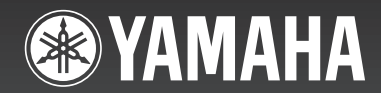

# NS-P280

(NS-P280: NS-B280 + NS-SW280)

5.1CH SPEAKER PACKAGE 5.1 PACKAGE ENCEINTES

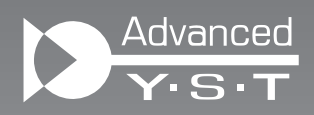

OWNER'S MANUAL MODE D'EMPLOI BEDIENUNGSANLEITUNG BRUKSANVISNING MANUALE DI ISTRUZIONI MANUAL DE INSTRUCCIONES GEBRUIKSAANWIJZING ИНСТРУКЦИЯ ПО ЭКСПЛУАТАЦИИ

G

## Меры предосторожности

Прочитайте описание следующих мер предосторожности перед использованием аппарата. Yamaha не несет ответственность за любые повреждения и (или) травмы, вызванные несоблюдением приведенных ниже мер предосторожности.

- Для обеспечения наилучшего результата, пожалуйста, внимательно изучите данную инструкцию. Храните ее в безопасном месте для дальнейшего использования.
- Данные колонки устанавливайте в прохладном, сухом, чистом месте – подальше от окон, источников тепла, источников чрезмерной вибрации; избегайте пыльных, влажных и холодных мест. Избегайте установки возле источников электрического шума (например, трансформаторов и моторов). Для предотвращения пожара или поражения электрическим током не подвергайте колонки воздействию дождя или воды.
- Для предотвращения деформирования или обесцвечивания корпуса не подвергайте колонки воздействию прямых солнечных лучей или чрезмерной влажности.
- Не устанавливайте колонки в местах, где есть риск падения на них посторонних предметов и (или) где они могут быть незащищены от капающих или разбрызгиваемых жидкостей.
- 5. Не располагайте сверху на колонках следующие предметы:
  - Прочие компоненты, так как это может привести к повреждению или обесцвечиванию поверхности колонок.
  - Горящие предметы (например, свечи), так как это может привести к пожару, повреждению колонок или стать причиной травмы.
  - Емкости с жидкостью, так как она может пролиться и стать причиной поражения пользователя электрическим током или повреждения колонок.
- Не устанавливайте колонки в местах, где они могут быть опрокинуты или повреждены упавшими предметами. Лучшее качество звучания также будет обеспечено при размещении на устойчивой поверхности.
- Размещение колонок на одной и той же полке или на подставке проигрывателя дисков может привести к появлению эффекта обратной связи.
- Если Вы услышите искажение звука, необходимо уменьшить громкость с помощью регулятора громкости на усилителе. Не позволяйте усилителю работать в режиме "клиппинга". В противном случае колонки могут быть повреждены.
- 9. При использовании усилителя, номинальная выходная мощность которого выше, чем номинальная входная мощность колонок, будьте внимательны, чтобы не допустить превышения максимальной входной мощности колонок.
- Не применяйте химические растворители для очистки колонок, так как это может привести к разрушению покрывающего слоя. Используйте чистую сухую ткань.
- Не пытайтесь модифицировать или ремонтировать колонки. При необходимости обратитесь в сервисный центр Yamaha. Ни в коем случае не открывайте корпус колонок.

- 12. Перед тем как прийти к заключению о поломке колонок, обязательно прочтите раздел "Поиск и устранение неисправностей", описывающий часто встречающиеся ошибки при эксплуатации.
- 13. Владелец аппарата несет ответственность за его размещение и надежную установку. Yamaha не несет ответственность за любые несчастные случаи, вызванные неправильным размещением или установкой акустической системы.

#### Для модели NS-SW280

#### предупреждение

ДЛЯ ПРЕДОТВРАЩЕНИЯ ВОЗНИКНОВЕНИЯ ПОЖАРА ИЛИ ПОРАЖЕНИЯ ЭЛЕКТРИЧЕСКИМ ТОКОМ НЕ ПОДВЕРГАЙТЕ АППАРАТ ВОЗДЕЙСТВИЮ ДОЖДЯ ИЛИ ВЛАГИ.

- 1. Не используйте данный аппарат, установив его верхней стороной вниз. Это может привести к перегреву и возможной поломке.
- Не применяйте чрезмерную силу к переключателям, элементам управления или соединительным проводам. При перемещении аппарата следует сначала отсоединить силовой кабель от розетки, а также отсоединить провода, подсоединенные к прочему оборудованию. Никогда не тяните за сами провода.
- 3. Никогда не касайтесь и не вставляйте инородные предметы в отверстие, расположенное с правой стороны аппарата. При перемещении аппарата не держите его за отверстие, так как это может привести к получению травм или повреждению аппарата.
- 4. Из-за наличия в данном аппарате встроенного усилителя мощности сигнала задняя панель аппарата излучает тепло. Для предотвращения пожара или поломки аппарат необходимо устанавливать его вдали от стен, обеспечив расстояние 20 см сверху, сзади и по обеим сторонам аппарата. Кроме того, не устанавливайте данный аппарат задней панелью вниз на пол или на другую поверхность.
- 5. При использовании увлажнителя избегайте образования конденсата внутри аппарата, оставив достаточно места вокруг него и предотвращая чрезмерное увлажнение. Образование конденсата может привести к возникновению пожара, повреждению и (или) поражению электрическим током.
- 6. Во избежание ухудшения охлаждения не накрывайте заднюю панель данного аппарата газетой, скатертью, занавеской и т. п. Повышение температуры внутри аппарата может привести к пожару, поломке аппарата или травме.
- 7. Пока все соединения не завершены, не следует подключать данный аппарат к электросети.

- 8. Аппарат необходимо использовать при напряжении, соответствующему указанному напряжению на задней панели. Использование аппарата при напряжении, превышающем указанное, опасно и может стать причиной пожара, поломки аппарата и (или) привести к травме. Компания Yamaha не несет ответственности за поломку или ущерб, вызванные использованием аппарата при напряжении, не соответствующему указанному.
- 9. Воспроизводимые аппаратом сверхнизкие частоты могут приводить к созданию проигрывателем воющего звука. В этом случае отодвиньте аппарат от проигрывателя.
- 10. Длительное воспроизведение определенных звуков на высокой громкости может повредить аппарат. Например, при длительном воспроизведении синусоидального сигнала с частотой 20 Гц - 50 Гц с тестового диска, низких частот электронных инструментов и т.д., а также при касании иглы проигрывателя поверхности диска понижайте уровень громкости во избежание повреждения аппарата.
- 11. Если аппарат воспроизводит звук с искажениями (т.е. неестественные, прерывистые звуки и "стук"), уменьшите уровень громкости. Чрезмерно высокий уровень громкости при воспроизведении низкочастотной звуковой дорожки фильма, композиций с богатыми басами или частей другой популярной музыки может повредить аппарат.
- 12. Вибрации, создаваемые при воспроизведении сверхнизких частот, могут искажать изображение на телевизоре. В этом случае отодвиньте аппарат от телевизора.
- **13.** При отсоединении кабеля питания от розетки, вытягивайте его, удерживая за вилку; ни в коем случае не тяните кабель.
- 14. Если аппарат не будет использоваться в течение продолжительного промежутка времени (например, во время отпуска), отключите силовой кабель от розетки переменного тока.
- Устанавливайте прибор рядом с электрической розеткой, где существует простой доступ к кабелю питания.

#### • VOLTAGE SELECTOR

(Для моделей Китая, Кореи, Азии и для общих моделей)

Переключатель выбора напряжения на задней панели аппарата необходимо перевести в положение, соответствующее напряжению в местной электрической сети ПЕРЕД подключением аппарата к электрической розетке. Доступны следующие значения напряжения: 110-120/220-240 В переменного тока 50/60 Гц.

Даже при отключении аппарата он остается подключенным к электрической сети, если кабель питания подключен к электрической розетке. В этом состоянии аппарат потребляет незначительное количество энергии.

#### Информация для пользователей по сбору и утилизации старой аппаратуры

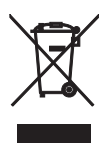

Этот знак на аппаратуре, упаковках и в сопроводительных документах указывают на то, что подержанные электрические и электронные приборы не должны выбрасываться вместе с обычным домашним мусором.

Для правильной обработки, хранения и утилизации старой аппаратуры, пожалуйста сдавайте их в соответствующие сборные пункты, согласно вашему национальному законодательству и директив 2002/96/ЕС.

При правильном отделении этих товаров, вы помогаете сохранять ценные ресурсы и предотвращать вредное влияние на здоровье людей и окружающую среду, которое может возникнуть из-за несоответствующего обращения с отходами.

За более подробной информацией о сборе и утилизации старых товаров пожалуйста обращайтесь в вашу локальную администрацию, в ваш приёмный пункт или в магазин где вы приобрели эти товары.

[Информация по утилизации в других странах за пределами Европейского Союза]

Этот знак действителен только на территории Европейского Союза. Если вы хотите избавиться от этих предметов, пожалуйста обратитесь в вашу локальную администрацию или продавцу и спросите о правильном способе утилизации.

# Содержание

| Содержимое упаковки1                    |
|-----------------------------------------|
| Установка колонок1                      |
| Установка центральной, фронтальных      |
| колонок и колонок окружающего звучания2 |
| Установка савбуфера2                    |
| Колонки для настенного монтажа2         |
| Подключение колонок3                    |
| Схема подключения3                      |

| Подключение силовых кабелей          | 4 |
|--------------------------------------|---|
| Использование савбуфера              | 4 |
| Установка уровня громкости савбуфера | 4 |
| Частотные характеристики             | 5 |
| Поиск и устранение неисправностей    | 5 |
| Технические характеристики           | 6 |

# Содержимое упаковки

Благодарим Вас за выбор комплекта 5.1-канальной акустики Yamaha NS-P280. Убедитесь в том, что в состав упаковки входят следующие предметы.

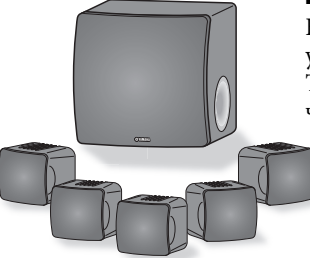

#### Сабвуфер (NS-SW280 х1)

В сабвуфере имеется встроенный усилитель мощности сигнала и используется усовершенствованная активная сервотехнология Advanced Yamaha Active Servo Technology, которая обеспечивает высокое качество сверхнизких звуковых частот, что привносит в Ваш домашний кинотеатр естественную "энергию".

#### Центральная, фронтальные колонки и колонки окружающего звучания (NS-B280 x5)

Центральная, фронтальные колонки и колонки окружающего звучания представляют собой широкополосные акустические колонки закрытого типа.

 Центральная, фронтальные колонки и колонки окружающего звучания

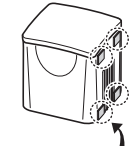

Противоскользящие

прокладки

Противоскользящие прокладки: Располагая колонки на ровной поверхности, прикрепите прилагаемые противоскользящие прокладки к углам нижней стороны колонки, как показано на рисунке. Прокладки будут предотвращать перемещение колонок.

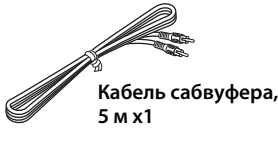

Противоскользящие прокладки (20 штук) х1 (Для центральной, фронтальных колонок и колонок окружающего звучания.)

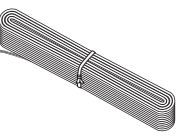

Кабель колонок, 25 м x1 (Его необходимо разрезать на 5 отрезков для центральной, фронтальных колонок и колонок окружающего звучания. Будьте осторожны, чтобы предотвратить травмы в процессе подготовки кабелей.)

## Установка колонок

Прежде чем подключать колонки, поместите каждую колонку в соответствующем месте. Размещение колонок очень важно, поскольку оно влияет на общее качество звучания системы. Разместите колонки таким образом, чтобы оптимизировать качество звука в зоне прослушивания. См. рисунок.

Размещение сабвуфера не так важно, как размещение остальных колонок, поскольку сверхнизкие звуковые частоты не являются высоконаправленными. Подробнее см. раздел "Установка савбуфера" на стр. 2.

#### Примечание

 Размещение колонок слишком близко к телевизору с электронно-лучевой трубкой может привести к ухудшению качества изображения или привести к появлению жужжания. В таком случае разместите колонки на расстоянии по крайней мере 20 см от телевизора. Данная проблема не является характерной для плазменных и ЖК-телевизоров.

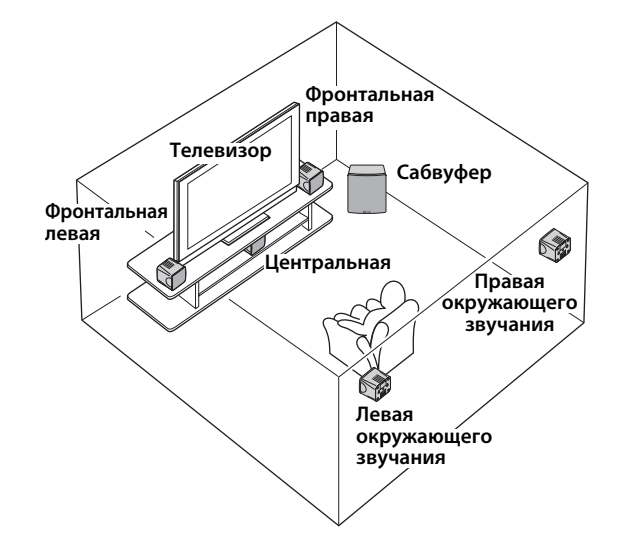

### Установка центральной, фронтальных колонок и колонок окружающего звучания

Фронтальные колонки: Разместите две фронтальные колонки справа и слева от телевизора, приблизительно на одной высоте с телевизором, лицевой стороной к слушателю.

Колонки окружающего звучания: Разместите левую и правую колонки окружающего звучания позади позиции прослушивания, немного повернув их внутрь, на высоте около 1,8 метра над полом.

Фронтальные колонки и колонки окружающего звучания можно размещать на столах или иных опорах или же монтировать на стенах. Подробнее см. раздел "Колонки для настенного монтажа".

**Центральная колонка:** Поместите центральную колонку посредине между фронтальными колонками, лицевой стороной к слушателю.

# Установка савбуфера

Поместите савбуфер слева или справа от обеих фронтальных колонок, как показано на рисунках **A** и **B**.

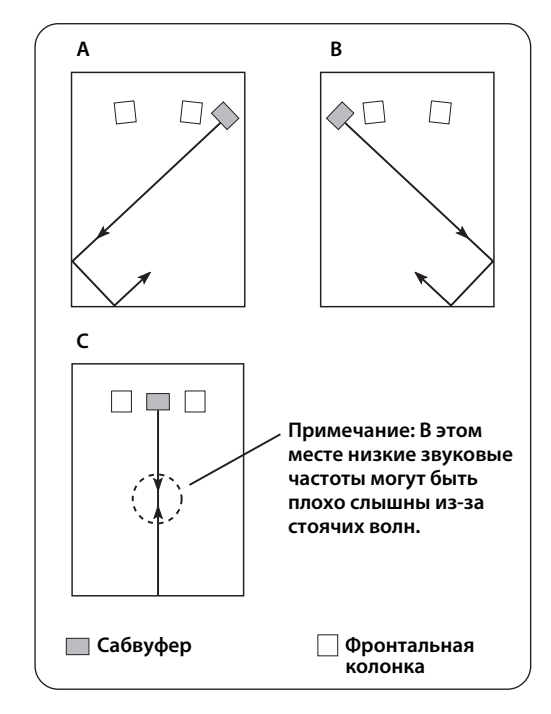

Показанное на рисунке **C** размещение также возможно, однако, если савбуфер поместить прямо напротив стены, а позиция прослушивания при этом находится в центре комнаты, возможно, Вы не получите достаточно низких звуковых частот от савбуфера. Это вызвано тем, что "стоячие волны" формируются между двумя параллельными стенами и нейтрализуют низкие звуковые частоты. В таком случае расположите савбуфер под углом к стене. Возможно, понадобится нарушить параллельность поверхностей стен посредством установки вдоль них книжных полок и т. п.

### Колонки для настенного монтажа

Вы можете выполнить монтаж колонок на стене, как показано ниже.

- Установите винты в твердую стену или опору стены, как показано на рисунке ниже. Используйте самонарезающие винты диаметром от 3,5 до 4 мм.
- 2 Повесьте каждую колонку шпоночным пазом на выступающий винт.

#### Примечание

 Убедитесь в том, что ось винта расположена в узкой части шпоночного паза. В противном случае колонка может упасть.

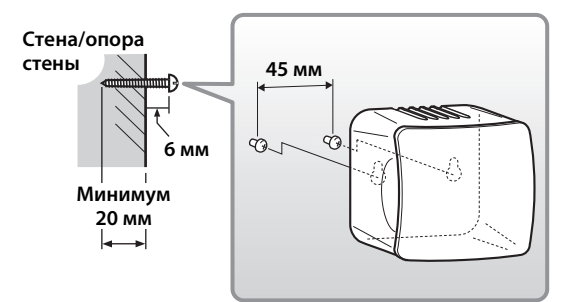

#### Предупреждения

- Каждая колонка весит 0,45 кг. Не монтируйте колонки на тонкую фанеру или на стены с мягкой поверхностью. В противном случае винты могут быть вытянуты из поверхности, и колонки могут упасть, что может привести к повреждению колонок или стать причиной травмы.
- Не закрепляйте колонки на стене с помощью гвоздей, клея или нестабильного оборудования. Продолжительное использование и вибрация могут привести к падению колонок.
- Чтобы предотвратить несчастные случаи, вызванные спотыканием о незакрепленные кабели колонок, зафиксируйте кабели на стене.
- Колонки следует монтировать в таком месте стены, которое исключает травмирование головы.

## Подключение колонок

Предупреждение: Перед выполнением каких-либо подключений убедитесь в том, что силовые кабели савбуфера и прочих аудиовидеокомпонентов отсоединены от розеток переменного тока.

### Схема подключения

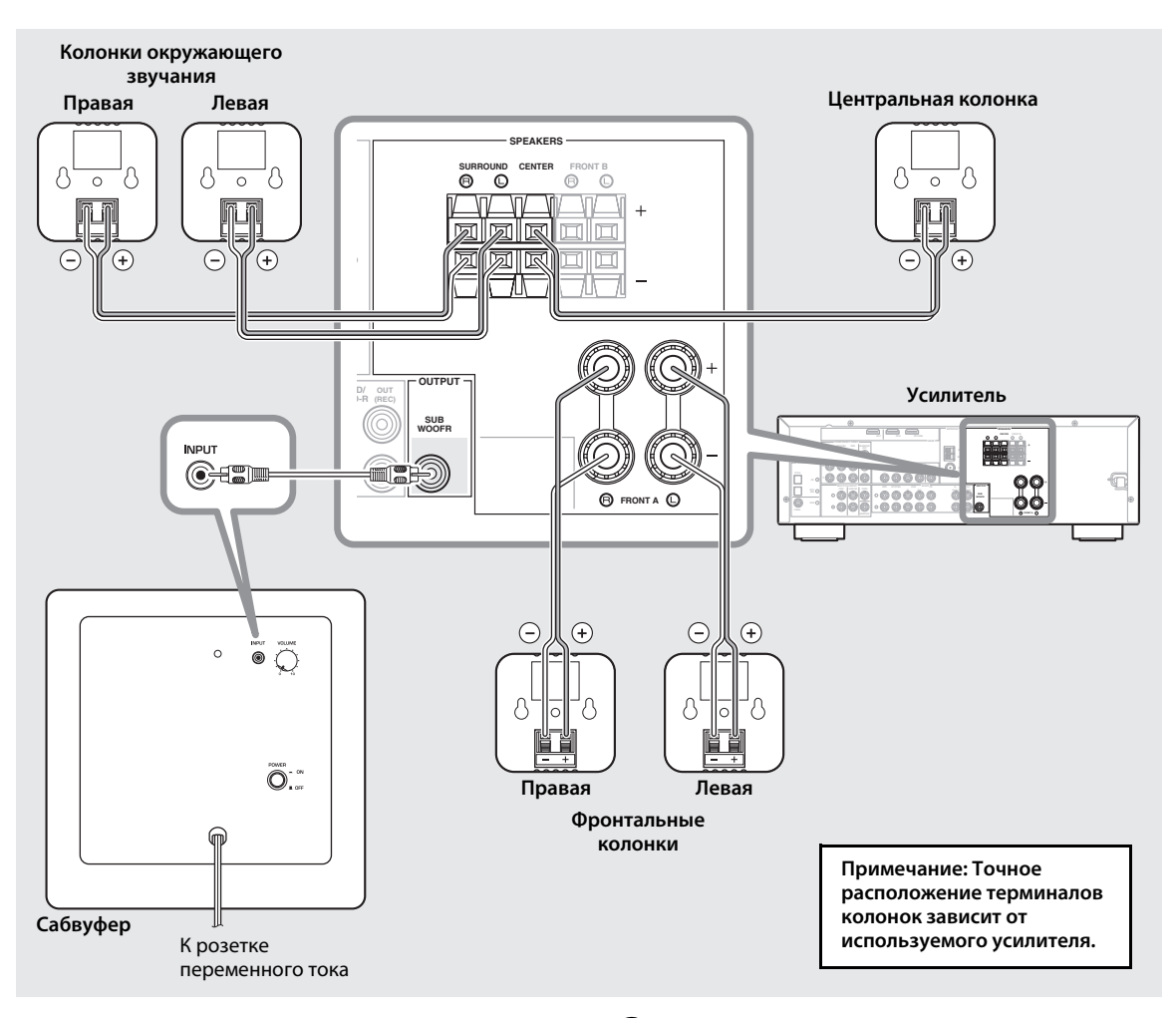

#### Подготовка кабелей колонок

После размещения колонок в местах установки необходимо разрезать 25-метровый кабель колонок на пять отрезков, чтобы подключить две фронтальные колонки, центральную колонку и две колонки окружающего звучания.

- Порежьте прилагаемый кабель колонок на отрезки необходимой длины для центральной, фронтальных колонок и колонок окружающего звучания. Понадобится пять кабелей.
- 2 Удалите изоляцию на длине примерно 10 мм на конце каждого провода.

3 Плотно сплетите оголенные провода.

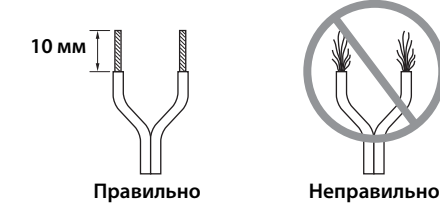

#### Примечания

- Кабели колонок должны быть максимально короткими. Не связывайте и не сматывайте избыточную часть кабеля.
- Оголенные провода необходимо плотно сплести, чтобы отдельные жилы не выступали наружу.
- Будьте осторожны, чтобы предотвратить травмы в процессе подготовки кабелей.

#### Управление терминалами колонок

Отрицательный (–)

Положительный (+)

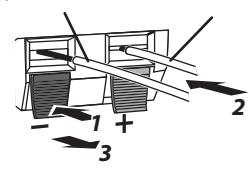

Примечание: Убедитесь в том, что в терминале зажата оголенная часть провода, а не изоляция.

- Нажмите и удерживайте защелку терминала.
- **2** Вставьте оголенную часть провода.
- Отпустите защелку таким образом, чтобы она надежно прижала оголенную часть провода, а не изоляцию.
- **4** Проверьте надежность подключения, слегка потянув кабели.

#### Примечания

- Убедитесь в том, что оголенные части проводов не соприкасаются, поскольку это может привести к поломке колонок или усилителя.
- Если подключение выполнено неправильно, Вы не услышите звука из колонок.

#### Подключение колонок

Подключите каждую колонку к соответствующим терминалам колонок на усилителе с помощью подготовленных ранее кабелей. Подробнее см. "Схема подключения" на стр. 3.

Убедитесь в том, что при подключении колонок была соблюдена правильная полярность положительные (+) терминалы к положительным (+) терминалам, а отрицательные (–) терминалы к отрицательным (–) терминалам. Если их перепутать, звук будет неестественным и будет плохо слышно низкие звуковые частоты.

В настройках размеров акустической системы AVресивера укажите малый размер (или "S") для всех акустических систем NS-P280.

При подсоединении сабвуфера к DSP-усилителю Yamaha или AV-ресиверу, подключите его к выходу SUBWOOFER или LOW PASS.

### Подключение силовых кабелей

По завершении подключения всех колонок и савбуфера подключите савбуфер, усилитель и прочие аудиовидеокомпоненты к подходящей розетке переменного тока.

# Использование савбуфера

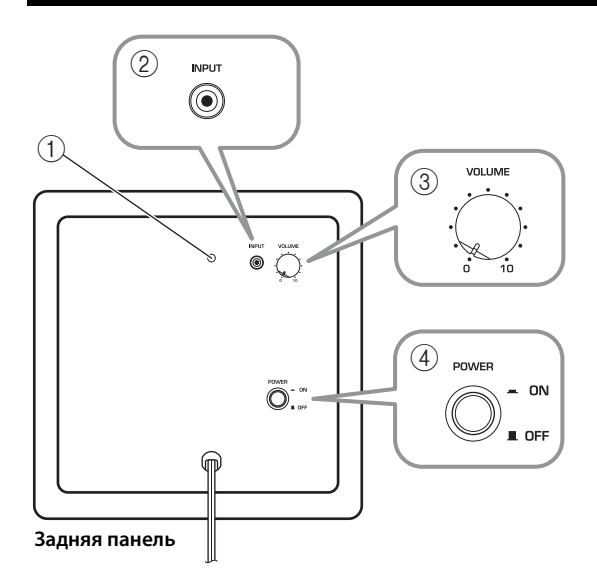

#### 1 Индикатор питания

Загорается при установке переключателя POWER в положение ON; гаснет при установке переключателя POWER в положение OFF.

#### 2 Гнездо INPUT

Входное гнездо для подключения сигнала от выхода савбуфера на усилителе.

#### ③ Регулятор VOLUME

Регулирует уровень громкости савбуфера. Для увеличения уровня громкости поворачивайте его по часовой стрелке; для уменьшения уровня громкости поворачивайте против часовой стрелки .

#### ④ Переключатель POWER

Установите в положение ON для включения савбуфера. Установите в положение OFF для выключения савбуфера.

### Установка уровня громкости савбуфера

При использовании савбуфера в первый раз необходимо установить баланс звука между савбуфером и фронтальными колонками, как описано ниже.

- **1** Включите прочие аудиовидеокомпоненты.
- **2** Установите регулятор VOLUME на савбуфере в минимальное положение (0).
- З Установите переключатель POWER на савбуфере в положение ON. Загорится индикатор питания на задней панели.

4 Воспроизведите источник аудиоданных, содержащий низкие звуковые частоты. С помощью регулятора на усилителе установите подходящий уровень громкости.

5 Плавно поворачивайте регулятор VOLUME на савбуфере в сторону увеличения громкости, пока не установится хороший баланс между савбуфером и прочими колонками.

#### Примечания

- Установив уровень громкости савбуфера, можно оставить регулятор VOLUME на савбуфере в таком положении, а уровень громкости всей системы можно регулировать с помощью регулятора громкости на усилителе.
- Если заменить фронтальные колонки (NS-B280) другими колонками, необходимо будет заново отрегулировать уровень громкости савбуфера.
  - Приведенные ниже графики частотных характеристик показывают, как савбуфер взаимодействует с фронтальными колонками для обеспечения широкополосного звука.

### Частотные характеристики

Следующий график отображает частотные характеристики савбуфера (NS-SW280).

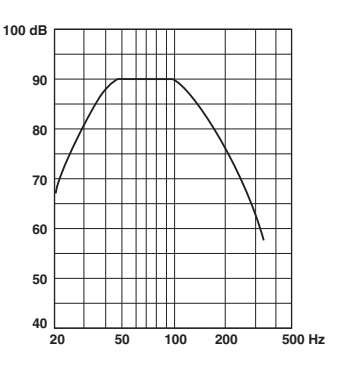

Следующий график отображает общие частотные характеристики савбуфера (NS-SW280) и фронтальных колонок (NS-B280).

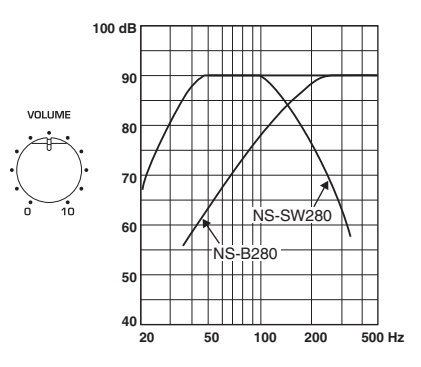

# Поиск и устранение неисправностей

Если данный аппарат не функционирует, как необходимо, обратитесь к приведенному ниже перечню возможных причин. Если в списке нет проблемы, с которой Вы столкнулись, или же Вы не можете ее решить даже после прочтения данных указаний, отсоедините силовой кабель и обратитесь к ближайшему авторизированному дилеру Yamaha или в сервисный центр.

| Проблема          | Возможная причина                                   | Метод устранения                                                                                                    |
|-------------------|-----------------------------------------------------|----------------------------------------------------------------------------------------------------|
| Отсутствует звук. | Кабели колонок не подключены<br>надлежащим образом. | Убедитесь в том, что кабели колонок подключены надлежащим образом.                                                       |
| Звук очень тихий. | Кабели колонок не подключены<br>надлежащим образом. | Убедитесь в том, что кабели колонок подключены надлежащим образом: L (левый) к L, R (правый) к R, "+" к "+" и "-" к "-". |

#### 🔳 Сабвуфер (NS-SW280)

| Проблема                                                                      | Возможная причина                                              | Метод устранения                                                                                                    |
|-------------------------------------------------------------------------------|----------------------------------------------------------------|----------------------------------------------------------------------------------------------------|
| Переключатель POWER<br>установлен в положение ON,<br>но савбуфер не работает. | Сетевой кабель не подключен<br>надлежащим образом.             | Установите переключатель POWER в положение<br>OFF, а потом убедитесь в том, что силовой кабель<br>подключен надлежащим образом.                       |
| Отсутствует звук.                                                             | Регулятор VOLUME установлен<br>в положение 0.                  | Вращайте регулятор VOLUME в сторону<br>увеличения громкости.                                                                                          |
|                                                                               | Кабель савбуфера не подключен<br>надлежащим образом.           | Убедитесь в том, что кабель савбуфера подключен надлежащим образом.                                                                                   |
| Уровень громкости<br>савбуфера очень низкий.                                  | Источник аудио не содержит<br>много низких звуковых частот.    | Попробуйте воспроизвести источник аудио,<br>содержащий больше низких звуковых частот.                                                                 |
|                                                                               | Низкие звуковые частоты<br>нейтрализуются стоячими<br>волнами. | Смените размещение савбуфера или нарушьте<br>параллельность поверхностей стен посредством<br>установки вдоль них книжных полок или иных<br>предметов. |

#### Колонки окружающего звучания (NS-B280)

| ТипШирокополосная а      | кустическая система колонок    |
|--------------------------|--------------------------------|
| с                        | магнитным экранированием       |
| Головка                  | 6,5-см коническая колонка      |
| Номинальная входная мо   | <b>щность</b> 30 Вт            |
| Максимальная входная мо  | ощность 80 Вт                  |
| Импеданс                 | 6Ω                             |
| Частотная характеристика | <b>а</b> 110 Гц–40 кГц         |
| Чувствительность         | 81 дБ/2,83 В, 1 м              |
| Габаритные размеры (Ш х  | а <b>ВхГ)</b> 90 х 90 х 109 мм |
| Масса                    | 0,45 кг                        |

#### 🔳 Сабвуфер (NS-SW280)

Технические характеристики могут изменяться без уведомления.

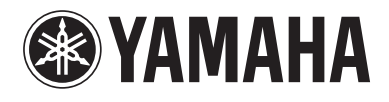

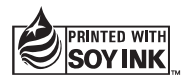

© 2009 Yamaha Corporation All rights reserved.

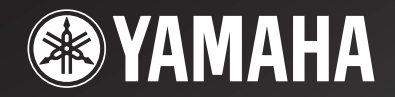

# HTR-6230

# AV Receiver

OWNER'S MANUAL ИНСТРУКЦИЯ ПО ЭКСПЛУАТАЦИИ

### Предупреждение: Прочтите перед использованием аппарата.

- Для обеспечения наилучшего результата внимательно изучите данное руководство. Храните ее в безопасном месте для будущих справок.
- 2 Данная аудиосистема должна устанавливаться в хорошо проветриваемых, прохладных, сухих, чистых местах, не подвергающихся прямому воздействию солнечных лучей, вдали от источников тепла, вибрации, пыли, влажности и/или холода. Для обеспечения достаточного уровня вентиляции оставьте свободное пространство не менее 30 см сверху, 20 см слева и справа и 20 см сзади от аппарата.
- 3 Во избежание шумов и помех устанавливайте данный аппарат на достаточном расстоянии от других электрических приборов, двигателей или трансформаторов.
- 4 Во избежание накопления влаги внутри аппарата, что может вызвать электрический удар, пожар, привести к поломке аппарата и/или стать причиной травмы, не устанавливайте аппарат в среде, подверженной резким повышениям температуры, или в среде с повышенной влажностью (например, в комнате с увлажнителем воздуха).
- 5 Не устанавливайте данный аппарат в местах, где есть риск падения посторонних объектов на аппарат, и/или где аппарат может подвергнуться попаданию капель или брызг жидкостей. Не устанавливайте на аппарате:
  - другие компоненты, так как это может привести к поломке и/или изменению цвета поверхности данного аппарата;
  - горящие объекты (например, свечи), так как это может привести к пожару, поломке аппарата и/или стать причиной травмы.
  - емкости с жидкостями, так как при их падении, жидкости могут вызвать поражение пользователя электрическим током и/или привести к поломке аппарата.
- 6 Во избежание ухудшения охлаждения данного аппарата, не накрывайте данный аппарат газетой, скатертью, занавеской и т.д. Повышение температуры внутри данного аппарата может привести к пожару, поломке данного аппарата и/или травме.
- 7 Пока все подключения не завершены, не подключайте аппарат к розетке.
- 8 Не используйте данный аппарат, установив его верхней стороной вниз. Это может привести к перегреву и возможной поломке.
- 9 Не применяйте силу к переключателям, ручкам и/или проводам.
- 10 При отключении силового кабеля питания от розетки, вытягивайте его, удерживая за вилку; ни в коем случае не тяните кабель.
- 11 Не применяйте химические составы для очистки данного аппарата; это может привести к разрушению покрывающего слоя. Используйте чистую сухую ткань.

- 12 Используйте данный аппарат с соблюдением напряжения, указанного на аппарате. Использование аппарата при более напряжении, превышающем указанное, опасно и может стать причиной пожара, поломки данного и/или привести к травме. Компания Yamaha не несет ответственности за любую поломку или ущерб, вызванные использованием данного аппарата при напряжении, не соответствующем указанному.
- 13 Во избежание поломки, вызванной молнией, силовой кабель и внешние антенны должны быть отсоединены от розетки или аппарата во время грозы.
- 14 Не пытайтесь модифицировать или починить аппарат. При необходимости обратитесь в сервис центр Yamaha. Ни в коем случае не открывайте корпус аппарата.
- 15 Если аппарат не будет использоваться в течение продолжительного промежутка времени (например, во время отпуска), отключите силовой кабель от розетки.
- 16 Устанавливайте аппарат возле розетки переменного тока, к которой можно свободно протянуть силовой кабель.
- 17 Перед тем как прийти к заключению о поломке данного аппарата, обязательно изучите раздел "Поиск и устранение неисправностей", описывающий часто встречающиеся ошибки при эксплуатации.
- 18 Перед перемещением данного аппарата, установите данный аппарат в режим ожидания нажатием кнопки
   ЭТАНДВУ/ОР, и отсоедините силовой кабель переменного тока от розетки.

**19** VOLTAGE SELECTOR

(только модель для Азии и общая модель) Переключатель VOLTAGE SELECTOR на задней панели данного аппарата должен устанавливаться на напряжение местной сети переменного тока ДО подключения к сети. Напряжение:

......110-120/220-240 В переменного тока, 50/60 Гц 20 Батарейки не должны подвергаться нагреву от

- солнечных лучей, огня или других источников тепла.
- **21** Излишнее звуковое давление от головных телефонов и наушников может привести к потере слуха.
- 22 При замене батареек убедитесь, что используются батарейки того же типа. Установка батареек с несоблюдением полярности может привести к взрыву.

#### **ПРЕДУПРЕЖДЕНИЕ** ВО ИЗБЕЖАНИЕ ПОЖАРА ИЛИ ПОРАЖЕНИЯ ЭЛЕКТРИЧЕСКИМ ТОКОМ НЕ ПОДВЕРГАЙТЕ АППАРАТ ВОЗДЕЙСТВИЮ ДОЖДЯ ИЛИ ВЛАГИ.

Данный аппарат считается не отключенным от источника переменного тока все то время, пока он подключен к сети переменного тока, даже если аппарат был выключен через (ASTANDBY/ON. В таком положении, данный

(У) ГАКОВ Т/ОК. В Таком положении, данный аппарат потребляет очень малый объем электроэнергии.

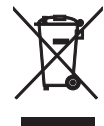

Информация для пользователей по сбору и утилизации старой аппаратуры и использованных батареек Эти знаки на аппаратуре, упаковках и в сопроводительных документах указывают на то, что подержанные электрические и электронные приборы и батарейки не должны выбрасываться вместе с обычным домашним мусором.

Для правильной обработки, хранения и утилизации старой аппаратуры и использованных батареек пожалуйста сдавайте их в соответствующие сборные пункты, согласно вашему национальному законодательству и директив 2002/96/ЕС и 2006/66/ЕС.

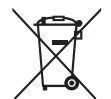

При правильном отделении этих товаров и батареек, вы помогаете сохранять ценные ресурсы и предотвращать вредное влияние на здоровье людей и окружающую среду, которое может возникнуть из-за несоответствующего обращения с отходами.

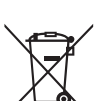

Pb

За более подробной информацией о сборе и утилизации старых товаров и батареек пожалуйста обращайтесь в вашу локальную администрацию, в ваш приёмный пункт или в магазин где вы приобрели эти товары.

[Информация по утилизации в других странах за пределами Европейского Союза] Эти знаки действительны только на территории Европейского Союза. Если вы хотите избавиться от этих предметов, пожалуйста обратитесь в вашу локальную администрацию или продавцу и спросите о правильном способе утилизации.

#### Обратите внимание на знак для батареек (два знака на задней стороне):

Этот знак может использоваться в комбинации со знаком указывающим о содержании химикалий. В этом случае это удовлетворяет требованиям установленными Директивой по использованию химикалий.

# СОДЕРЖАНИЕ

#### введение

| Описание                         | 2 |
|----------------------------------|---|
| Поставляемые принадлежности      | 2 |
| Обзор функций                    | 3 |
| Передняя панель                  | 3 |
| Дисплей передней панели          | 4 |
| Пульт ДУ                         | 5 |
| Задняя панель                    | 6 |
| Краткое руководство пользователя | 7 |

#### ПОДГОТОВКА

| Подготовка пульта ДУ              | 8  |
|-----------------------------------|----|
| Подключения                       | 9  |
| Размещение колонок                | 9  |
| Подключение колонок               | 9  |
| Подключение видеокомпонентов      | 10 |
| Подключение других компонентов    | 13 |
| Использование гнезд VIDEO AUX на  |    |
| передней панели                   | 14 |
| Подключение FM- и АМ-антенн       | 15 |
| Подключение силового кабеля       | 15 |
| Включение или выключение питания  | 15 |
| Оптимизация настройки колонок для |    |
| комнаты, в которой осуществляется |    |
| прослушивание (УРАО)              | 16 |
| Использование функции AUTO SETUP. | 16 |

#### ОСНОВНЫЕ ОПЕРАЦИИ

| Воспроизведение                       | 18 |
|---------------------------------------|----|
| Основная процедура                    | 18 |
| Дополнительные операции               | 19 |
| Выбор шаблонов SCENE                  | 22 |
| Выбор нужного шаблона SCENE           | 22 |
| Создание собственных оригинальных     |    |
| шаблонов SCENE                        | 24 |
| Программы звукового поля              | 25 |
| Выбор программ звукового поля         | 25 |
| Настройка радиопрограмм диапазона     |    |
| FM/AM                                 | 27 |
| Qбзор                                 | 27 |
| Настройка ралиопрограмм диапазона     |    |
| FM/AM                                 | 27 |
| Предустановленные FM/AM-станции       | 27 |
| Настройка системы радиоданных (только |    |
| модель для Европы и России)           | 29 |
| Отображение информации системы        |    |
| радиоданных                           | 29 |
| Выбор типа программы системы          |    |
| радиоданных (режим РТҮ SEEK)          | 29 |
| Использование информационной службы   |    |
| радиосети с расширенными сервисными   |    |
| возможностями (EON)                   | 30 |
|                                       |    |

#### ДОПОЛНИТЕЛЬНЫЕ ОПЕРАЦИИ

| Меню установки               |  |
|------------------------------|--|
| Использование меню установки |  |
| 1 SOUND MENU                 |  |
| 2 INPUT MENU                 |  |
| 3 OPTION MENU                |  |
| Дополнительные настройки     |  |

#### ДОПОЛНИТЕЛЬНАЯ ИНФОРМАЦИЯ

| Поиск и устранение неисправностей | 38 |
|-----------------------------------|----|
| Глоссарий                         | 13 |
| Технические характеристики        | 14 |
| Индекс                            | 15 |

#### О данном руководстве

- Символом З обозначается рекомендация по облегчению управления.
- Некоторые операции могут выполняться с использованием кнопок либо на передней панели, либо на пульте ДУ. В случае, если названия кнопок на передней панели не совпадают с названиями кнопок на пульте ДУ, название кнопки на пульте ДУ приводится в скобках.
- Данное руководство напечатано до начала производства. Дизайн и технические характеристики могут частично измениться в результате усовершенствования и т.д. В случае расхождений между руководством и аппаратом, приоритет отдается аппарату.
- Названия элементов на передней панели или на пульте ДУ обозначаются следующим образом: "ASTANDBY/ON" или "SDVD" (пример). Обратитесь к разделу "Обзор функций" на стр. 3.

# ВВЕДЕНИЕ

## Описание

#### Встроенный 5-канальный усилитель мощности

 Минимальное среднеквадратическое выходное напряжение (1 кГц, 0,9% ОНИ, 6 Ω)

Фронтальные каналы: 100 Вт/кан Центральный канал: 100 Вт Каналы окружающего звучания: 100 Вт/кан

#### Различные входные и выходные разъемы

- ♦ HDMI (IN x 2, OUT x 1), компонентное видео (IN x 3, OUT x 1), композитное видео (IN x 3, OUT x 2), коаксиальное цифровое аудио (IN x 1), оптическое цифровое аудио (IN x 2), аналоговое аудио (IN x 9, OUT x 2)
- Выход колонок (5-канальный), выход сабвуфера
- Дискретный мультиканальный вход (6-канальный)

#### Функция выбора SCENE

- Предустановленные шаблоны SCENE для различных ситуаций
- Возможность настройки шаблона SCENE

#### Программы звукового поля

- Собственная технология компании Yamaha для создания поля окружающего звучания
- Режим Compressed Music Enhancer
- ♦ SILENT CINEMA<sup>™</sup>

#### Декодеры и схемы цифровой обработки звукового поля

- Dolby Digital decoder
- Dolby Pro Logic/Dolby Pro Logic II decoder
- ٠ DTS decoder
- Virtual CINEMA DSP
- SILENT CINEMATM

#### Усовершенствованный тюнер FM/AM

- Произвольная настройка и прямая предустановка 40 радиостанций
- Автоматическая предустановка

#### HDMI<sup>™</sup> (High-Definition Multimedia Interface)

• HDMI-интерфейс для стандартного, расширенного видео или видео высокой четкости (включает в себя передачу видеосигнала 1080р)

#### Другие функции

- 192-кГц/24-битовый цифро-аналоговый преобразователь
- Таймер сна
- Режимы прослушивания звукового сопровождения кинофильмов и музыки в ночное время
- Возможностьуправления с помощью пульта ДУ

#### **DOLBY** DIGITAL

Изготовлено по лицензии компании Dolby Laboratories.

"Dolby", "Pro Logic" и символ в виде двух букв D являются товарными знаками компании Dolby Laboratories.

#### **dts** Digital Surround

Произведено по лицензии согласно патентам США №:

5,451,942;5,956,674;5,974,380;5,978,762;6,487,535 и другим патентам США и мировым патентам, изданным или ожидающим рассмотрения. DTS является зарегистрированной торговой маркой, а логотип и символ DTS являются торговыми марками DTS, Inc. © 1996-2007 DTS, Inc. Все права зашишены.

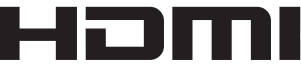

"HDMI", логотип "HDMI" и "High-Definition Multimedia Interface" являются торговыми марками или зарегистрированными торговыми марками компании HDMI Licensing LLC.

# SILENT ™ CINEMA

"SILENT CINEMA" является торговой маркой корпорации Yamaha Corporation.

#### Поставляемые принадлежности

Убедитесь в наличии всех перечисленных ниже деталей.

- 🗅 Пульт ДУ
- Батарейки (2) (ААА, R03, UM-4)
- Рамочная АМ-антенна
- Комнатная FM-антенна
- Микрофон оптимизатора

# Обзор функций

### Передняя панель

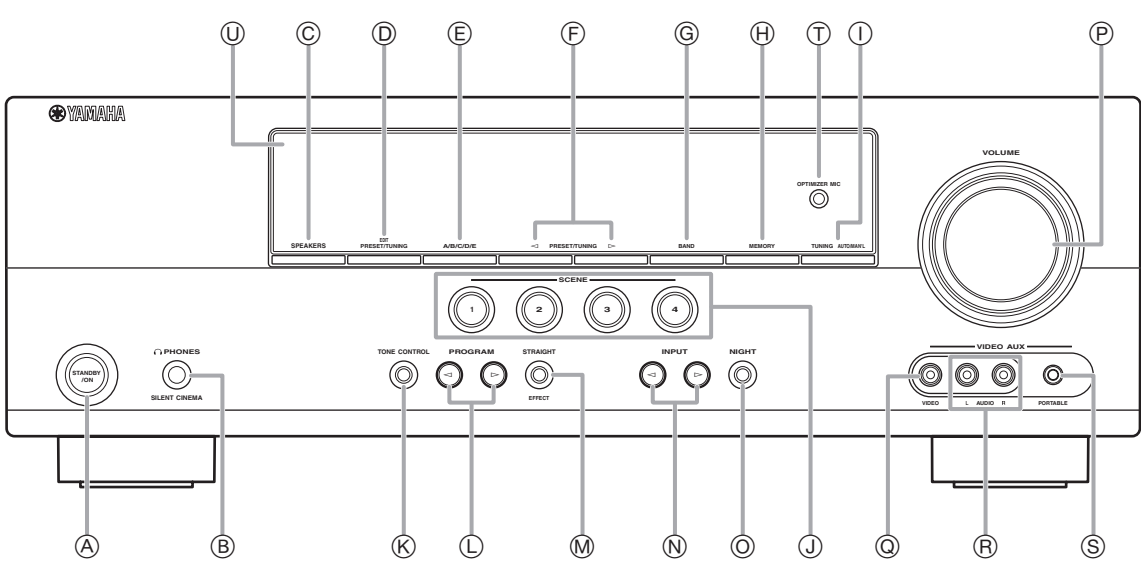

#### A STANDBY/ON

Включение аппарата или установка его в режим ожидания (см. стр. 15).

#### В Гнездо PHONES

Подключите пару наушников (см. стр. 20).

#### © SPEAKERS

Включение или выключение комплекта фронтальных колонок, подключенных к терминалам колонок FRONT A или FRONT B (см. стр. 19).

#### D EDIT PRESET/TUNING

Переключение режима настройки в режим (см. стр. 27).

#### E A/B/C/D/E

Выбор группы предустановленных станций (от А до Е) (см. стр. 28).

#### $\bigcirc$ **PRESET/TUNING** $\lhd$ / $\triangleright$

Настройка на радиостанции вручную или автоматически и выбор группы предустановленных станций (см. стр. 27).

#### G BAND

Выбор диапазона приема FM и AM (см. стр. 27).

#### H MEMORY

Сохранение станции, настройка на которую выполнена, в качестве предустановленной станции (см. стр. 27).

#### ① TUNING AUTO/MAN'L

Выбор способа настройки из вариантов автоматической или ручной настройки (см. стр. 27).

#### J SCENE 1/2/3/4

Вызов источника входного сигнала и программы звукового поля, назначенной каждой кнопке SCENE (см. стр. 22).

#### **K** TONE CONTROL

Выбор опции "BASS" и "TREBLE" для настройки частотной характеристики (см. стр. 20).

#### 

Выбор программы звукового поля (см. стр. 25).

#### M STRAIGHT

Включение режима "STRAIGHT" (см. стр. 26).

# (№ INPUT Развидение источника входного сигнала (см. стр. 18).

O NIGHT

Выбор режима прослушивания в ночное время (см. стр. 20).

#### Perулятор VOLUME

Настройка уровня громкости данного аппарата (см. стр. 18).

#### Гнездо VIDEO (VIDEO AUX) Подключение к игровой приставке или видеокамере с помощью композитного видеокабеля (см. стр. 14).

- (R) Гнезда AUDIO L/R (VIDEO AUX) Подключение к игровой приставке или видеокамере с помощью аналоговых аудиокабелей (см. стр. 14).
- (5) Гнездо PORTABLE (VIDEO AUX) Подключение к аудиокомпоненту (например, iPod) (см. стр. 14).

#### П Гнездо ОРТІМІZER МІС

Подключение к поставляемому микрофону оптимизатора (см. стр. 16).

#### Дисплей передней панели Отображение информации о рабочем состоянии данного аппарата (см. стр. 18).

Русский

### Дисплей передней панели

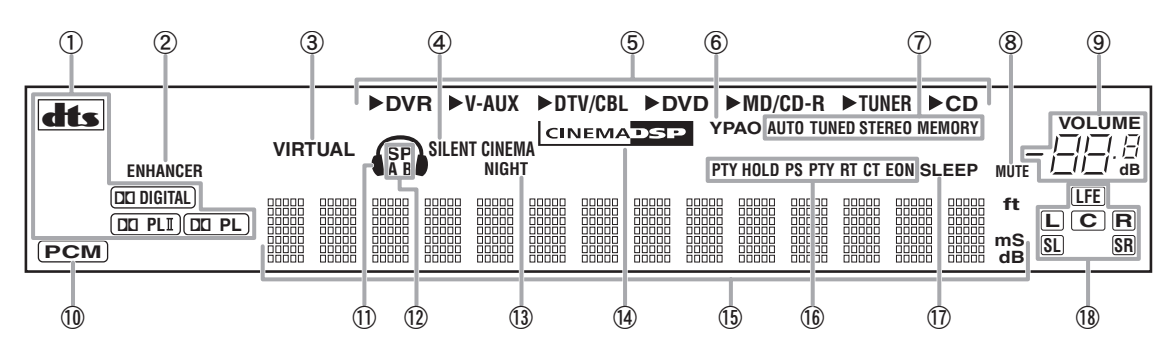

#### 1 Индикатор декодеров

Загорается во время работы любого из декодеров аппарата.

#### (2) Индикатор ENHANCER

Загорается в случае выбора режима Compressed Music Enhancer (см. стр. 25).

#### 3 Индикатор VIRTUAL

Загорается во время работы функции Virtual CINEMA DSP (см. стр. 26).

#### Индикатор SILENT CINEMA **(4**)

Загорается при подключении наушников и выборе программы звукового поля (см. стр. 26).

(5)Индикаторы источников входных сигналов Соответствующий курсор загорается для указания выбранного в данный момент источника входного сигнала.

#### 6 Индикатор ҮРАО

Загорается в случае запуска процедуры "АUTO SETUP" и если колонки, настроенные с помощью функции "AUTO SETUP", используются без каких-либо изменений (см. стр. 16).

#### Индикаторы тюнера 1

Загораются при установке данного аппарата в режим настройки FM или AM (см. стр. 27).

8 Индикатор MUTE

Мигает при включенной функции MUTE (см. стр. 20).

(9) Индикатор уровня VOLUME Показывает текущий уровень громкости.

#### (10) Индикатор РСМ

Загорается во время воспроизведения данным аппаратом цифровых аудиосигналов PCM (Pulse Code Modulation).

#### (11) Индикатор наушников

Загорается при подключении наушников (см. стр. 20).

#### (12) Индикаторы SP A B

Загораются в соответствии с выбранным комплектом фронтальных колонок (см. стр. 18).

#### (13) Индикатор NIGHT

Загорается в случае выбора режима прослушивания в ночное время (см. стр. 20).

#### (14) Индикатор CINEMA DSP

Загорается в случае выбора программы звукового поля (см. стр. 26).

#### (15) Многофункциональный информационный дисплей

Показывает наименование текущей программы звукового поля и другую информацию во время настройки или изменения параметров.

#### (16) Индикаторы системы радиоданных (только модели для Европы и России) PTY HOLD

Загорается при установке данного аппарата в режим РТҮ SEEK (см. стр. 29).

#### • PS, PTY, RT и CT

Загораются в зависимости от доступности информации системы радиоданных.

EON

Загорается в случае доступности информационной службы EON.

#### (17)Индикатор SLEEP

Загорается при включенном таймере сна (см. стр. 21).

#### (18) Индикаторы входного канала и колонок

LFE --Индикатор LFE

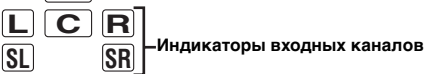

#### • Индикатор LFE

Загорается, если входной сигнал содержит сигнал LFE. Индикаторы входных каналов

Отображают компоненты канала текущего цифрового сигнала.

### Пульт ДУ

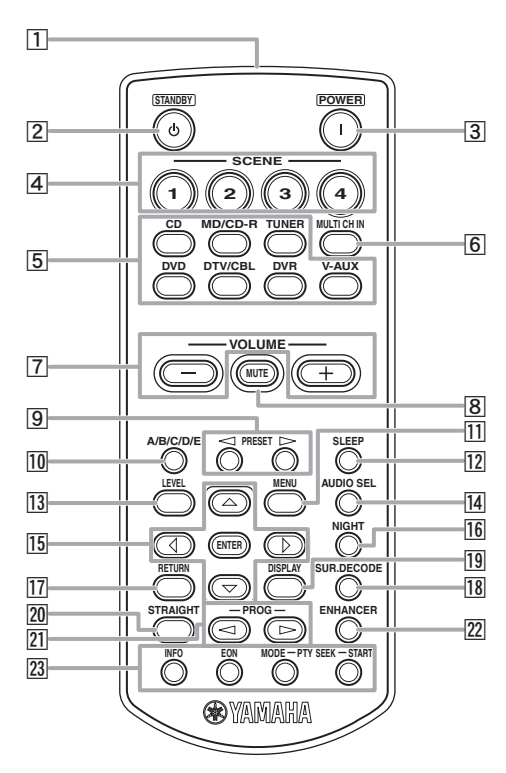

#### 1 Инфракрасное окно

Излучает инфракрасные сигналы управления (см. стр. 8).

#### 2 STANDBY ( 也 )

Установка данного аппарата в режим ожидания (см. стр. 15).

#### 3 POWER(I)

Включение данного аппарата (см. стр. 15).

#### 4 SCENE 1/2/3/4

Вызов источника входного сигнала и программы звукового поля, назначенной каждой кнопке SCENE (см. стр. 22).

#### 5 Кнопки выбора источника

Переключение источника входного сигнала на каждый источник (см. стр. 18).

#### 6 MULTI CH IN

Установка источника входного сигнала в положение MULTI CH IN (см. стр. 19).

#### 7 VOLUME +/-

Регулировка уровня громкости данного аппарата (см. стр. 18).

#### 8 MUTE

Приглушение выводимого звука. Снова нажмите данную кнопку для возобновления вывода аудиосигнала (см. стр. 20).

#### 9 PRESET ⊲/⊳

Настройка на радиостанции вручную или автоматически, и выбор номера предустановленной станции (от 1 до 8) (см. стр. 27).

#### 10 A/B/C/D/E

Выбор группы предустановленных станций (от А до Е) (см. стр. 28).

#### 11 MENU

Отображение меню установки на дисплее передней панели (см. стр. 32).

#### 12 SLEEP

Установка таймера сна (см. стр. 21).

#### 13 LEVEL

Выбор динамика, который необходимо настроить (см. стр. 20).

#### 14 AUDIO SEL

Выбор установки выбора аудиовхода для каждого источника входного сигнала (см. стр. 19).

#### 15 Курсоры (</ / ▷ / ♡ / △) / ENTER

- Нажимайте курсоры для навигации по меню установки (см. стр. 32).
- Нажмите кнопку ENTER для подтверждения выбора в меню установки (см. стр. 32).

#### 16 NIGHT

Выбор режима прослушивания в ночное время (см. стр. 20).

#### 17 RETURN

Возврат к предыдущему уровню меню в режиме меню установки (см. стр. 32).

#### 18 SUR.DECODE

Выбор одного из четырех декодеров (см. стр. 26).

#### 19 DISPLAY

Недоступно для данного устройства.

#### 20 STRAIGHT

Включение режима "STRAIGHT" (см. стр. 26).

#### 

Выбор программы звукового поля (см. стр. 25). **ЕННАНСЕВ** 

#### **ENHANCER** Установка программы звукового поля в положение "Music Enh. 2ch" или "Music Enh. 5ch" (см. стр. 25).

#### Управление INFO/Системой радиоданных Используется для управления системой радиоданных с помощью 4-х кнопок (INFO/EON/MODE (PTY-SEEK)/ START (PTY-SEEK)) (см. стр. 29).

#### Задняя панель

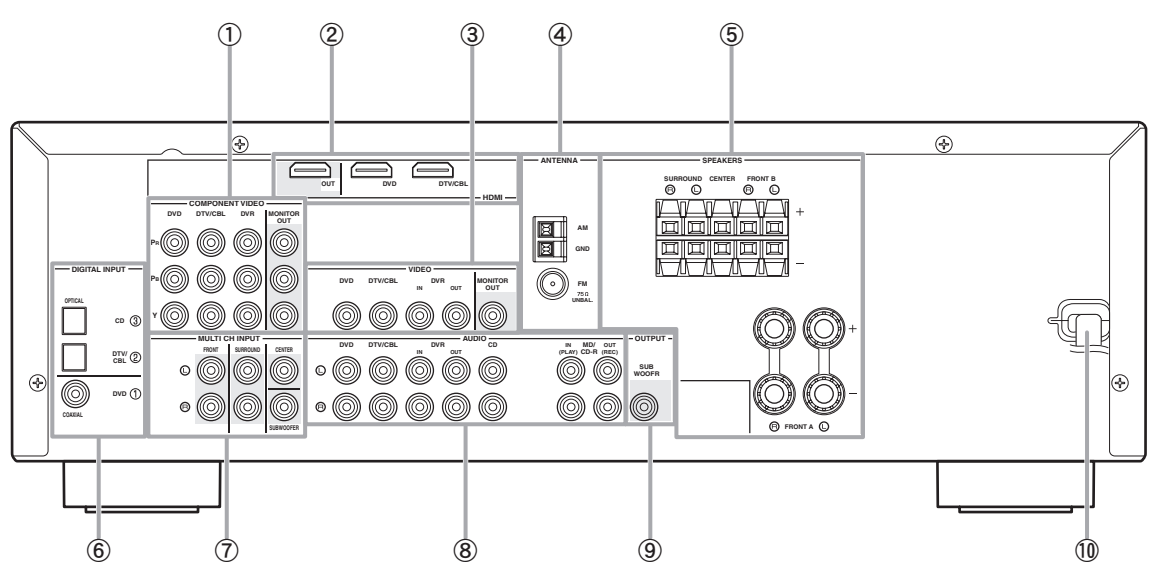

#### Гнезда COMPONENT VIDEO

Подключение к гнездам Y, PB/CB и PR/CR на видеокомпонентах с помощью компонентных видеокабелей (см. стр. 11).

- Входные гнезда DVD
- Входные гнезда DTV/CBL
- Входные гнезда DVR
- Выходные гнезда MONITOR OUT

#### 2 Терминалы HDMI

Подключение к выходным/входным терминалам HDMI на внешних компонентах с помощью кабелей HDMI (см. стр. 11).

- Терминал HDMI DVD
- Терминал HDMI DTV/CBL
- Выходные терминалы HDMI OUT

#### ③ Гнезда VIDEO

Подключение к видеогнездам на видеокомпонентах с помощью композитных видеокабелей (см. стр. 11).

- Входное гнездо DVD
- Входное гнездо DTV/CBL
- Гнездо DVR IN
- Гнездо DVR OUT
- Гнездо MONITOR OUT
- **④** Терминалы ANTENNA

Подключение к поставляемым антеннам FM и AM (см. стр. 15).

#### **5** Терминалы SPEAKERS

Подключение к каждой колонке (см. стр. 9).

- FRONT A L/R
- FRONT B L/R
- SURROUND L/R
- CENTER

#### 6 Гнезда DIGITAL INPUT

Подключение к выходным гнездам DIGITAL на цифровых аудиокомпонентах с помощью коаксиальных/цифровых аудиокабелей. Эти входные гнезда поддерживают битовый поток PCM, Dolby Digital и DTS (см. стр. 10).

- COAXIAL (DVD)
- OPTICAL (DTV/CBL)
- OPTICAL (CD)

#### ⑦ Гнезда MULTI CH INPUT

Подключение к выходным гнездам мультиформатного проигрывателя или внешнего декодера с помощью аналоговых аудиокабелей (см. стр. 14).

- Гнездо FRONT L/R
- Гнездо SURROUND L/R
- Гнездо CENTER
- Гнездо SUBWOOFER

#### 8 Гнезда AUDIO

Подключение к выходным/входным аудиогнездам на компонентах с помощью аналоговых аудиокабелей (см. стр. 10).

- Гнездо DVD L/R
- Гнездо DTV/CBL L/R
- Гнездо DVR IN L/R
- Гнездо DVR OUT L/R
- Гнездо CD L/R
- Гнездо IN (PLAY) L/R
- Гнездо OUT (REC) L/R

#### Э Гнездо SUBWOOFER OUTPUT

Подключение к сабвуферу с помощью аналогового аудиокабеля (см. стр. 9).

#### 10 Силовой кабель

Подключение к стандартной розетке переменного тока (см. стр. 15).

## Краткое руководство пользователя

Приведенные ниже шаги описывают самый простой способ управления данным аппаратом. Подробная информация по управлению и установкам приведена на смежных страницах.

#### Шаг 1: Проверьте детали

При выполнении данных шагов понадобятся следующие элементы, не входящие в комплект поставки данного аппарата.

#### 🗆 Колонки

Рекомендуется использовать колонки с магнитным экраном.

- Фронтальная колонка ...... х 2 Для запуска воспроизведения необходимо по крайней мере две фронтальные колонки.
- Центральная колонка ...... х 1
   Колонка окружающего звучания ...... х 2
- звучания .....х 1 Активный сабвуфер .....х 1

Выберите активный сабвуфер с входным гнездом RCA.

- Кабель колонки ..... х 5
- Кабель сабвуфера ..... x 1

Выберите монофонический кабель RCA.

DVD-проигрыватель ..... x 1

Выберите DVD-проигрыватель с коаксиальным цифровым выходным аудиогнездом и композитным выходным видеогнездом.

- Видеомонитор..... х 1 Выберите ТВ-экран, видеомонитор или проектор с композитным входным видеогнездом.
- Видеокабель ..... x 2 Выберите композитный видеокабель RCA.
- Цифровой коаксиальный аудиокабель .....х 1

#### Шаг 2: Установите колонки

Расположите колонки в комнате и подключите их к аппарату.

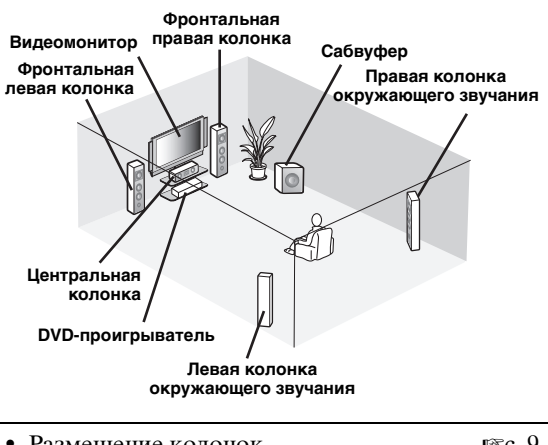

Размещение колонок № с. 9
Подключение колонок № с. 9

#### Шаг 3: Подключите компоненты

Подключите телевизор, DVD-проигрыватель или другие компоненты.

| • Подключение ТВ-экрана или проектор             | ba       |
|--------------------------------------------------|----------|
|                                                  | r≊c. 12  |
| • Подключение аудио- и видеокомпонент            | гов      |
|                                                  | IS c. 13 |
| <ul> <li>Подключение мультиформатного</li> </ul> |          |
| проигрывателя или внешнего декодера              | L        |
|                                                  | r≊c. 14  |
| • Использование гнезд VIDEO AUX на               |          |
| передней панели                                  | r≊c. 14  |
| <ul> <li>Подключение FM- и AM-антенн</li> </ul>  | r≊c. 15  |
|                                                  |          |

#### Шаг 4: Включите питание

Подключите силовой кабель и включите аппарат.

| ٠ | Подключение силового кабеля      | r≊c. 15 |
|---|----------------------------------|---------|
| ٠ | Включение или выключение питания | r≊c. 15 |

# Шаг 5: Выбор источник входного сигнала и начните воспроизведение

Выберите компонент, подключенный в шаге 3, в качестве источника входного сигнала и начните воспроизведение.

| • | Основная процедура                | r≊c. 18  |
|---|-----------------------------------|----------|
| ٠ | Выбор шаблонов SCENE              | r≊c. 22  |
| • | Настройка программ звукового поля | ₽®°c. 25 |

Русский

# ПОДГОТОВКА

# Подготовка пульта ДУ

#### Установка батареек в пульт ДУ

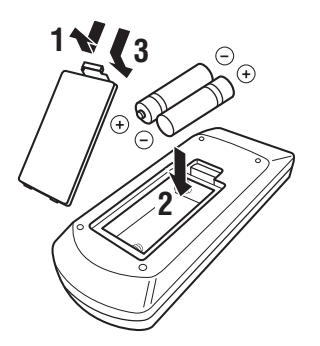

- 1 Снимите крышку отделения для батареек.
- 2 Вставьте четыре батарейки, входящие в комплект поставки (ААА, R03, UM-4) в соответствии с обозначениями полярности (+ и –) на внутренней стороне отделения для батареек.

# **3** Установите крышку отделения для батареек на место.

#### Примечания

- При обнаружении следующих состояний замените все батарейки:
- уменьшилась зона управления пульта ДУ.
- Не используйте старые батарейки вместе с новыми.
  Не используйте различные типы батареек (например, щелочные и марганцевые батарейки) одновременно. Внимательно изучите упаковку, поскольку различные типы батареек могут иметь одинаковую форму и цвет.
- При протекании батареек немедленно их утилизируйте. Избегайте контакта с вытекшим электролитом, следите за тем, чтобы он не попал на одежду и т.д. Тщательно протрите отделение для батареек перед установкой новых батареек.
- Не выбрасывайте использованные батарейки вместе с обычными домашними отходами. Руководствуйтесь действующими нормами.

#### Использование пульта ДУ

Пульт ДУ излучает направленный инфракрасный луч.

Во время управления обязательно направляйте пульт ДУ прямо на сенсор ДУ на аппарате.

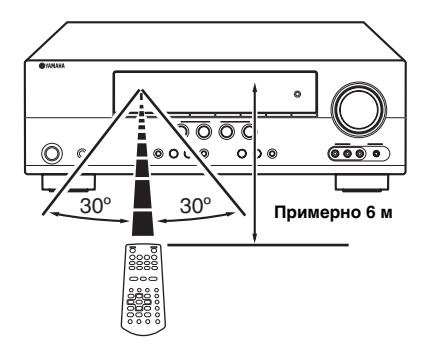

#### 1 Инфракрасное окно

Излучает инфракрасные сигналы управления. Направьте это окно на управляемый компонент.

#### Примечания

- Избегайте попадания воды или других жидкостей на пульт ДУ.
- Не роняйте пульт ДУ.
- Не оставляйте и не храните пульт ДУ в местах со следующими видами условий:
  - в местах с повышенной влажностью, например, возле ванной;
     в местах с повышенной температурой, например, возле
  - в местах с повышенной температурой, например, н обогревателя или плиты;
  - в местах с крайне низкими температурами;
     в запыленных местах

### Подключения

#### Размещение колонок

На схеме ниже показано рекомендуемое расположение колонок. Данное расположение позволяет прослушивать сигналы CINEMA DSP и многоканальные аудиоисточники.

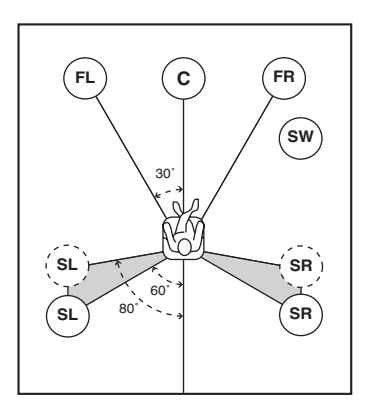

# Фронтальные левые и правые колонки (FL и FR)

Фронтальные колонки предназначены для воспроизведения основного звука и звуковых эффектов. Установите эти колонки на одинаковом расстоянии от идеального места прослушивания. Расстояние от каждой колонки по обеим сторонам видеомонитора должно быть одинаковым.

#### Центральная колонка (C)

Центральная колонка предназначена для воспроизведения звука центрального канала (диалог, вокал и т.д.). Если по определенным причинам использование центральной колонки невозможно, можно обойтись и без нее. Однако, наилучшие результаты достигаются при использовании полной системы.

# Левая и правая колонки окружающего звучания (SL и SR)

Колонки окружающего звучания используются для звуковых эффектов и окружающего звучания.

#### Сабвуфер (SW)

Использование сабвуфера со встроенным усилителем, таким как Yamaha Active Servo Processing Subwoofer System, позволяет не только усилить низкочастотные сигналы от любого или всех каналов, но также воспроизводить с высокой точностью звучание канала LFE (низкочастотный эффект), содержащегося в источниках сигнала Dolby Digital и DTS. Расположение сабвуфера не так важно, поскольку низкочастотный звук не является высоконаправленным. Но все же лучше устанавливать сабвуфер возле фронтальных колонок. Для уменьшения отражения низкочастотного звука от стен направьте сабвуфер в сторону центра комнаты.

#### Подключение колонок

Убедитесь в правильном подключении левого канала (L), правого канала (R), "+" (красный) и "–" (черный). При неправильном подключении аппарат не сможет точно воспроизводить источники.

#### Предупреждение

- Используйте колонки с импедансом, указанным на задней панели данного аппарата.
- Перед подключением колонок убедитесь, что силовой кабель переменного тока отключен от настенной розетки переменного тока.
- Оголенные провода колонок не должны соприкасаться друг с другом и металлическими частями аппарата. Это может привести к повреждению аппарата и/ или колонок.
- Используйте колонки с магнитным экраном.
   Если такой тип колонок все же будет издавать помехи при использовании с видеомонитором, разместите колонки на большем расстоянии от экрана.

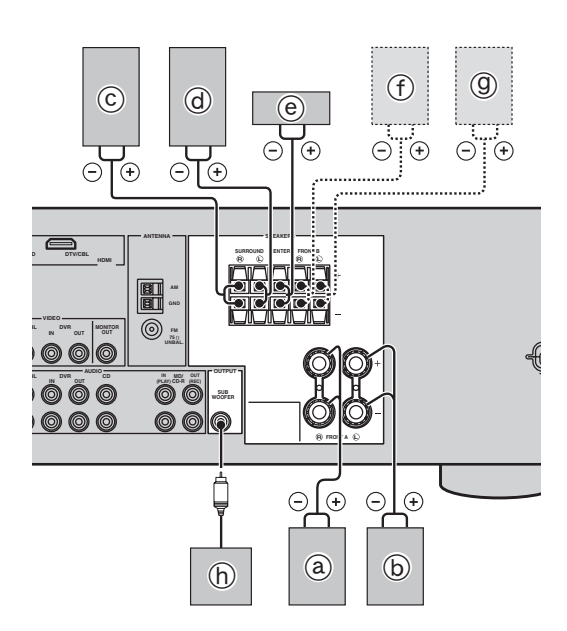

#### Подключение 5.1-канальных колонок

|   | Колонки                                | Гнезда на<br>аппарате |
|---|----------------------------------------|-----------------------|
| a | Фронтальная колонка (А) Правая*        | FRONT A (R)           |
| b | Фронтальная колонка (А) Левая*         | FRONT A (L)           |
| © | Колонка окружающего<br>звучания Правая | SURROUND (R)          |
| đ | Колонка окружающего<br>звучания Левая  | SURROUND (L)          |
| e | Центральная колонка                    | CENTER                |
| ſ | Фронтальная колонка (В) Правая*        | FRONT B (R)           |
| 9 | Фронтальная колонка (В) Левая*         | FRONT B (L)           |
| h | Сабвуфер                               | SUBWOOFER             |

\* Можно выбрать комплект фронтальных (А) или (В), несколько раз нажав кнопку ©SPEAKERS. См. стр. 19 для получения подробной информации.

Подключите кабели колонок к каждой колонке

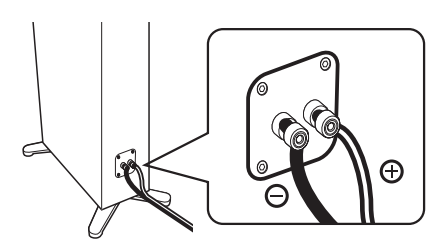

Провода отличаются цветом или формой, например, один может быть отмечен полоской, углублением или выступом. Подключите провод с полоской (углублением и т.д.) к терминалам "+" (красный) колонки. Подключите гладкий провод к терминалам "–" (черный).

#### Перед подключением к терминалу SPEAKERS

Кабель колонок состоит из пары параллельных изолированных проводов.

Удалите изоляцию на длине примерно 10 мм на конце каждого провода колонки, а затем скрутите оголенные провода во избежание короткого замыкания.

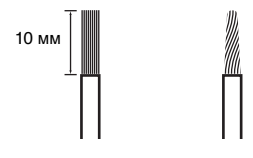

Подключение к терминалам FRONT A

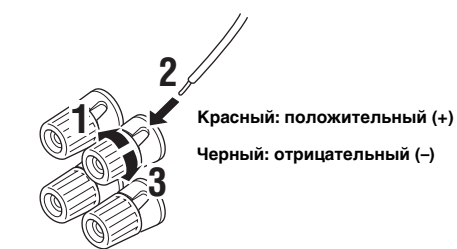

- 1 Ослабьте головку.
- Вставьте оголенный конец провода колонки в прорезь на терминале.
- 3 Затяните головку для закрепления провода.
- Подключение к терминалам FRONT B, CENTER и SURROUND

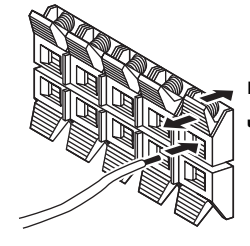

Красный: положительный (+)

Черный: отрицательный (–)

- 1 Нажмите защелку вниз.
- 2 Вставьте оголенный конец провода колонки в отверстие на терминале.
- 3 Отпустите защелку для закрепления провода.

#### Подключение видеокомпонентов

#### Информация о гнездах и штекерах кабелей

#### Аудиогнезда и штекеры кабелей

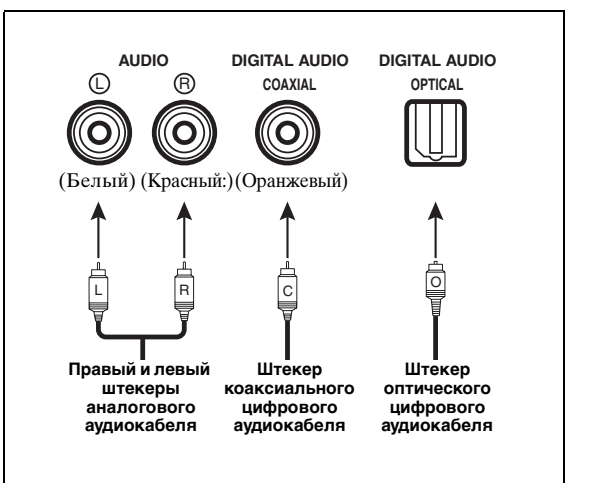

#### Гнезда AUDIO

Для обычных аналоговых аудиосигналов, передаваемых через левый и правый аналоговые аудиокабели. Подключите красные штекеры к правым гнездам, а белые штекеры – к левым гнездам.

#### Гнезда COAXIAL

Для цифровых аудиосигналов, передаваемых через коаксиальные цифровые аудиокабели.

#### Гнезда OPTICAL

Для цифровых аудиосигналов, передаваемых через оптические цифровые аудиокабели.

#### Примечания

- Цифровые гнезда можно использовать для приема битовых потоков PCM, Dolby Digital и DTS. Все цифровые входные гнезда совместимы с цифровыми сигналами с частотой выборки до 96 кГц.
- Обработка цифровых и аналоговых сигналов в данном аппарате выполняется независимо. Поэтому аудиосигналы, подаваемые через цифровые гнезда, не будут выводиться через аналоговое гнездо AUDIO OUT (REC).

#### Видеогнезда и штекеры кабелей

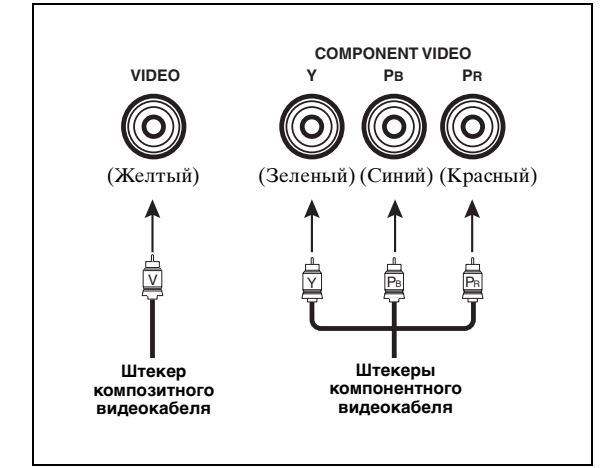

#### Гнезда VIDEO

Для обычных композитных видеосигналов, передаваемых через композитные видеокабели.

#### Гнезда COMPONENT VIDEO

Для компонентных видеосигналов, разделенных на видеосигналы яркости (Y) и насыщенности (PB, PR), передающихся по отдельным проводам компонентных видеокабелей.

#### Поток видеосигналов для MONITOR OUT

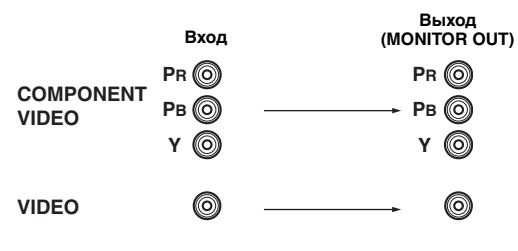

#### Информация о HDMI™

Аудиосигналы, подающиеся через гнездо HDMI, не выводятся через терминал какойлибо колонки, а выводятся через подключенный видеомонитор. Для прослушивания звука через колонки, подключенные к аппарату,

- выполните аналоговое или цифровое подключение помимо подключения HDMI (см. стр. 13).
- приглушите звук подключенного видеомонитора.

Изображения можно воспроизводить, подключив видеомонитор и источник видеосигнала к этому аппарату с помощью подключений HDMI. В этот момент аудио/видеосигналы, выводимые через подключенный компонент (такой как DVDпроигрыватель и т.п.), будут выводиться на подключенный видеомонитор только при включении данного аппарата и установке источника входного сигнала в положение (DVD или DTV/CBL).

Более того, доступные аудио/видеосигналы зависят от технических характеристик подключенного видеомонитора. Смотрите инструкцию по эксплуатации каждого подключенного компонента.

#### Гнездо и штекер кабеля HDMI

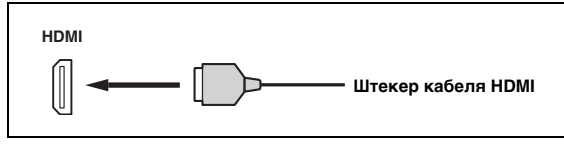

#### <u>`</u>`

- Рекомендуется использовать кабель HDMI длиной менее 5 метров с логотипом HDMI.
- Используйте кабель-переходник (гнездо HDMI гнездо ↔ DVI-D) для подключения данного аппарата к другим компонентам DVI.

#### Использование гнезда AUDIO OUT REC

Аудиосигнал, выводимый через гнездо AUDIO OUT (REC), можно записать с помощью записывающих компонентов.

#### Примечание

 Проверьте законы о защите авторских прав при записи с CD, радио и т.д. Запись материалов, защищенных авторским правом, может нарушать законы о защите авторских прав.

#### Подключение ТВ-экрана или проектора

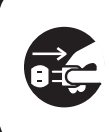

Убедитесь, что данный аппарат и другие компоненты отключены от розеток переменного тока.

#### Примечание

• При отключении видеомонитора, подключенного к гнезду HDMI OUT с помощью подключения DVI, данный аппарат может не установить связь с компонентом. В таком случае индикатор HDMI будет мигать неравномерно.

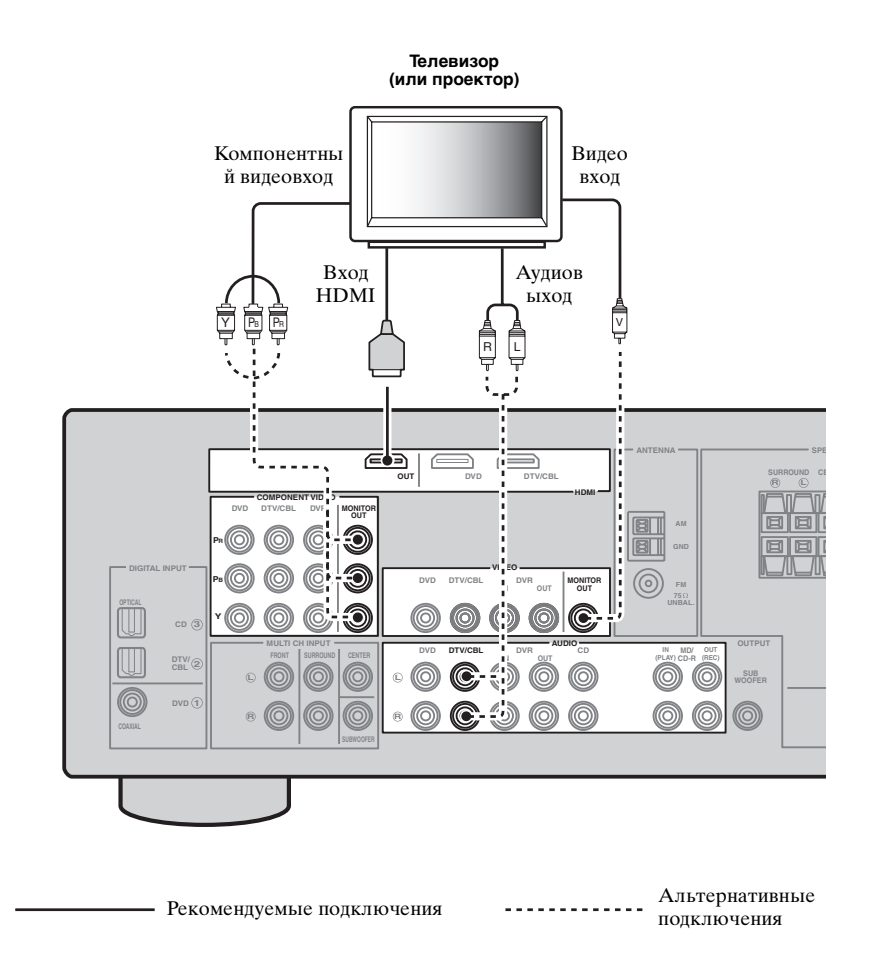

### Подключение других компонентов

#### Подключение аудио- и видеокомпонентов

В данном аппарате предусмотрено два типа видеогнезд и гнезд HDMI. Способ подключения можно выбрать в зависимости от подключаемых компонентов.

#### Пример подключения (подключение DVD-проигрывателя)

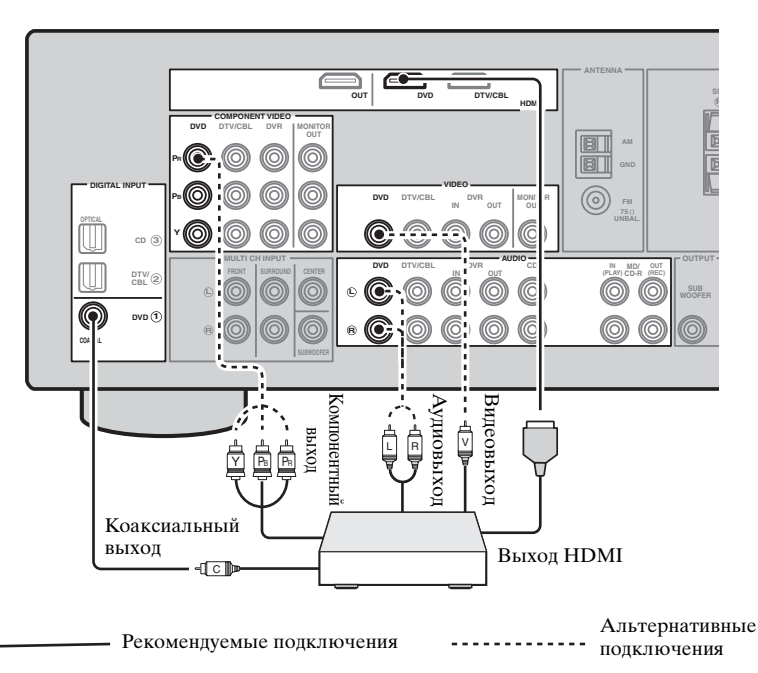

#### Гнезда, используемые для аудио- и видеоподключений

Рекомендуемые подключения отмечены звездочкой (\*). При подключении записывающих компонентов необходимо выполнить дополнительные подключения для записи (передача сигнала с аппарата на записывающий компонент).

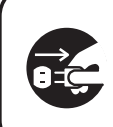

Убедитесь, что данный аппарат и другие компоненты отключены от розеток переменного тока.  уб′:
 Для подключения дополнительного компонента также можно использовать гнезда VIDEO AUX (см. стр. 14) на передней панели.

 Для подтверждения позиций графы "Гнезда на аппарате" в таблице, обратитесь к пункту "Задняя панель" в "Обзор функций" на стр. 6.

| Компонент                                                                                              | Тип сигналов | Гнезда на компоненте     | Гнезда на аппарате        |
|----------------------------------------------------------------------------------------------------|--------------|--------------------------|---------------------------|
| DVD-проигрыватель                                                                                      | Видео        | Выход HDMI*              | HDMI (DVD)*               |
| или проигрыватель<br>лисков Blu-ray Disc                                                               |              | Компонентный выход       | COMPONENT VIDEO (DVD)     |
| <b>H</b> inter <b>1</b> , <b>1</b> , <b>1</b> , <b>1</b> , <b>1</b> , <b>1</b> , <b>1</b> , <b>1</b> , |              | Видеовыход (композитный) | VIDEO (DVD)               |
|                                                                                                    | Аудио        | Оптический выход*        | COAXIAL (DVD)*            |
|                                                                                                    |              | Аудиовыход (аналоговый)  | AUDIO (DVD)               |
| Телеприставка                                                                                          | Видео        | Выход HDMI*              | HDMI (DTV/CBL)*           |
|                                                                                                    |              | Компонентный выход       | COMPONENT VIDEO (DTV/CBL) |
|                                                                                                    |              | Видеовыход (композитный) | VIDEO (DTV/CBL)           |
|                                                                                                    | Аудио        | Оптический выход*        | OPTICAL (DTV/CBL)*        |
|                                                                                                    |              | Аудиовыход (аналоговый)  | AUDIO (DTV/CBL)           |

Русский

| Компонент           | Тип сигналов | Гнезда на компоненте     | Гнезда на аппарате |
|---------------------|--------------|--------------------------|--------------------|
| DVD-рекордер        | Видео        | Выход HDMI*              | HDMI (DVR)*        |
|                     |              | Видеовыход (композитный) | VIDEO (DVR IN)     |
|                     | Аудио        | Аудиовыход (аналоговый)* | AUDIO (IN (PLAY))* |
|                     | Запись аудио | Аудиовход (аналоговый)*  | AUDIO (OUT (REC))* |
|                     | Запись видео | Видеовход (композитный)* | VIDEO (DVR OUT)*   |
| СD-проигрыватель    | Аудио        | Коаксиальный выход*      | OPTICAL (CD)*      |
|                     |              | Аудиовыход (аналоговый)  | AUDIO (CD)         |
| MD- или CD-рекордер | Аудио        | Аудиовыход (аналоговый)* | AUDIO (IN (PLAY))* |
|                     | Запись аудио | Аудиовход (аналоговый)*  | AUDIO (OUT (REC))* |

#### Примечания

 Если преобразование видео отключено, убедитесь, что выполнены те же видео подключения, что и для телевизора. Например, при подключении телевизора к гнезду VIDEO MONITOR OUT данного аппарата, подключите другие компоненты к гнездам VIDEO.

 Проверьте законы о защите авторских прав при записи с CD, радио и т.д. Запись материалов, защищенных авторским правом, может нарушать законы о защите авторских прав.

• Чтобы выполнить цифровое подключение к компоненту кроме тех, которые по умолчанию назначены на каждое гнездо DIGITAL INPUT или DIGITAL OUTPUT, сконфигурируйте установку "INPUT ASSIGN" (см. стр. 35).

 С помощью записывающий компонентов можно записать только аналоговые аудиосигналы, выводимые через гнездо AUDIO OUT (REC). Поэтому цифровые сигналы, подаваемые на гнезда DIGITAL INPUT или аналоговые сигналы, подаваемые на гнезда MULTI СН INPUT можно выводить через аналоговое гнездо AUDIO OUT (REC) для записи.

# Подключение мультиформатного проигрывателя или внешнего декодера

Данный аппарат оборудован 6 дополнительными входными гнездами (FRONT L/R, SURROUND L/R, CENTER и SUBWOOFER) для дискретного многоканального входа с мультиформатного проигрывателя, внешнего декодера или звукового процессора. Подключите выходные гнезда мультиформатного проигрывателя или внешнего декодера к гнездам MULTI CH INPUT. Убедитесь, что левое и правое выходные гнезда подключены к левому и правому входным гнездам для фронтального канала и канала окружающего звучания.

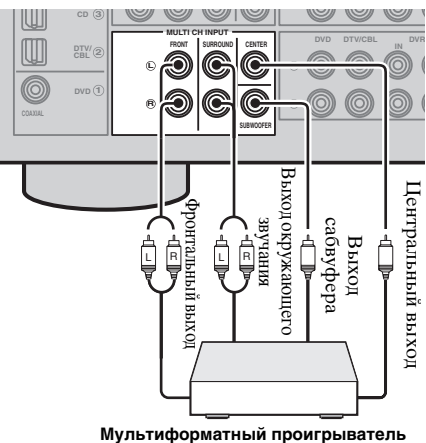

Мультиформатный проигрыватель или внешний декодер

#### Примечания

- При выборе компонента, подключенного к гнездам MULTI CH INPUT в качестве источника поступающего сигнала (см. стр. 19), данный аппарат автоматически выключает цифровой процессор звукового поля, и выбор программ звукового поля становится невозможным.
- Данный аппарат не перенаправляет сигналы, поступающие на гнезда MULTI CH INPUT, для компенсации звучания от отсутствующих колонок. Перед использованием данной функции рекомендуется подключить 5.1-канальную акустическую систему.
- Запись с источника, подключенного к гнездам MULTI CH INPUT данного аппарата, невозможна.

#### Использование гнезд VIDEO AUX на передней панели

Для подключения игровой приставки или видеокамеры к данному аппарату используйте гнезда VIDEO AUX на передней панели. Чтобы воспроизвести сигналы источника, поступающие на эти гнезда, выберите опцию "V-AUX" в качестве источника входного сигнала.

#### Предупреждение

Перед выполнением подключений обязательно уменьшите громкость звука данного аппарата и других компонентов.

#### Примечание

 Аудиосигналы, поступающие на минигнездо PORTABLE имеют приоритет перед сигналами, поступающими на гнезда AUDIO L/R.

### Подключение FM- и АМ-антенн

Комнатные FM- и AM-антенны входят в комплект поставки данного аппарата. Обычно такие антенны обеспечивают достаточно сильный прием сигнала. Подключите каждую антенну надлежащим образом к соответствующим терминалам.

#### Примечания

- Рамочная АМ-антенна должна быть установлена на достаточном расстоянии от аппарата.
- Внешняя антенна, установленная надлежащим образом, обеспечивает более четкий прием радиоволн по сравнению с внутренней антенной. При плохом качестве приема установите наружную антенну. Для получения более подробной информации о внешних антеннах обратитесь к ближайшему
- авторизированному дилеру Yamaha или в сервисный центр. • Рамочная АМ-антенна должна всегда оставаться подключенной, даже при подключении к аппарату наружной АМ-антенны.

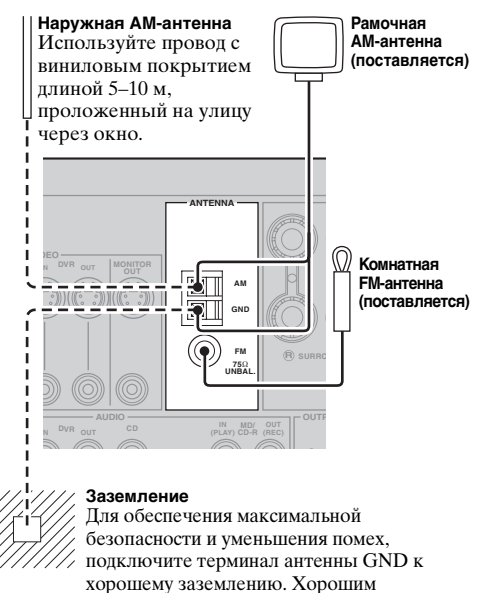

заземлением может служить металлический штырь, введенный в сырую землю.

#### Подключение провода рамочной АМ-антенны

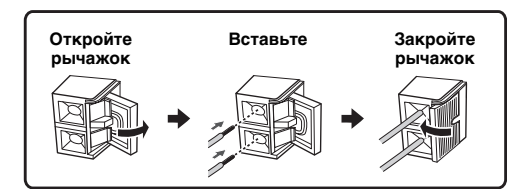

#### Сборка поставляемой рамочной АМ-антенны

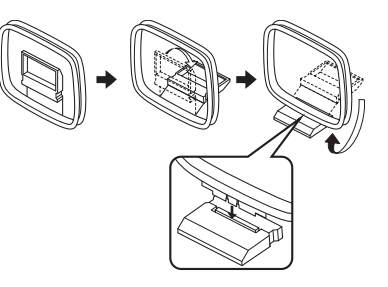

#### Примечание

• Типы поставляемых рамочных АМ-антенн могут отличаться в зависимости от модели аппарата.

#### <u>Подключение силового кабеля</u>

После завершения всех подключений вставьте вилку силового кабеля в настенную розетку переменного тока.

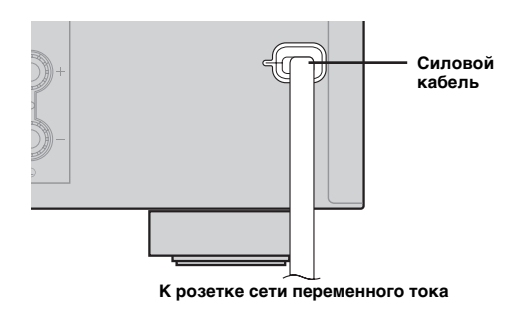

#### Включение или выключение питания

#### Включение данного аппарата

### Нажмите кнопку (АSTANDBY/ON (или **ЗРОWER)** для включения данного аппарата.

<u>```</u>

• При включении аппарата перед воспроизведением будет задержка в 4-5 секунд.

#### Установка данного аппарата в режим ожидания

#### Нажмите кнопку (АSTANDBY/ON (или **2STANDBY**) для выключения данного аппарата.

#### Примечание

• В режиме ожидания аппарат потребляет лишь незначительное количество электроэнергии, необходимое для приема инфракрасных сигналов от пульта ДУ.

Русский

# Оптимизация настройки колонок для комнаты, в которой осуществляется прослушивание (YPAO)

Данный аппарат оснащен функцией Yamaha Parametric Acoustic Optimizer (YPAO). С помощью функции YPAO данный аппарат может автоматически регулировать выходные характеристики данных колонок на основе их положения, эксплуатационных данных и акустических характеристик комнаты. При эксплуатации данного аппарата рекомендуется сначала настроить выходные характеристики с помощью функции YPAO.

#### Примечания

- Помните, что громкие тестовые тональные звуки во время процедуры "AUTO SETUP" являются нормальным явлением. Не разрешайте маленьким детям заходить в комнату во время выполнения данной процедуры.
- Для получения наилучших результатов во время процедуры "AUTO SETUP" в комнате должно быть максимально тихо. При слишком большом внешнем шуме результаты могут быть неудовлетворительными.

### Использование функции AUTO SETUP

#### <u>`</u>`

 Начальные настройки обозначены звездочкой (\*) в каждом следующем параметре.

#### 1 Проверьте следующее.

Перед началом автоматической настройки проверьте следующее.

- Все колонки и сабвуфер правильно подключены.
- Наушники отсоединены от аппарата.
- Аппарат включен.
- Подключенный сабвуфер включен и уровень громкости установлен примерно на половину (или немного меньше).
- Колонки FRONT А выбраны в качестве системы фронтальных колонок (см. стр. 19).
- В комнате достаточно тихо.
- Регулятор частоты кроссовера подключенного сабвуфера установлен на максимум.

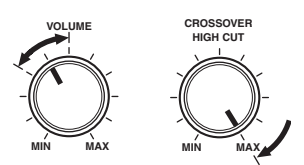

Органы управления сабвуфера (пример)

#### Подключите поставляемый микрофон оптимизатора к гнезду OPTIMIZER MIC на передней панели.

"SETUP•••••AUTO" появится на дисплее передней панели.

3 Установите микрофон оптимизатора на обычном месте прослушивания на ровной поверхности и направьте всенаправленную головку микрофона вверх.

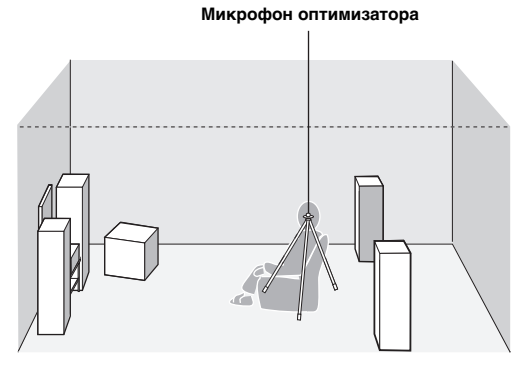

#### <u>`</u>`

 Для фиксирования микрофона на уровне ушей слушателя в сидячем положении во время прослушивания рекомендуется использовать штатив (или другое приспособление). Для фиксации микрофона оптимизатора на штативе (или другом приспособлении) можно использовать поставляемый винт треножника (или другого приспособления).

# 4 Воспользуйтесь кнопками 15 < / ▷ для выбора опции "AUTO".</p>

| Возможные<br>значения | Функция                                                                                        |
|-----------------------|------------------------------------------------------------------------------------------------|
| AUTO*                 | Автоматический запуск полной процедуры "AUTO SETUP".                                           |
| RELOAD                | Загрузка последних установок<br>процедуры "AUTO SETUP" и отмена<br>предыдущих установок.       |
| UNDO                  | Отмена последних установок<br>процедуры "AUTO SETUP" и<br>восстановление предыдущих установок. |
| DEFAULT               | Сброс параметров "AUTO SETUP" к начальным заводским настройкам.                                |

#### Примечание

 Операции "RELOAD" или "UNDO" доступны только в случае предварительного запуска операции "AUTO SETUP" и подтверждения ее результатов.

# 5 Нажмите кнопку **БЕNTER** для запуска процедуры автоматической настройки.

Данный аппарат начнет процедуру автоматической настройки. Во время процедуры настройки аудио каждая колонка будет воспроизводить громкие тестовые тональные сигналы. После последовательного завершения всех установок ("INITIALIZING", "WIRING/ LEVEL", "DISTANCE", "SIZE") на дисплее передней панели появится индикация "FINISH".

#### <u>`</u>`

Для отмены автоматической настройки нажмите кнопку [5] Д.

#### Примечания

- Не выполняйте никаких операций на аппарате во время процедуры автоматической настройки.
- Рекомендуется выйти из комнаты во время выполнения процедуры автоматической настройки на данном аппарате. Процедура автоматической установки данного аппарата занимает приблизительно 3 минуты.

# 6 После успешного завершения всех измерений на дисплее передней панели появится индикация "FINISH".

Результат автоматической установки будет отображаться на дисплее передней панели последовательно для каждой колонки.

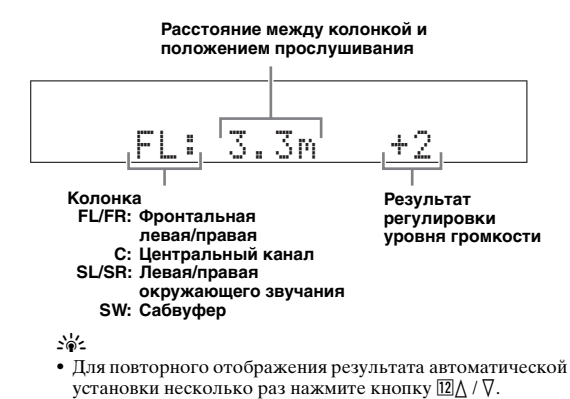

#### Примечания

- В случае выбора параметра "RELOAD" в шаге 4, тестовые тональные сигналы не будут выводиться.
- При возникновении ошибки во время выполнения процедуры "AUTO:CHECK" процедура установки будет отменена и появится экран ошибки. Для получения подробной информации, см. "Если появляется экран ошибки" на стр. 17.
- Если во время выполнения процедуры "AUTO SETUP" аппарат выявит потенциальные проблемы, появится индикация "WARNING" и предупреждения, после чего аппарат выведет результат автоматической установки. Для получения подробной информации обратитесь к пункту "AUTO SETUP" в "Поиск и устранение неисправностей" на стр. 41.
- В зависимости от характеристик сабвуфера результат измерения расстояния может превышать реальное расстояние.

# 7 Воспользуйтесь кнопками 15 </ / ▷ для выбора опции "SET" или "CANCEL"

| Возможные<br>значения | Функция                                              |
|-----------------------|------------------------------------------------------|
| SET*                  | Подтверждение результатов процедуры<br>"AUTO SETUP". |
| CANCEL                | Отмена результатов процедуры "AUTO<br>SETUP".        |

# 8 Нажмите кнопку **БЕNTER** для подтверждения выбора.

На дисплее передней панели появится индикация "AUTO SETUP".

# 9 Нажмите кнопку Ш**МЕNU** для выхода из меню "SET MENU".

# **10** Отсоедините микрофон оптимизатора от аппарата.

Микрофон оптимизатора чувствителен к теплу. Храните его вдали от прямого попадания солнечных лучей и не располагайте его на данном аппарате.

#### .`∳′-

- При замене колонок, изменении расположения колонок, или изменении среды прослушивания, для настройки системы повторно запустите процедуру "AUTO SETUP".
- Если необходимо подробно проверить результат автоматической установки или вручную настроить параметры, воспользуйтесь процедурой "MANUAL SETUP" (см. стр. 32).

#### I Если появляется экран ошибки

Если аппарат выявит потенциальные проблемы, во время автоматической установки на дисплее передней панели появится сообщение об ошибке. Для получения подробной информации о каждом сообщении об ошибке см. раздел "AUTO SETUP" в "Поиск и устранение неисправностей" на стр. 41. Через несколько секунд появятся следующие варианты выбора.

Воспользуйтесь кнопками 15 
√ / ▷ для выбора опции "RETRY" или "EXIT", а затем нажмите кнопку 15 ENTER.

| Возможные<br>значения | Функция                                     |
|-----------------------|---------------------------------------------|
| RETRY*                | Повторный запуск процедуры "AUTO<br>SETUP". |
| EXIT                  | Завершение процедуры "AUTO SETUP".          |

#### В случае появления сообщения "WARNING"

Если во время выполнения процедуры автоматической установки аппарат выявит потенциальные проблемы, после результата каждой колонки на дисплее передней панели появится индикация "WARNING". Проверьте предупреждение, чтобы откорректировать настройки колонки.

#### Примечание

 Предупреждения, отличные от ошибок в данном предупреждении, не приводят к отмене процедуры автоматической установки.

# Нажмите кнопку ा₅⊽ для отображения подробной информации о предупреждении.

Отобразится подробная информация о предупреждении, и на дисплее передней панели начнут мигать индикаторы колонок, в которых выявлены несоответствия.

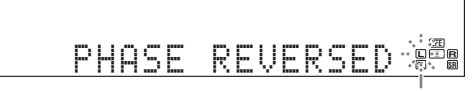

<u>.</u>

 Для получения подробной информации о каждом предупреждении см. раздел "AUTO SETUP" в "Поиск и устранение неисправностей" на стр. 41. Русский

# ОСНОВНЫЕ ОПЕРАЦИИ

## Воспроизведение

#### Предупреждение

При воспроизведении CD-дисков, закодированных в системе DTS, необходимо соблюдать предельную осторожность. В случае воспроизведения CD-диска, закодированного в системе DTS на CD-проигрывателе, не поддерживающем DTS, будет слышен только нежелательный шум, который может повредить колонки. Проверьте, поддерживает ли используемый CD-проигрыватель CD-диски, закодированные в системе DTS. Кроме того, проверьте выходной уровень звучания CDпроигрывателя до начала воспроизведения CDдиска, закодированного в системе DTS.

### Основная процедура

- 1 Включите внешние компоненты (телевизор, DVD-проигрыватель и т.п.), подключенные к данному аппарату.
- 2 Несколько раз нажмите кнопку ©SPEAKERS для выбора фронтальных колонок, которые необходимо использовать.

На дисплее передней панели загорятся индикаторы соответствующих колонок.

3 Несколько раз нажмите кнопку №INPUT √/▷ (или нажмите одну из кнопок выбора источника (5)) для выбора нужного источника входного сигнала. На несколько секунд на дисплее передней панели появится название выбранного в данный момент источника.

#### Доступный источник входного сигнала

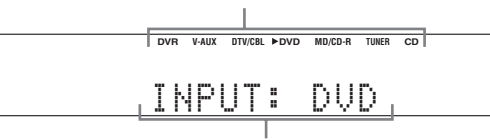

Выбранный в данный момент источник входного сигнала

# 4 Начните воспроизведение на выбранном компоненте или выберите радиостанцию.

#### Примечания

- Обратитесь к инструкции по эксплуатации, приложенной к компоненту-источнику.
- См. стр. 27 для получения подробной информации о настройке FM или AM диапазона.

<u>`</u>`

• Для настройки уровня каждой колонки, см. стр. 20.

5 Поворачивайте регулятор (PVOLUME (или нажимайте кнопку (7)VOLUME +/-) для настройки нужного уровня громкости выходного сигнала.

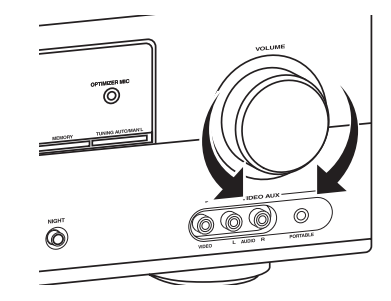

#### <u>`</u>

- См. стр. 20 для настройки уровня каждой колонки.
- Это не повлияет на уровень AUDIO OUT (REC).
- Можно установить начальный уровень громкости и максимальный уровень громкости (см. стр. 34).
- Нажмите кнопку ©PROGRAM 
   / ▷ (или неколько раз нажмите кнопку 2 PROG 
   / ▷) для выбора нужной программы звукового поля.

Название выбранной программы звукового поля появится на дисплее передней панели. См. стр. 22 для получения подробной информации о программах звукового поля.

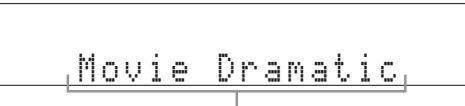

Выбранная в данный момент программа звукового поля

#### Примечания

- При выборе программы звукового поля основывайтесь на собственном вкусе прослушивания, а не только на самих названиях программ.
- При выборе источника поступающего сигнала аппарат автоматически выбирает программу звукового поля, использовавшуюся в последний раз для этого источника.
- Выбор программ звукового поля будет невозможен в случае выбора в качестве источника входного сигнала компонента, подключенного к гнездам MULTI CH INPUT (см. стр. 19).
- В случае подачи сигналов РСМ с частотой дискретизации выше 48 кГц, данный аппарат будет автоматически переведен в режим "STRAIGHT" (см. стр. 26).
- Чтобы отобразить на дисплее передней панели информацию о выбранном в данный момент источнике входного сигнала, см. стр. 21 для получения подробной информации.

#### Ссылки в данном руководстве

| Если необходимо                                                                  | См. стр. |
|----------------------------------------------------------------------------------|----------|
| Настроить тональное качество<br>фронтальных колонок                              | 20       |
| Отредактировать параметры программ<br>звукового поля                             | 26       |
| Прослушать в ночное время источники<br>сигнала с широким динамическим диапазоном | 20       |
| Воспользоваться наушниками                                                       | 20       |
| Выбрать декодер для воспроизведения с<br>его помощью источников сигнала          | 26       |
| Автоматически установить данный<br>аппарат в режим ожидания                      | 21       |

### Дополнительные операции

# Использование функций установки источника входного сигнала

Воспользуйтесь следующими функциями для выбора входного гнезда или источника входного сигнала.

Выбор комплекта фронтальных колонок

Несколько раз нажмите кнопку ©**SPEAKERS** для изменения активного комплекта фронтальных колонок, подключенных к терминалам колонок FRONT A или FRONT B, или выключения фронтальных колонок.

Активный комплект фронтальных колонок изменяется следующим образом:

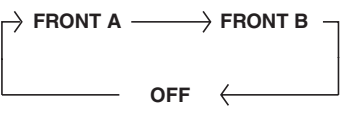

#### Примечание

 Перед переключением установки фронтальной колонки уменьшите уровень громкости данного аппарата.

#### Использование функции Zone В

В случае установки функции "FRONT В" в положение "ZONE В" (см. стр. 32), можно использовать колонки, подключенные к терминалам колонок FRONT В, в другой комнате (Zone B).

#### Несколько раз нажмите кнопку © SPEAKERS на передней панели для включения или выключения колонок Zone B.

При включении колонок Zone B все колонки в основной комнате будут выключены.

#### Примечания

- Одновременное включение колонок основной комнаты и Zone В невозможно.
- В случае выбора программы звукового поля CINEMA DSP и включения колонок Zone B, программа Virtual CINEMA DSP будет включена автоматически (см. стр. 26).

Выбор компонента, подключенного к гнездам MULTI CH INPUT, в качестве источника входного сигнала

Воспользуйтесь этой функцией для выбора в качестве источника входного сигнала компонента, подключенного к гнездам MULTI CH INPUT (см. стр. 14).

#### 

На дисплее передней панели появится индикация "MULTI CH".

#### <u>`</u>`

 Настройки многоканального входа можно сконфигурировать с помощью функции "MULTI CH" (см. стр. 36).

#### Примечания

- Выбор программ звукового поля или режима прослушивания в ночное время будет невозможен, если в качестве источника входного сигнала будет выбрана опция "MULTI CH".
- При использовании наушников сигналы будут выводиться только через левый и правый каналы.

### ■ Выбор входных аудиогнезд (AUDIO SELECT)

Данная функция (выбор входного аудиогнезда) используется для переключения входного гнезда источника, если в качестве источника входного сигнала назначено два или большее число гнезд.

#### <u>`</u>`

- В большинстве случаев рекомендуется устанавливать выбор входного аудиогнезда в положение "AUTO".
- Выбор по умолчанию входного аудиогнезда данного аппарата можно настроить с помощью функции "AUDIO SELECT" в меню "OPTION MENU" (см. стр. 36).
- 1 Несколько раз нажмите кнопку **NINPUT** (или нажмите одну из кнопок выбора источника (5)) для выбора нужного источника входного сигнала.
- 2 Несколько раз нажмите кнопку **ДАUDIO** SEL для выбора нужной установки выбора входного аудиогнезда.

| DVR | V-AUX | DTV/CBL ►DVD | MD/CD-R TUNER ( | CD |
|-----|-------|--------------|-----------------|----|
| Α.  | SI    | ELI          | AUTO            | I  |
|     |       |              |                 |    |

#### Установка выбора входного аудиогнезда

| Возможные<br>значения | Функция                                                                                                    |
|-----------------------|----------------------------------------------------------------------------------------------------|
| AUTO                  | Автоматический выбор поступающих<br>сигналов в следующем порядке:<br>(1) Цифровые сигналы<br>(2) Аналоговые сигналы |
| ANALOG                | Выбор только аналоговых сигналов. При<br>отсутствии поступающих аналоговых<br>сигналов звук будет отсутствовать.    |

<u>`</u>@`-

 Конфигурацию установки выбора входного аудиогнезда можно выполнить с помощью функции "AUDIO SELECT". ССКИИ

#### Примечание

 Эта функция не будет доступной, если для выбранного источника входного сигнала не будет назначено цифровое входное гнездо в меню "INPUT ASSIGN" (см. стр. 35).

#### Использование аудиофункций

Для настройки выходного аудиосигнала или уровня колонки воспользуйтесь следующими функциями.

#### Приглушение выходного аудиосигнала

#### Нажмите кнопку **ВМUTE** на пульте ДУ для приглушения выходного аудиосигнала. Для возобновления выходного аудиосигнала снова нажмите кнопку **ВМUTE**.

<u>`</u>`

- Для возобновления выходного аудиосигнала также можно повернуть регулятор **©VOLUME** (или нажать кнопку **IVOLUME +/-**).
- Уровень приглушения можно настроить с помощью опции "MUTE TYP." в меню "SOUND MENU" (см. стр. 34).
- В случае приглушения выходного аудиосигнала на дисплее передней панели будет мигать индикатор MUTE, а при возобновлении выходного аудиосигнала он будет исчезать с дисплея передней панели.

#### Настройка тонального качества

Эта функция применяется для настройки баланса низких и высоких частот для каналов левой и правой фронтальных колонок.

#### Несколько раз нажмите кнопку **®TONE CONTROL** для выбора опции "BASS" или "TREBLE", а затем нажмите кнопку **<b>©PROGRAM** ⊲ / ▷ для настройки уровня соответствующей частотной характеристики.

Диапазон настройки: от –10 dB до +10 dB Варианты выбора определяются следующим образом.

| Возможные<br>значения | Функция                                     |
|-----------------------|---------------------------------------------|
| BASS                  | Регулировка низкочастотной характеристики.  |
| TREBLE                | Регулировка высокочастотной характеристики. |

#### Примечания

• Настройки колонки и наушников сохраняются независимо друг от друга.

- При увеличении или уменьшении высокочастотного или низкочастотного звука до предельного уровня, тональное качество колонок окружающего звучания может отличаться от тонального качества левой и правой фронтальных колонок.
- Это не влияет на записанный материал.

#### Настройка уровня колонок

Выходной уровень каждой колонки можно настроить во время прослушивания музыкального источника. Эта функция также доступна при воспроизведении источников, подключенных к гнездам MULTI CH INPUT.

#### Примечание

• Данная операция приведет к отмене настроек уровней, произведенных в меню "SP LEVEL" (см. стр. 33).

**1** Несколько раз нажмите кнопку **ВLEVEL** для выбора колонки, которую необходимо настроить.

| Возможные<br>значения | Описание                            |
|-----------------------|-------------------------------------|
| FRONT L               | Фронтальная левая колонка           |
| FRONT R               | Фронтальная правая колонка          |
| CENTER                | Центральная колонка                 |
| SWFR                  | Сабвуфер                            |
| SUR.L                 | Левая колонка окружающего звучания  |
| SUR.R                 | Правая колонка окружающего звучания |
|                       |                                     |

<u>`</u>`

 При нажатии кнопки []] LEVEL на пульте ДУ можно также выбрать колонку, нажимая кнопки []]∆ / ∇.

• Перечень доступных каналов колонок отличается в зависимости от настроек колонок.

2 Воспользуйтесь кнопками Б⊲/ ▷ на пульте ДУ (или нажмите ÈPRESET/TUNING ⊲/ ▷) для регулировки уровня выходного сигнала колонки. Диапазон настройки: от -10,0 dB до +10,0 dB

#### Использование дополнительных возможностей

Воспользуйтесь следующими дополнительными возможностями для применения различных полезных функций, которыми оснащен данный аппарат.

#### <u>`</u>`

 Начальные настройки обозначены звездочкой (\*) в каждом следующем параметре.

#### Использование наушников

#### Подключите наушники со штекером стереофонического аналогового кабеля к гнезду PHONES на передней панели.

#### <u>`</u>``

 При выборе программы звукового поля, режим SILENT СІNЕМА будет включен автоматически (см. стр. 26).

#### Примечание

- При подключении наушников выходные сигналы на гнездах колонок отсутствуют.
- Все аудиосигналы Dolby Digital и DTS микшируются и выводятся на левый и правый каланы наушников.

#### Выбор режима прослушивания в ночное время

Режимы прослушивания в ночное время предназначены для улучшения восприятия при низкой громкости или в ночное время.

#### 1 Нажмите кнопку **©NIGHT** (или несколько раз нажмите кнопку **™NIGHT**) для выбора опции "NIGHT:CINEMA" или "NIGHT:MUSIC".

Варианты выбора определяются следующим образом.

| Возможные<br>значения | Функция                                                                                                    |
|-----------------------|----------------------------------------------------------------------------------------------------|
| NIGHT:CINEMA          | Сужает динамический диапазон<br>звукового сопровождения фильма и<br>облегчает восприятие диалогов при<br>пониженной громкости. |
| NIGHT:MUSIC           | Обеспечивает улучшенное<br>восприятие для всех звуков.                                                                         |
| NIGHT OFF             | Отключает данную функцию.                                                                                                    |
| <u></u>               |                                                                                                    |

• В случае выбора режима прослушивания в ночное время на дисплее передней панели загорится индикатор NIGHT.

#### 2 Воспользуйтесь кнопками Б < / ▷ для настройки уровня эффекта во время отображения на дисплее передней панели индикатора "NIGHT:CINEMA" или "NIGHT:MUSIC". Варианты выбора определяются следующим образом.

| Возможные<br>значения | Функция                               |
|-----------------------|---------------------------------------|
| MIN                   | Немного понижает уровень эффекта.     |
| MID*                  | Умеренно понижает уровень эффекта.    |
| Max                   | Значительно понижает уровень эффекта. |
|                       |                                       |

```@`≤

 "Настройки "NIGHT:CINEMA" и "NIGHT:MUSIC" сохраняются независимо друг от друга.

#### Примечания

- Использование режимов прослушивания в ночное время невозможно в следующих случаях:
  - если в качестве источника входного сигнала выбраны компоненты, подключенные к гнездам MULTI CH INPUT.
     если к гнезду PHONES подключены наушники.
  - если к гнезду г получез подключены наушники.
     если частота дискретизации источников входного сигнала выше 48 кГц.
- Эффективность режимов прослушивания в ночное время меняется в зависимости от используемого источника входного сигнала и установок окружающего звука.

#### Отображение информации об источнике входного сигнала (SIGNAL INFO)

Можно просмотреть формат, частоту выборки, канал, битовую скорость и информацию флага текущего входного сигнала.

1 Нажмите кнопку **ШМЕNU** на пульте ДУ.

На дисплее передней панели появится индикация "AUTO SETUP".

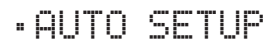

#### 2 Несколько раз нажмите кнопки 15∆ / ⊽ для выбора опции "SIGNAL INFO", а затем нажмите кнопку 15 ENTER.

3 Воспользуйтесь кнопками ⊡∆ / ⊽ для переключения отображаемой информации. На дисплее передней панели появится следующая информация об источнике сигнала.

| Возможные<br>значения | Описание                                                                                                    |
|-----------------------|----------------------------------------------------------------------------------------------------|
| FORMAT                | Формат сигнала.                                                                                                    |
| SAMPLING              | Количество выборок в секунду,<br>выполняемых с непрерывным сигналом<br>для создания дискретных сигналов.                                                            |
| CHANNEL               | Количество каналов источника во<br>входном сигнале (фронтальный/<br>окружающего звучания/LFE).                                                                      |
| BITRATE               | Количество бит, проходящих за<br>секунду через заданную точку.                                                                                                    |
| FLAG                  | Данные о флаге, закодированные в сигналах<br>DTS, Dolby Digital или PCM, информирующие<br>данный аппарат о необходимости<br>автоматического переключения декодеров. |

4 Снова нажмите кнопку Ш**МЕNU** на пульте ДУ, чтобы выйти из меню "SET MENU".

#### Применение таймера сна

Эта функция позволяет автоматически переводить данный аппарат в режим ожидания по истечении определенного времени. Таймер сна полезен, когда вы ложитесь спать в то время, когда аппарат воспроизводит или выполняет запись с источника.

# Несколько раз нажмите кнопку 🛙 SLEEP для установки временного промежутка.

Настройка таймера сна изменяется в следующем порядке.

 $\longrightarrow$  SLEEP 120min  $\longrightarrow$  SLEEP 90min  $\longrightarrow$ 

<sup>L</sup> SLEEP OFF ← SLEEP 30min ← SLEEP 60min ↓ После установки таймера сна на дисплее передней панели появится индикация SLEEP и дисплей вернется на выбранную программу звукового поля.

#### Для отмены таймера сна

Несколько раз нажмите кнопку 🛙 **SLEEP** на пульте ДУ для выбора опции "SLEEP OFF."

<u>`</u>`

 При установке основной зоны в режим ожидания таймер сна автоматически отключится.

#### Фоновое воспроизведение источников видеосигнала

Вы можете объединить видеоизображение от источника видеосигнала со звуком от источника аудиосигнала.

Например, можно прослушивать классическую музыку, и в то же время просматривать на видеомониторе прекрасный пейзаж от источника видеосигнала.

Нажимайте кнопки выбора источника входного сигнала (5) на пульте ДУ для выбора источника видеосигнала, а затем источника аудиосигнала.

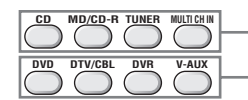

Источники аудиосигнала

Источники видеосигнала Русский

# Выбор шаблонов SCENE

С помощью нажатия всего одной кнопки SCENE можо вызвать свой любимый источник входного сигнала и программу звукового поля в соответствии с шаблоном SCENE, назначенным для кнопки SCENE. Шаблоны SCENE представляют собой построенные комбинации источников входного сигнала и программ звукового поля.

Данный аппарат имеет 12 предустановленных шаблонов SCENE для различных ситуаций. Следующие шаблоны SCENE назначены соответствующим кнопкам SCENE в установках по умолчанию.

| Кнопка SCENE<br>по умолчанию | Название шаблона SCENE и его<br>описание                                                                                                    |
|------------------------------|----------------------------------------------------------------------------------------------------|
| SCENE 1                      | DVD Movie Viewing<br>– источник входных сигналов: DVD<br>– программа звукового поля:<br>STRAIGHT<br>Используется для воспроизведения<br>DVD.                                                           |
| SCENE 2                      | Music Disc Listening<br>– источник входных сигналов: DVD<br>– программа звукового поля: 2-кан<br>Stereo<br>Используется для прослушивания<br>музыкального диска на подключенном<br>DVD -проигрывателе. |
| SCENE 3                      | TV Viewing *1<br>– источник входных сигналов: DTV/<br>CBL<br>– программа звукового поля:<br>STRAIGHT<br>Используется для просмотра<br>телепрограмм.                                                    |
| SCENE 4                      | Radio Listening *2, *3, *4<br>– источник входных сигналов:<br>TUNER<br>– программа звукового поля: Music<br>Enh. 5ch<br>Используется для прослушивания<br>музыкальной программы FM-<br>радиостанции.   |

#### Примечания

- \*1 Необходимо предварительно подключить к данному аппарату тюнер кабельного телевидения или спутниковый тюнер. См. стр. 13 для получения подробной информации.
- \*2 Необходимо предварительно подключить к данному аппарату прилагаемые антенны FM и AM. См. стр. 15 для получения подробной информации.
- \*3 Необходимо настроиться на прием нужной радиостанции. См. стр. с 27 по 28 для получения информации о настройке.
- \*4 Для достижения наилучшего возможного приема выполните ориентацию подключенной рамочной АМ-антенны или отрегулируйте положение конца внутренней FM-антенны.

#### Выбор нужного шаблона SCENE

Если необходимо воспользоваться другими шаблонами SCENE, можно выбрать нужные шаблоны SCENE из библиотеки шаблонов SCENE и назначить шаблоны выбранным кнопкам SCENE на передней панели и пульте ДУ.

#### Выберите нужный шаблон SCENE

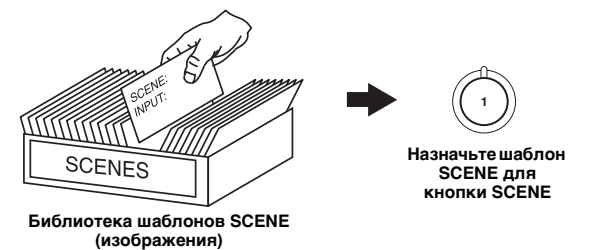

Нажмите и удерживайте нужную кнопку
 SCENE (или ④SCENE) в течение 3 секунд.

Индикатор MEMORY на передней панели начнет мигать, и название назначенного в данный момент шаблона SCENE появится на дисплее передней панели.

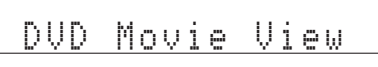

2 Нажмите кнопку №INPUT </>
 </>

 нажмите кнопку 15
 ля выбора

 нужного шаблона.
 наблона.

DVD Viewing

#### 3 Нажмите снова кнопку ЭSCENE (или ④SCENE) для подтверждения выбора. Индикатор MEMORY перестанет мигать и выбранный шаблон SCENE будет назначен кнопке.

#### .`∳′-

• Для отмены процедуры нажмите кнопку 🕅 RETURN.

#### Какой шаблон SCENE вам бы хотелось выбрать?

В следующих таблицах приведены описания предустановленных шаблонов SCENE. Выберите соответствующие шаблоны SCENE для необходимого источника сигнала. Рисунки кнопки SCENE в следующей таблице указывают на то, что шаблоны SCENE в этих ячейках назначены соответствующим кнопкам SCENE.

Вы также можете создать свои оригинальные шаблоны SCENE, отредактировав предустановленные шаблоны SCENE. См. стр. 24 для получения подробной информации.

#### Источники видеосигнала (видеосигнал DVD, записанный видеосигнал)

| Шаблон SCENE    | Источник входных<br>сигналов | Режим<br>воспроизведения | Описание                                                                                                    |
|-----------------|------------------------------|--------------------------|----------------------------------------------------------------------------------------------------|
| DVD Viewing     | DVD                          | STRAIGHT                 | Выберите этот шаблон SCENE в случае воспроизведения<br>обычного материала на DVD-проигрывателе.                            |
| DVD Movie View  | ing DVD                      | Movie Dramatic           | Выберите этот шаблон SCENE в случае воспроизведения<br>кинофильмов на DVD-проигрывателе.                                   |
| DVD Live Viewin | g DVD                        | Pop/Rock                 | Выберите этот шаблон SCENE в случае<br>воспроизведения прямого видеосигнала<br>музыкального концерта на DVD-проигрывателе. |
| DVR Viewing     | DVR                          | Movie Dramatic           | Выберите этот шаблон SCENE в случае воспроизведения<br>кинофильмов на цифровом видеомагнитофоне.                           |

#### Музыкальные диски (CD, SA-CD или DVD-Audio)

| ш       | lаблон SCENE           | Источник входных<br>сигналов | Режим<br>воспроизведения | Описание                                                                                                    |
|---------|------------------------|------------------------------|--------------------------|----------------------------------------------------------------------------------------------------|
| D L     | lusic Disc<br>istening | DVD                          | 2ch Stereo               | Выберите этот шаблон SCENE в случае воспроизведения<br>музыкальных дисков на DVD-проигрывателе.                                              |
| D       | lisc Listening         | DVD                          | 5ch Stereo               | Выберите этот шаблон SCENE в случае<br>воспроизведения источников музыкального сигнала в<br>качестве музыкального фона на DVD-проигрывателе. |
| с       | D Listening            | CD                           | 5ch Stereo               | Выберите этот шаблон SCENE в случае<br>воспроизведения источника музыкального сигнала в<br>качестве музыкального фона на CD-проигрывателе.   |
| C<br>Li | D Music<br>istening    | CD                           | 2ch Stereo               | Выберите этот шаблон SCENE в случае воспроизведения<br>музыкальных дисков на CD-проигрывателе.                                               |

#### Радиопрограммы

| Шаблон SCENE    | Источник входных<br>сигналов | Режим<br>воспроизведения | Описание                                                                        |
|-----------------|------------------------------|--------------------------|---------------------------------------------------------------------------------|
| Radio Listening | TUNER                        | Music Enh. 5ch           | Выберите этот шаблон SCENE в случае<br>воспроизведения радиопрограмм FM или AM. |

#### Телепрограммы

|   | Шаблон SCENE      | Источник входных<br>сигналов | Режим<br>воспроизведения | Описание                                                                        |
|---|-------------------|------------------------------|--------------------------|---------------------------------------------------------------------------------|
| 3 | TV Viewing        | DTV/CBL                      | STRAIGHT                 | Выберите этот шаблон SCENE в случае<br>воспроизведения телепрограмм.            |
|   | TV Sports Viewing | DTV/CBL                      | TV Sports                | Выберите этот шаблон SCENE в случае<br>воспроизведения спортивных телепрограмм. |

#### Видеоигры

| Шаблон SCENE | Источник входных<br>сигналов | Режим<br>воспроизведения | Описание                                               |
|--------------|------------------------------|--------------------------|--------------------------------------------------------|
| Game Playing | V-AUX                        | Game                     | Выберите этот шаблон SCENE для использования видеоигр. |

### Создание собственных оригинальных шаблонов SCENE

Вы можете создать собственные оригинальные шаблоны SCENE для каждой кнопки SCENE. Обратитесь к предустановленным шаблонам 12 SCENE для создания оригинальных шаблонов SCENE.

#### Настройка предустановленных шаблонов SCENE

Воспользуйтесь этой функцией для настройки предустановленных шаблонов SCENE.

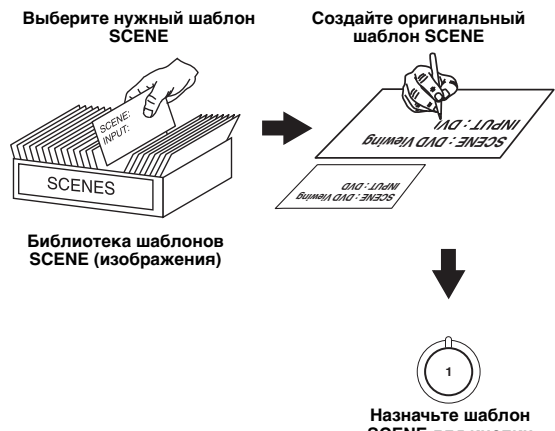

SCENE для кнопки SCENE

#### Нажмите и удерживайте нужную кнопку ДSCENE в течение 3 секунд.

Индикатор MEMORY на передней панели начнет мигать.

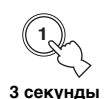

#### Примечание

• Если шаблон SCENE, который необходимо настроить, не назначен ни одной кнопке **④SCENE**, несколько раз нажмите кнопку [15]

2 Воспользуйтесь кнопками 15∆ / ⊽ для выбора нужного параметра шаблона SCENE, а затем кнопками 15⊲ / ⊳ для выбора нужного значения выбранного параметра.

Можно настроить следующие параметры шаблона SCENE:

- Компонент-источник сигнала
- Активные программы звукового поля или режим STRAIGHT
- Установка режима прослушивания в ночное время (см. стр. 20)
  - SYSTEM: Сохранение текущего режима прослушивания в ночное время.
  - СІΝЕМА: Установка режима прослушивания в ночное время в режим СІΝΕΜΑ.
  - MUSIC: Установка режима прослушивания в ночное время в режим MUSIC.
- **3** Снова нажмите кнопку **ЭSCENE** для подтверждения редактирования.

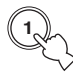

#### <u>`</u>`

- Звездочка (\*) появляется рядом с названием оригинального шаблона SCENE.
- Для отмены процедуры нажмите кнопку 17 RETURN.

#### Примечания

- Вы можете создать настроенный шаблон SCENE для каждой кнопки **(ISCENE**, а в случае создания другого настроенного шаблона SCENE данный аппарат заменит старый настроенный шаблон SCENE новым шаблоном.
- Настроенный шаблон SCENE будет доступен только для назначенной кнопки **4** SCENE.

### Программы звукового поля

Данный аппарат оборудован различными точными цифровыми декодерами, которые обеспечивают многоканальное воспроизведение от почти любого стереофонического или многоканального источника. Кроме того, в аппарате установлен чип Yamaha для цифровой обработки звукового поля (DSP), содержащий различные программы звукового поля, которые могут быть использованы для улучшения звучания.

### Выбор программ звукового поля

# Нажмите кнопку **○PROGRAM** <>/> (или несколько раз нажмите **<sup>[1]</sup>PROG** <>/>).

Наименование выбранной программы звукового поля появится на дисплее передней панели.

#### Описание программ звукового поля

.`∳′-

• При выборе программы звукового поля основывайтесь на собственном вкусе прослушивания, а не только на самих названиях программ и т.д.

• Доступные параметры звукового поля различаются в зависимости от настроек колонок.

| Категория | Программа                        | Описание                                                                                                    |
|-----------|----------------------------------|----------------------------------------------------------------------------------------------------|
|           | Pop/Rock                         | Обработка CINEMA DSP. Данная программа представляет картину прямого концерта поп-музыки,<br>рок-музыки или джаза. Звуковое поле воссоздает объем огромного концертного зала с акцентом на<br>живом звучании вокала и сольных инструментов, а также биении ударных инструментов.                                                                                                    |
| MUSIC     | Hall                             | Обработка CINEMA DSP. Данное звуковое поле подходит для классической и оркестровой<br>музыки. В данной программе используются данные, собранные в большом концертном зале в<br>Мюнхене. Вы можете наслаждаться нежным и прекрасным отзвуком и волшебной атмосферой.                                                                                                    |
|           | Jazz                             | Обработка CINEMA DSP. Данное звуковое поле подходит для музыки в стиле джаз и фьюжн.<br>В ней используются данные, собранные в знаменитом джазовом клубе в Нью-Йорке.<br>Вы можете наслаждаться чистым отзвуком.                                                                                                    |
|           | Game                             | Обработка CINEMA DSP. Вы можете наслаждаться динамичными и захватывающими<br>звуковыми эффектами во время игр. Данная программа позволяет почувствовать<br>глубину трехмерного окружающего звука на игровом поле, и создает для сцен из<br>фильмов эффекты окружающего звука, аналогичные эффектам в кинотеатре.                                                                                             |
| ENTERTAIN | TV Sports                        | Обработка CINEMA DSP. Вы можете наслаждаться трансляцией спортивных событий<br>в стереорежиме и различными шоу с живым звуковым окружением. Во время<br>просмотра спортивных событий голоса комментаторов и дикторов будут звучать из<br>центра, аплодисменты и атмосфера стадиона будет распределяться вокруг в пределах<br>комфортного диапазона, а вы будете чувствовать себя присутствующим на стадионе. |
| MOVIE     | Movie Spacious                   | Обработка CINEMA DSP. Данное звуковое поле подходит для кинофильмов, в которых<br>делается акцент на захватывающих звуковых эффектах, и оно прекрасно сочетается с<br>широким экраном. Данная программа позволяет воспроизводить широкий<br>динамический диапазон от минимальных звуковых эффектов до мощных звуков.                                                                                         |
| MOVIE     | Movie Dramatic                   | Обработка CINEMA DSP. Данное звуковое поле также подходит для кинофильмов, в которых<br>акцент делается на трехмерных звуковых эффектах. Оно ограничивает реверберации на среднем<br>уровне, однако воспроизводит звуковые эффекты и фоновую музыку в мягкой, объемной манере,<br>используя в качестве опорных точек чистые и ориентированные по центру голоса.                                              |
| STEREO    | 2ch Stereo                       | Понижающее микширование многоканальных источников до 2 каналов или<br>воспроизведение 2-канальных источников в первоначальном виде.                                                                                                    |
| SIEREU    | 5ch Stereo                       | Обработка CINEMA DSP. Использование данной программы увеличивает диапазон позиции прослушивания. Данное звуковое поле подходит для фоновой музыки во время вечеринок.                                                                                                    |
| ENHANCER  | Music Enh. 2ch<br>Music Enh. 5ch | Выбирайте данные программы для преобразования источников с артефактами сжатия (таких как формат MP3) в 2-канальный или 5-канальный стереозвук. Данная программа улучшает качество звука за счет восстановления опсутствующих гармоник в источниках с артефактами сжатия                                                                                                    |

#### Примечания

- При выборе источника поступающего сигнала аппарат автоматически выбирает программу звукового поля, использовавшуюся в последний раз для этого источника.
- Выбор программ звукового поля будет невозможен в случае выбора в качестве источника входного сигнала компонента, подключенного к гнездам MULTI CH INPUT (см. стр. 19).
- В случае подачи сигналов PCM с частотой дискретизации выше 48 кГц, данный аппарат будет автоматически переведен в режим "STRAIGHT" (см. стр. 26).

#### <u>`</u>`

- При выборе программы звукового поля основывайтесь на собственном вкусе прослушивания, а не только на самих названиях программ.
- Программы "Music Enh. 2ch" и "Music Enh. 5ch" можно выбрать путем повторного нажатия кнопки **22** ENHANCER.

Русский

#### Выбор декодеров для двухканальных источников (режим декодирования окружающего звучания)

Сигналы, подаваемые от двухканальных источников, также можно воспроизводить в многоканальном режиме.

# Несколько раз нажмите кнопку **IBSUR. DECODE** для выбора декодера.

Можно выбрать один из следующих декодеров в зависимости от типа воспроизводимого источника и личных предпочтений.

| STANDARD   | Функция                             |
|------------|-------------------------------------|
| PRO LOGIC  | Обработка Dolby Pro Logic для любых |
|            | источников                          |
| PLII Movie | Обработка Dolby Pro Logic II для    |
|            | киноисточников                      |
| PLII Music | Обработка Dolby Pro Logic II для    |
|            | музыкальных источников              |
| PLII Game  | Обработка Dolby Pro Logic II для    |
|            | игровых источников                  |

#### Редактирование параметров звукового поля

Несмотря на то, что высококачественный звук можно прослушивать с заводскими параметрами по умолчанию, можно изменить отдельные параметры, чтобы обеспечить большую совместимость с источником или добиться максимального качества звучания в зависимости от комнаты для прослушивания.

#### Во время прослушивания источника воспользуйтесь кнопками 15∆ / ∇ для выбора нужного параметра.

# 2 Воспользуйтесь кнопками 15 ⊲ / ⊳ для изменения значения параметра.

#### Примечание

 Значения параметров невозможно изменить, если параметр "MEM.GUARD" в меню "OPTION MENU" установлен в положение "ON" (см. стр. 36).

``₩́~

 Начальные настройки обозначены звездочкой (\*) в каждом следующем параметре.

#### Для программ Pop/Rock, Hall, Jazz, Game, TV Sports, Movie Spacious и Movie Dramatic:

Уровень DSP DSP LEVEL

| Функция:            | Настройка уровня эффекта. |
|---------------------|---------------------------|
| Возможные значения: | MIN, MID*, MAX            |

#### Для PRO LOGIC II Music:

#### Панорама PANORAMA

| -                   |                                     |
|---------------------|-------------------------------------|
| Функция:            | Передача стереосигналов на колонки  |
|                     | окружающего звучания и              |
|                     | фронтальные колонки для             |
|                     | воспроизведения эффекта панорамы.   |
| Возможные значения: | OFF*, ON                            |
| Размер DIMENSION    |                                     |
| Функция:            | Постепенное перемещение положения   |
|                     | звукового поля вперед или назад.    |
| Диапазон настройки: | От –3 (назад) до +3 (вперед),       |
|                     | начальная установка STD (станларт). |

#### Ширина центра СТ WIDTH

| Avarrand:           | Derwinnenka of pass hearing as near may |  |
|---------------------|-----------------------------------------|--|
| Функция.            | тегулировка образа центра из всех трех  |  |
|                     | фронтальных колонок для изменения       |  |
|                     | угла. Большая величина регулирует       |  |
|                     | вывод образа центра в направлении       |  |
|                     | фронтальных левой и правой колонок.     |  |
| Диапазон настройки: | От 0 (звучание центрального канала      |  |
|                     | выводится только от центральной         |  |
|                     | колонки) до 7 (звучание центрального    |  |
|                     | канала выводится только от              |  |
|                     | фронтальных левой и правой              |  |
|                     | колонок), начальная установка - 3.      |  |

#### Для Music Enh. 2ch и Music Enh. 5ch

#### Уровень эффекта

| Функция:            | Настройка уровня эффекта. |
|---------------------|---------------------------|
| Возможные значения: | LOW, HIGH*                |

#### Использование программ звукового поля без колонок окружающего звучания (Virtual CINEMA DSP)

Режим Virtual CINEMA DSP позволяет использовать программы звукового поля CINEMA DSP без колонок окружающего звучания. В случае установки опции "SUR. L/R" в положение "NONE" (см. стр. 33), функция Virtual CINEMA DSP будет включаться автоматически всякий раз в случае выбора программы звукового поля CINEMA DSP (см. стр. 25).

#### Прослушивание многоканальных источников и программ звукового поля через наушники (SILENT CINEMA)

Функция SILENT CINEMA позволяет прослушивать через обычные наушники музыку многоканального формата или звуковое сопровождение кинофильмов. Функция SILENT СINEMA включается автоматически всякий раз при подключении наушников к гнезду PHONES во время прослушивания программ звукового поля CINEMA DSP (см. стр. 25).

#### <u>`</u>`

• При ее включении на дисплее передней панели загорается индикатор SILENT CINEMA.

#### Прослушивание необработанных источников (режим прямого декодирования)

Когда данный аппарат находится в режиме "STRAIGHT", 2-канальные стереоисточники выводятся только через фронтальные левую и правую колонки. Многоканальные источники напрямую декодируются в соответствующие каналы без дополнительной обработки эффектов.

#### Нажмите кнопку **STRAIGHT** (или нажмите **STRAIGHT**) для выбора опции "STRAIGHT". "STRAIGHT" появится на дисплее передней панели.

Для отключение режима "STRAIGHT" Нажмите снова кнопку **MSTRAIGHT** (или **DSTRAIGHT**) чтобы индикация "STRAIGHT" исчезла с дисплея передней панели.

### Обзор

Доступны два режима настройки на нужные FM/ АМ-станции:

#### Режим настройки частоты

Частоту нужной FM/AM-станции можно найти или задать автоматически или вручную (см. пункт "Настройка радиопрограмм диапазона FM/AM" на этой странице).

#### Режим предустановки

Можно выполнить предустановку нужной FM/ AM-станции, а затем выбрать станцию, определив группу предустановки и номер (см. "Выбор предустановленных станций" на стр. 28).

#### Примечание

 Для достижения наилучшего возможного приема выполните ориентацию подключенной рамочной АМ-антенны или отрегулируйте положение конца внутренней FM-антенны.

#### Настройка радиопрограмм диапазона FM/AM

- Несколько раз нажмите кнопку №INPUT
   , чтобы на дисплее передней панели отобразилась индикация "TUNER".
- 2 Нажмите кнопку ©**BAND** для выбора диапазона приема (FM или AM).
- 3 Для выполнения автоматического поиска станции нажмите кнопку ()TUNING AUTO/MAN'L, чтобы на диспее передней панели загорелся индикатор AUTO. Для выполнения поиска вручную снова нажмите кнопку ()TUNING AUTO/ MAN'L, чтобы индикатор AUTO исчез с дисплея передней панели.

Загорается во время автоматической настройки

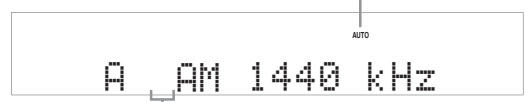

#### Нет двоеточия (:)

В случае появления двоеточия (:) на дисплее передней панели, автоматическая/ручная настройка будет невозможна. Нажмите кнопку **©EDIT PRESET/TUNING** для выключения двоеточия (:).

4 Чтобы начать автоматическую настройку, нажмите один раз кнопку **(E) PRESET**/ **TUNING** ⊲ / ▷. Чтобы выполнить настройку на нужную станцию вручную, несколько раз нажмите кнопку **(E) PRESET/TUNING** ⊲ / ▷. После настройки данного аппарата на станцию загорится индикатор TUNED, и на дисплее передней панели будет показано значение частоты принимаемой станции.

- Для настройки на более высокую частоту нажимайте кнопку (E) PRESET/TUNING ▷.
- Для настройки на более низкую частоту нажимайте кнопку (F) PRESET/TUNING

#### Примечание

 В случае слабого сигнала нужной радиостанции произведите ручную настройку.

#### Предустановленные FM/AM-станции

Используйте эту функцию для сохранения до 40 станций (A1 до E8: 8 номеров предустановленных радиостанций в каждой из 5 групп предустановленных радиостанций). Выполните предустановку нужных станций на аппарате с помощью функции автоматической или ручной предустановки.

#### Автоматическая предустановка станций

С помощью функции автоматической предустановки можно сохранить до 40 радиостанций диапазона FM с сильными сигналами.

- 1 Несколько раз нажмите кнопку **№INPUT** ⊲/⊳, чтобы на дисплее передней панели отобразилась индикация "TUNER".
- 2 Нажмите кнопку **©BAND** для выбора опции "FM" в качестве диапазона приема.

#### 3 Нажмите и удерживайте кнопку ⊕MEMORY дольше 3 секунд.

Начнут мигать номер предустановленной станции и индикаторы MEMORY и AUTO. Примерно через 5 секунд начнется автоматическая предустановка с текущей частоты в направлении более высоких частот.

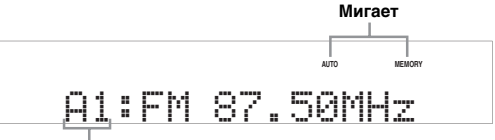

#### Мигает

По завершении автоматической предустановки на дисплее передней панели высветится частота последней предустановленной станции.

#### <u>`</u>`

#### Примечания

 Информация о станции, сохраненной под существующим номером предустановки, стирается при сохранении новой станции под тем же номером. Русский

#### Настройка радиопрограмм диапазона FM/AM

- Функция автоматической предустановки позволяет сохранить только FM-станции с достаточно сильным сигналом. В случае слабого сигнала нужной станции, настройте ее вручную и сохраните ее, как описано в пункте "Ручная предустановка станций" на стр. 28.
- При автоматической настройке и предустановке, сохраняются только радиостанции, транслирующие систему радиоданных (только модель для Европы).

#### Ручная предустановка станций

Используйте эту функцию для сохранения FM- и АМ-станций вручную.

#### 1 Настройтесь на станцию.

См. стр. 27 для получения инструкций по использованию.

#### **2** Нажмите кнопку **(H) МЕМОРУ.**

Примерно 30 секунд на дисплее передней панели будет мигать индикатор MEMORY.

3 Несколько раз нажмите кнопку **€А/В/С/D/** Е и **€PRESET/TUNING** ⊲ / ⊳ для выбора группы предустановленных станций и номера (А1 до Е8), пока мигает индикатор MEMORY.

Убедитесь, что на дисплее передней панели появилось двоеточие (:).

- Чтобы выбрать более высокую группу предустановленных станций, нажимайте кнопку **€PRESET/TUNING**⊳.
- Чтобы выбрать более низкую группу предустановленных станций, нажимайте кнопку (F) **PRESET/TUNING** ⊲.

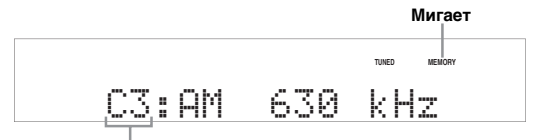

Группа и номер предустановленной станции

# 4 Нажмите кнопку (Э**МЕМОRY**, пока мигает индикатор MEMORY.

На дисплее передней панели будут отображены диапазон и частота станции, а также выбранные группа и номер предустановленной станции.

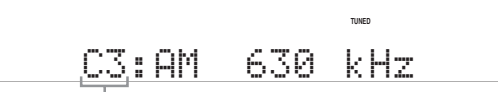

Отображенная станция была сохранена как С3.

#### Выбор предустановленных станций

Вы можете легко настроиться на любую нужную станцию, выбрав группу и номер предустановленной станции, под которым она была сохранена.

В случае выполнения данной операции с помощью пульта ДУ, нажмите кнопку **БТUNER** для выбора опции "TUNER" в качестве источника входного сигнала.  Несколько раз нажмите кнопку €А/В/С/D/ Е (или 10А/В/С/D/Е) для выбора нужной группы предустановленных станций (от А до Е).

Буква группы предустановленных станций отображается на дисплее передней панели, и изменяется при каждом нажатии кнопки.

2 Воспользуйтесь кнопками (F) PRESET/ TUNING 
/▷ (или (I) PRESET 
/▷) для выбора нужного номера предустановленной станции (от 1 до 8). На дисплее передней панели будут

отображены выбранные группа и номер предустановленной станции, а также диапазон и частота станции.

#### Перестановка предустановленных станций

Назначения для двух предустановленных станций можно поменять местами. В приведенном ниже примере описана процедура перестановки предустановленных станций "E1" и "A5".

 Выберите предустановленную станцию "Е1" с помощью кнопок €А/В/С/D/Е и €PRESET/TUNING

См. пункт "Выбор предустановленных станций" на этой странице.

2 Нажмите и удерживайте кнопку **DEDIT PRESET/TUNING** дольше 3 секунд.

На дисплее передней панели начнут мигать индикаторы "E1" и MEMORY.

3 Выберите предустановленную станцию "А5" с помощью кнопок €А/В/С/D/Е и €PRESET/TUNING ⊲ / ⊳.

На дисплее передней панели начнут мигать индикаторы "А5" и MEMORY. См. пункт "Выбор предустановленных станций" на этой странице.

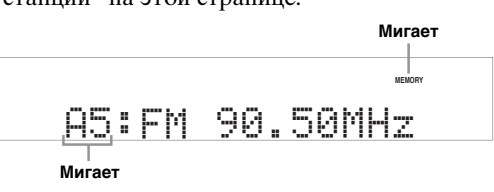

4 Снова нажмите кнопку **DEDIT PRESET**/ TUNING.

На дисплее передней панели появится индикация "EXCHANGE E1-A5" и назначения двух предустановленных станций будут переставлены местами.

# Настройка системы радиоданных (только модель для Европы и России)

Система радиоданных – это система передачи информации, используемая FM-радиостанциями многих стран. Этот аппарат может принимать различные данные системы радиоданных, например, PS (сервис программы), PTY (тип программы), RT (радиотекст), CT (текущее время), и EON (другие радиостанции с расширенными возможностями) при приеме станций, передающих системы радиоданных.

#### Отображение информации системы радиоданных

Эта функция применяется для просмотра 4 типов информации системы радиоданных: PS (сервисная программа), PTY (тип программы), RT (радиотекст) и CT (текущее время). На дисплее передней панели будут гореть соответствующие индикаторы (см. стр. 4).

#### Примечания

- Режим индикации системы радиоданных меняется в зависимости от текущей транслирующей станции.
- До завершения приема всей информации системы радиоданных от радиостанции данному аппарату может потребоваться некоторое время.
- При слабом принимаемом сигнале аппарат, возможно, не сможет использовать информацию системы радиоданных.
- При плохих условиях приема нажимайте кнопку (**TUNING** AUTO/MAN'L на передней панели до отключения индикатора AUTO на дисплее передней панели.

### Настройтесь на нужную станцию, транслирующую систему радиоданных.

- <u>`</u>@'-
- Для настройки на радиостанции, транслирующие систему радиоданных, рекомендуется использовать автоматическую предустановку (см. стр. 27).
- автоматическую предустановку (см. стр. 27). Для настройки на предустановленные радиостанции, транслирующие систему радиоданных, также можно использовать режим PTY SEEK.
- 2 Несколько раз нажмите кнопку В INFO на пульте ДУ для выбора нужного режима отображения системы радиоданных.

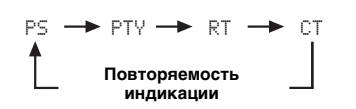

| Возможные<br>значения | Функция                                                                                                    |  |
|-----------------------|----------------------------------------------------------------------------------------------------|--|
| PS                    | Используется для отображения<br>названия принимаемой в данный<br>момент программы системы<br>радиоданных.     |  |
| PTY                   | Используется для отображения<br>типа принимаемой в данный момент<br>программы системы радиоданных.            |  |
| RT                    | Используется для отображения<br>информации о принимаемой в<br>данный момент программе<br>системы радиоданных. |  |
| СТ                    | Используется для отображения<br>текущего времени.                                                             |  |

# Выбор типа программы системы радиоданных (режим РТҮ SEEK)

Воспользуйтесь данной функцией для выбора нужной радиопрограммы по типу программы из всех предустановленных радиостанций, транслирующих систему радиоданных.

<u>`</u>`

 Воспользуйтесь функцией автоматической предустановки для предустановки радиостанций, транслирующих систему радиоданных (см. стр. 27).

1 Нажмите кнопку **5TUNER** на пульте ДУ для выбора опции "TUNER" в качестве источника входного сигнала.

# 2 Нажмите кнопку ⊠РТҮ SEEK MODE на пульте ДУ для установки данного аппарата в режим РТҮ SEEK.

На дисплее передней панели начнет мигать название типа программы или индикация "NEWS".

#### <u>`</u>`

• Для отмены режима РТҮ SEEK снова нажмите кнопку В **РТҮ SEEK MODE** на пульте ДУ.

#### 3 Воспользуйтесь кнопками Э**PRESET** ⊲ / ▷ на пульте ДУ для выбора нужного типа программы.

На дисплее передней панели появится название выбранного типа программы.

| Тип программы | Описание                                           |
|---------------|----------------------------------------------------|
| NEWS          | Новости                                            |
| AFFAIRS       | Текущие события                                    |
| INFO          | Общая информация                                   |
| SPORT         | Спорт                                              |
| EDUCATE       | Образование                                        |
| DRAMA         | Спектакль                                          |
| CULTURE       | Культура                                           |
| SCIENCE       | Наука                                              |
| VARIED        | Легкий развлекательный жанр                        |
| POP M         | Популярная музыка                                  |
| ROCK M        | Рок-музыка                                         |
| M.O.R. M      | Музыка для прослушивания в<br>пути (легкая музыка) |
| LIGHT M       | Легкая классическая музыка                         |
| CLASSICS      | Классическая музыка для<br>знатоков                |
| OTHER M       | Другие виды музыки                                 |

# 4 Нажмите кнопку **РТҮ SEEK START** на пульте ДУ, чтобы начать поиск всех доступных предустановленных станций системы радиоданных.

На дисплее передней панели начнет мигать название выбранного типа программы и загорится индикатор РТҮ HOLD.

<u>`</u>`

• Для остановки поиска станций снова нажмите 🖾 РТҮ SEEK START на пульте ДУ

#### Примечание

 Снова нажмите кнопку ВРТУ SEEK START для возобновления поиска другой станции, передающей такой же тип программы.

### Использование информационной службы радиосети с расширенными сервисными возможностями (EON)

Воспользуйтесь этой функцией для приема информационной службы EON (радиосети с расширенными сервисными возможностями) сети радиостанций системы радиоданных. После выбора одного из 4 типов программы системы радиоданных (NEWS, AFFAIRS, INFO или SPORT) данный аппарат начнет поиск всех доступных предустановленных станций, в расписании которых запланирована передача информационной службы ЕОН выбранного типа программы в течение определенного промежутка времени. Когда запланированная информационная служба EON начнется, аппарат автоматически переключится на местную радиостанцию, транслирующую данную информационную службу EON, а по завершению информационной службы EON переключится обратно на национальную станцию.

#### Примечания

- Данная функция может использоваться только при наличии информационной службы EON.
- Индикатор EON высвечивается на дисплее передней панели только при приеме информационной службы EON от станции системы радиоданных.

#### 1 Настройтесь на нужную станцию, транслирующую систему радиоданных.

# 2 Убедитесь, что на дисплее передней панели горит индикатор EON.

Если индикатор EON на дисплее передней панели отключен, выберите другую станцию системы радиоданных, при приеме которой индикатор EON загорается.

#### 3 Несколько раз нажмите кнопку ВЕОN на пульте ДУ для выбора одного из 4 типов программы системы радиоданных (NEWS, AFFAIRS, INFO или SPORT).

На дисплее передней панели появится название выбранного типа программы.

<u>`</u>`

 Для отмены функции EON несколько раз нажмите кнопку ВЕОN на пульте ДУ, пока на дисплее передней панели не исчезнет название типа программы и не появится индикация "EON OFF".

# <u> ДОПОЛНИТЕЛЬНЫЕ ОПЕРАЦИИ</u>

### Меню установки

Следующие параметры в меню установки можно использовать для регулировки различных системных установок и настройки функционирования данного аппарата. Измените начальные настройки в соответствии со своей средой прослушивания.

#### Автоматическая настройка АUTO SETUP

Воспользуйтесь данной функцией для автоматической настройки параметров колонок и системы (см. стр. 16).

#### Ручная настройка МАNUAL SETUP

Воспользуйтесь данной функцией для настройки параметров колонок и системы вручную.

#### Меню звука 1 SOUND MENU

Воспользуйтесь этим меню для регулировки установок любой колонки, изменения качества и тональности звука, выводимого системой, или компенсации задержек во время обработки видеосигнала при использовании ЖК-мониторов или проекторов.

| Параметр      | Описание                                                                                                    |    |  |
|---------------|----------------------------------------------------------------------------------------------------|----|--|
| A)SPEAKER SET | Выбор размеров каждой колонки, колонок для вывода низкочастотного сигнала, частоты кроссовера и расположения фронтальных колонок, подключенных к терминалам FRONT В. |    |  |
| B)SP LEVEL    | Настройка выходного уровня каждой колонки.                                                                                                    | 33 |  |
| C)SP DISTANCE | Настройка расстояния каждой колонки.                                                                                                    | 33 |  |
| D)CENTER GEQ  | Настройка тонального качества центральной колонки.                                                                                                    | 34 |  |
| E)LFE LEVEL   | Настройка выходного уровня канала LFE для сигналов Dolby Digital или DTS.                                                                                            | 34 |  |
| F)D.RANGE     | Настройка динамического диапазона сигналов Dolby Digital или DTS.                                                                                                    | 34 |  |
| G)AUDIO SET   | Настройка уровня приглушения, установок задержки аудиосигнала, максимального уровня громкости и начального уровня громкости.                                         | 34 |  |

#### ■ **Меню входов** 2 INPUT MENU

Воспользуйтесь этим меню для переназначения вручную входных гнезд, выбора режима входного сигнала или переименования источника входного сигнала.

| Параметр       | Описание                                                                                                    |    |  |
|----------------|----------------------------------------------------------------------------------------------------|----|--|
| A>INPUT ASSIGN | Назначение входных гнезд на данном аппарате в соответствии с используемыми компонентами.                                | 35 |  |
| B)INPUT RENAME | Изменение названия источника входного сигнала.                                                                          |    |  |
| C)VOLUME TRIM  | Настройка выходного уровня громкости каждой колонки.                                                                    | 35 |  |
| D)DECODER MODE | Выбор режима декодера для источников, подключенных к гнездам DIGITAL INPUT на задней панели данного аппарата.           | 36 |  |
| E)MULTI CH SET | Выбор источника видеосигнала, воспроизводимого в фоновом режиме, из источников, подаваемых через гнездо MULTI CH INPUT. | 36 |  |

#### ■ Меню опций 3 OPTION MENU

Данное меню используется для настройки вручную дополнительных параметров системы.

| Параметр       | Описание                                                                                                    |    |
|----------------|----------------------------------------------------------------------------------------------------|----|
| A)DISPLAY SET  | Регулировка яркости дисплея передней панели.                                                                                                    | 36 |
| B)MEMORY GUARD | Блокировка параметров программы звукового поля и других настроек меню установки.                                                                                                    | 36 |
| C)AUDIO SELECT | Назначение режима выбора установки входного аудиогнезда по умолчанию для источников входного<br>сигнала, подключенных к гнездам DIGITAL INPUT, при включении питания данного аппарата. | 36 |
| D)PARAM. INI   | Восстановление всех параметров программ звукового поля в соответствии с начальными заводскими настройками.                                                                             | 36 |

#### Информация сигнала SIGNAL INFO

Воспользуйтесь данной функцией для проверки информации аудиосигнала (см. стр. 21).

### Использование меню установки

Воспользуйтесь пультом ДУ для получения доступа и настройки каждого параметра.

<u>`</u>`

- Параметры меню установки можно изменять во время воспроизведения звука аппаратом.
- **1** Нажмите кнопку ШМЕЛU на пульте ДУ. На дисплее передней панели появится индикация "AUTO SETUP".
- 2 Воспользуйтесь кнопками 15 △ / ⊽ для выбора опции "MANUAL SETUP".

### • MANUAL SETUP

**3** Нажмите кнопку 15 ENTER для ввода "MANUAL SETUP".

На дисплее передней панели появится индикация "1 SOUND MENU".

### 1 SOUND MENU

4 Несколько раз нажмите кнопку 15 △ / ▽, а затем нажмите кнопку 15 ENTER для выбора и входа в нужное меню.

При повторном нажатии кнопки  $15 \land / \forall$  на дисплее передней панели будут появляться следующие меню.

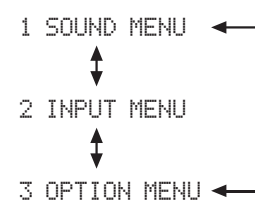

- 5 Несколько раз нажмите кнопку ііі ∧ / √, а затем нажмите кнопку ііі ENTER для выбора и входа в нужное подменю.
  - Повторяйте этот шаг для перемещения и ввода опций, которые необходимо настроить.
  - Для возврата на уровень предыдущего меню нажмите кнопку 17 **RETURN**.
- 6 Воспользуйтесь кнопками Б∆ / ∇ для выбора нужного параметра, а затем кнопками Б⊲ / ▷ для изменения значения параметра.
  - Нажимайте кнопку 🗈 для увеличения значения.
  - Нажимайте кнопку 15 <> для уменьшения значения.
- 7 Нажмите кнопку Ш**МЕNU** для выхода из меню установки.

### **1 SOUND MENU**

Воспользуйтесь этим меню для регулировки вручную установок любой колонки или компенсации задержек во время обработки видеосигнала при использовании ЖК-мониторов или проекторов.

#### Начальные настройки обозначены звездочкой (\*) в каждом следующем параметре.

Параметры колонок A>SPEAKER SET

Воспользуйтесь данной функцией для настройки вручную любых параметров колонок.

■ Параметры колонок FRONT В FRONT В Воспользуйтесь этой функцией для выбора расположения фронтальных колонок, подключенных к терминалам FRONT В.

| Возможные<br>значения | Условие                                                                                                    |  |  |
|-----------------------|----------------------------------------------------------------------------------------------------|--|--|
| FRONT*                | В случае установки колонок FRONT В в основной зоне.                                                                                                    |  |  |
| ZONE B                | В случае установки колонок FRONT В в другой<br>зоне. Данная установка позволяет приглушить<br>все колонки в основной комнате в случае выбора<br>опции FRONT В в меню <b>©SPEAKERS</b> . |  |  |

#### Примечания

- При подключении наушников к гнезду PHONES на данном аппарате, звук будет выводиться через наушники и терминалы FRONT B, пока опция "FRONT B" будет установлена в положение "ZONE B".
- В случае выбора программы в то время, как опция "FRONT B" установлена в положение "ZONE B", данный аппарат автоматически перейдет в режим Virtual CINEMA DSP (см. стр. 26).

#### Фронтальные колонки, центральная колонка, левая/правая колонки окружающего звучания FRONT, CENTER, SUR. LR

Выберите опцию "LARGE (LRG)" или "SMALL (SML)" в зависимости от размера каждой колонки. Если центральная колонка или колонки окружающего звука не подключены, выберите опцию "NONE". Начальная установка:

FRONT: "LARGE" CENTER: "SML" SUR. LR: "SML"

Диаметр низкочастотного динамика колонки составляет 16 см или больше: LARGE (LRG) Диаметр низкочастотного динамика колонки меньше 16 см: SMALL (SML)

#### Примечания

 Если опция "BASS OUT" установлена в положение "FRONT" (см. стр. 33), можно выбрать только опцию "LARGE" в меню "FRONT". Если опция "FRONT" будет предварительно установлена в положение, отличное от "LARGE", аппарат автоматически изменит данное значение на "LARGE".

- В случае выбора опции "NONE" в меню "CENTER", сигналы центрального канала будут направлены на фронтальную левую и правую колонки.
- В случае установки опции "NONE" в положение "SUR. LR", данный аппарат автоматически перейдет в режим Virtual CINEMA DSP (см. стр. 26).

#### LFE/Выход басов BASS OUT

Воспользуйтесь данной функцией для выбора

колонок, через которые выводятся LFE

(низкочастотный эффект) и низкочастотные сигналы. -জं-

 Если вы недовольны воспроизведением низкочастотных сигналов от колонок, можно выполнить настройки в зависимости от собственных предпочтений.

#### Вывод сигналов LFE

| Возможные<br>значения | Сабвуфер     | Фронтальные<br>колонки | Другие<br>колонки |
|-----------------------|--------------|------------------------|-------------------|
| BOTH*                 | Выводится    | Не выводится           | Не выводится      |
| SWFR                  | Выводится    | Не выводится           | Не выводится      |
| FRONT                 | Не выводится | Выводится              | Не выводится      |
|                       |              |                        |                   |

#### Выход низкочастотных сигналов

| Возможные<br>значения | Сабвуфер     | Фронтальные<br>колонки | Другие<br>колонки |
|-----------------------|--------------|------------------------|-------------------|
| BOTH*                 | *1           | *2                     | *3                |
| SWFR                  | *4           | *3                     | *3                |
| FRONT                 | Не выводится | *1                     | *3                |

#### Примечания

\*1 Вывод низкочастотных сигналов фронтальных каналов и других колонок, установленных в положение "SML" или "NONE".

- \*2 Постоянный вывод низкочастотных сигналов фронтальных каналов.
- \*3 Вывод низкочастотных сигналов, если размеры колонок установлены в положение "LARGE" (или "LRG").
- \*4 Вывод низкочастотных сигналов колонок, установленных в положение "SML"

#### ■ Кроссовер CROSSOVER

Воспользуйтесь данной функцией для выбора частоты кроссовера всех колонок, установленных в положение "SML" (или "SMALL") или в положение "NONE" в меню "SPEAKER SET" (см. стр. 31 и 32). Возможные значения: 40 Hz, 60 Hz, 80 Hz\*, 90 Hz, 100 Hz, 110 Hz, 120 Hz, 160 Hz, 200 Hz

#### Примечание

 Все частоты ниже выбранной частоты будут направляться на сабвуфер или колонки, установленные в положение "LRG" (или "LARGE") в меню "SPEAKER SET" (см. стр. 31 и 32).

#### Фаза сабвуфера SWFR PHASE

Воспользуйтесь этой функцией для переключения фазы сабвуфера при недостаточном уровне или нечетком воспроизведении басов.

| Возможные<br>значения | Функция                                       |
|-----------------------|-----------------------------------------------|
| NRM*                  | Фаза сабвуфера не изменяется.                 |
| REV                   | Фаза сабвуфера изменяется на противоположную. |

#### **Уровень громкости колонки** B)SP LEVEL

Воспользуйтесь этой функцией для регулировки вручную выходного уровня каждой колонки. Диапазон настройки: от –10 dB до 0 dB\* до +10 dB Шаг изменения: 1 dB

| SP LEVEL | Настраиваемая колонка               |
|----------|-------------------------------------|
| FL       | Фронтальная левая колонка           |
| FR       | Фронтальная правая колонка          |
| С        | Центральная колонка                 |
| SL       | Левая колонка окружающего звучания  |
| SR       | Правая колонка окружающего звучания |
| SWFR     | Сабвуфер                            |

#### Примечания

 Доступные каналы колонок различаются в зависимости от настройки колонок.

Это не влияет на записанный материал.

#### **Pacctornue до колонок** C)SP DISTANCE

Воспользуйтесь этой функцией для настройки расстояния до каждой колонки и ручной регулировки задержки звучания соответствующего канала. Все звуки будут регулироваться таким образом, чтобы одновременно достигать положения прослушивания независимо от расстояния до каждой колонки.

#### Единица измерения UNIT

| Возможные<br>значения | Условие                                   |
|-----------------------|-------------------------------------------|
| meters*               | Настройка расстояния до колонок в метрах. |
| feet                  | Настройка расстояния до колонок в футах.  |

#### Расстояние до колонок

Диапазон настройки: от 0,30 до 24,00 m (от 1,0 до 80,0 ft)

Шаг изменения: 0,10 m (0,5 ft)

Начальная установка:

| FRONT L/FRONT R/SWFR: 3,00 m (10,0 ft)                      |
|-------------------------------------------------------------|
| CENTER: 2,60 m (8,5 ft)                                     |
| OTHER SUR L/SUR $\mathbf{R} \cdot 2.40 \mathrm{m}$ (8.0 ft) |

| SP DISTANCE | Настраиваемая колонка               |
|-------------|-------------------------------------|
| FRONT L     | Фронтальная левая колонка           |
| FRONT R     | Фронтальная правая колонка          |
| CENTER      | Центральная колонка                 |
| SUR. L      | Левая колонка окружающего звучания  |
| SUR. R      | Правая колонка окружающего звучания |
| SWFR        | Сабвуфер                            |

#### Примечание

 Доступные каналы колонок различаются в зависимости от настройки колонок.

#### **Центральный графический** эквалайзер D)CENTER GEQ

Воспользуйтесь этой функцией для настройки встроенного 5-полосного (100 Гц, 300 Гц, 1 кГц, 3 кГц и 10 кГц) графического эквалайзера для центрального канала таким образом, чтобы тональное качество центральной колонки совпадало с качеством фронтальных колонок. Диапазон настройки: от –6,0 dB до 0 dB\* до +6,0 dB Шаг изменения: 0,5 dB

<u>`</u>`

- Воспользуйтесь кнопками [Б] / / Для выбора полосы частот и кнопками [Б] / ▷ для настройки выбранной полосы частот.
- Настройку можно выполнять во время прослушивания текущего источника звука или тестового тонального сигнала.

Ниже приведен пример, когда в качестве полосы частот выбрана опция "100Hz".

100Hz--||--

**Тестовый тональный сигнал** TEST Воспользуйтесь этой функцией для выполнения настроек для опции "CENTER GEQ" во время прослушивания тестового тонального сигнала.

| Возможные<br>значения | Функция                                                                 |
|-----------------------|-------------------------------------------------------------------------|
| OFF*                  | Прекращение выводимых в данный момент<br>тестовых тональных сигналов.   |
| ON                    | Вывод тестовых тональных сигналов через<br>центральную и левую колонки. |

#### Уровень низкочастотных эффектов EDLFE LEVEL

Воспользуйтесь этой функцией для настройки уровня воспроизведения канала LFE (низкочастотный эффект) в соответствии с возможностями сабвуфера или наушников. Диапазон настройки: от –20 dB до 0 dB\* Шаг изменения: 1 dB

■ Колонка LFE SP LFE Настройка уровня LFE колонки.

■ Наушники LFE HP LFE

Настройка уровня LFE наушников.

#### Примечания

- В зависимости от установок "BASS OUT" (см. стр. 33), некоторые сигналы могут не выводиться через гнездо SUBWOOFER OUTPUT.
- Канал LFE содержит особые низкочастотные эффекты, которые добавляются только к определенным сценам.

• Эта установка применяется, когда входной сигнал содержит канал LFE.

#### Динамический диапазон FDD. RANGE

Воспользуйтесь этой функцией для выбора величины сжатия динамического диапазона для последующего применения к колонкам или наушникам. Эта установка действительна только во время декодирования аппаратом сигналов Dolby Digital и DTS.

| Возможные<br>значения | Функция                                                             |
|-----------------------|---------------------------------------------------------------------|
| MIN                   | Установка узкого динамического диапазона.                           |
| STD                   | Установка среднего динамического диапазона.                         |
| MAX*                  | Сохранение максимально возможной ширины<br>динамического диапазона. |

■ Динамический диапазон колонок SP D. R Настройка уровня сжатия для колонок.

#### Динамический диапазон наушников HP D.R

Настройка уровня сжатия для наушников.

#### Установки аудиосигнала G)AUDIO SET

Воспользуйтесь данной функцией для настройки общих установок аудиосигнала данного аппарата.

#### ■ Тип приглушения MUTE TYP.

Воспользуйтесь данной функцией для настройки степени уменьшения выходного уровня с помощью функции приглушения (см. стр. 20).

| Возможные<br>значения | Функция                                          |
|-----------------------|--------------------------------------------------|
| FULL*                 | Полное приглушение всех выводимых аудиосигналов. |
| -20dB                 | Понижение текущего уровня громкости на 20 дБ.    |

■ Задержка аудиосигнала Ĥ. DELĤЧ Воспользуйтесь этой функцией для задержки выводимого аудиосигнала и синхронизации его с видеоизображением. Это может быть необходимо для некоторых ЖК-мониторов или проекторов. Диапазон настройки: от 0 ms\* до 160 ms Шаг изменения: 1 ms

#### Максимальный уровень громкости МАХ VOL.

Воспользуйтесь данной функцией для установки максимального уровня громкости вне зависимости от оригинального диапазона громкости. Данная функция полезна для предотвращения вывода внезапных громких звуков.

Диапазон настройки: +16 dB\*, от +10 dB до -30 dB Шаг изменения: 5 dB

#### Примечание

 Установка "MAX VOL." имеет приоритет над установкой "INI.VOL." Например, если опция "INI.VOL." установлена в положение –20 дБ, а опция "MAX VOL." установлена в положение –30 дБ, при включении этого аппарата в следующий раз уровень громкости будет автоматически установлен в положение –30 дБ.

#### Начальная громкость INI. UOL.

Воспользуйтесь этой функцией для установки уровня громкости, когда питание аппарата включено.

Возможные значения: Off\*, от -80 dB до +16 dB Шаг изменения: 1 dB

#### Примечание

• Установка "MAX VOL." имеет приоритет над установкой "INI.VOL."

### 2 INPUT MENU

Воспользуйтесь этим меню для переназначения входных гнезд, выбора режима входного сигнала или переименования источника входного сигнала.

.`∳′-

 Начальные настройки обозначены звездочкой (\*) в каждом следующем параметре.

#### **Назначение источника** A)INPUT ASSIGN

Данная функция используется для назначения входных гнезд в соответствии с используемым компонентом, если начальные настройки аппарата не соответствуют требованиям пользователя.

Возможные значения: CD, MD/CD-R, DVD, DTV/ CBL, V-AUX, DVR

Начальная установка:

IN (1) (Гнездо COAXIAL ): DVD

- IN (2) (Гнездо OPTICAL (DTV/CBL)): DTV/CBL
- IN (3) (Гнездо OPTICAL (CD)): CD

#### Примечания

- Одно и то же значение нельзя выбрать больше одного раза.
- Нельзя назначить один и тот же источник входного сигнала для обоих вариантов "IN (2)" и "IN (3)". Например, если источник "CD" назначен для "IN (2)", "---" появится в "IN (3)".
- После переназначения входных гнезд можно будет выбрать соответствующий компонент с помощью опции (NIPUT 
   (или кнопок выбора входного сигнала (5) на пульте ДУ).

Переименовать вход B) INPUT RENAME

Воспользуйтесь этой функцией для изменения названия источника входного сигнала, которое появляется на дисплее передней панели.

Ниже показан пример, когда выполняется переименование источника "DVD" в "My DVD".

DVR V-AUX DTV/CBL DVD MD/CD-R TUNER CD

DUD →My DUD

- 1 Нажмите одну из кнопок выбора входного сигнала (5) или 6 **MULTI CH IN** для выбора источника входного сигнала, название которого нужно изменить.
- Воспользуйтесь кнопками 15 
   /▷ на пульте ДУ для установки "\_" (подчеркивание) под пробелом или символом, который нужно отредактировать.
- 3 Воспользуйтесь кнопками № / 7 для выбора символа, который нужно использовать, а затем нажмите кнопку № / > для перемещения на следующую позицию.

#### Примечания

- Для каждого входного сигнала можно использовать до 8 знаков.
- Нажимайте кнопку [5] √ для изменения символа в приведенной последовательности, или нажимайте кнопку [5] ∆ для перемещения в обратной последовательности: А до Z, пробел, от 0 до 9, пробел, от а до z, пробел, символы (#, \*, -, +, и т.п.)
- 4 Для переименования каждого источника повторите шаги с 1 по 3.
- 5 Нажмите кнопку Ш **MENU** для выхода из меню "INPUT RENAME".

#### **Выравнивание громкости** C)VOLUME TRIM

Воспользуйтесь данной функцией для настройки уровня сигнала на каждом гнезде. Она полезна тогда, когда нужно сбалансировать уровень приема каждого источника во избежание внезапных скачков уровня громкости при переключении источников.

# Нажмите одну из кнопок выбора входного сигнала (5) или 2 **MULTI CH IN** для выбора источника входного сигнала, уровень которого нужно настроить.

Выбор: CD, TUNER, MD/CD-R, DVD, DTV/CBL, V-AUX, DVR, MULTI CH IN

Диапазон настройки: от –6,0 dB до 0,0 dB\* до +6,0 dB Шаг изменения: 1,0 dB

#### Режим декодера DODECODER MODE

#### Режим выбранного декодера

Воспользуйтесь данной функцией для назначения декодера по умолчанию для источников сигналов, подключенных к гнездам DIGITAL INPUT.

| Возможные<br>значения | Функция                                                                                                    |
|-----------------------|----------------------------------------------------------------------------------------------------|
| AUTO*                 | Автоматическое обнаружение типа<br>поступающих сигналов и выбор<br>соответствующей настройки режима<br>декодера. |
| LAST                  | Автоматический выбор последней настройки<br>режима декодера, использованной для<br>подключенного источника.      |

#### DTS установка приоритета декодера

| Возможные<br>значения | Функция                                                                                                    |
|-----------------------|----------------------------------------------------------------------------------------------------|
| AUTO*                 | Автоматическое обнаружение типа<br>поступающих сигналов и выбор<br>соответствующей настройки режима входного<br>сигнала. |
| DTS                   | Обеспечение воспроизведения диска DTS-CD.                                                                                |

#### Установка многоканального входного сигнала EDMULTI CH SET

#### ■ BGV BGV

Воспользуйтесь данной функцией для выбора источника видеосигнала, воспроизводимого в фоновом режиме для источников входного сигнала, подаваемых через гнезда MULTI CH INPUT.

Возможные значения: LAST\*, DVR, V-AUX, DTV/ CBL, DVD

<u>:</u>

 Выберите опцию "LAST", чтобы аппарат автоматически выбирал в качестве источника фонового видеосигнала источник, который использовался последним.

### **3 OPTION MENU**

Воспользуйтесь данным меню для настройки дополнительных параметров системы.

 Начальные настройки обозначены звездочкой (\*) в каждом следующем параметре.

#### Параметры дисплея ADDISPLAY SET

#### ■ Яркость DIMMER

Воспользуйтесь данной функцией для настройки яркости дисплея передней панели.

Диапазон настройки: от -4 до 0\*

Шаг изменения: 1

 Нажимайте кнопку 15 <> для уменьшения яркости дисплея передней панели.  Нажимайте кнопку 15 > для увеличения яркости дисплея передней панели.

Защита памяти B)MEMORY GUARD

#### Защита памяти MEM. GUARD

Воспользуйтесь данной функцией для предотвращения случайного изменения значений параметров программы DSP и других системных настроек.

| Возможные<br>значения | Функция                                                                                                    |
|-----------------------|----------------------------------------------------------------------------------------------------|
| OFF*                  | Выключение функции "MEM.GUARD".                                                                                   |
| ON                    | Защита:<br>– параметров программ звукового поля<br>– всех параметров меню установки<br>– Параметров шаблона SCENE |

#### Примечание

 В случае установки опции "MEM.GUARD" в положение "ON", любые другие опции меню установки нельзя будет выбрать и настроить.

#### Выбор аудиосигнала COAUDIO SELECT

Воспользуйтесь данной функцией для назначения установки выбора аудиовхода по умолчанию для источников входного сигнала.

| Возможные<br>значения | Функция                                                                                                    |
|-----------------------|----------------------------------------------------------------------------------------------------|
| AUTO*                 | Автоматическое обнаружение типа<br>поступающих сигналов и выбор<br>соответствующего режима входного сигнала.                                   |
| LAST                  | Автоматический выбор последнего<br>использовавшегося режима входного сигнала<br>для подключенного источника входного<br>сигнала (см. стр. 19). |

#### **Инициализация параметров** D)PARAM. INI

Воспользуйтесь данной функцией для установки всех параметров программ звукового поля в соответствии с начальными заводскими настройками.

| Возможные<br>значения | Функция                                                                                            |
|-----------------------|----------------------------------------------------------------------------------------------------|
| NO*                   | Отмена инициализации параметров и возврат<br>на предыдущий уровень меню.                           |
| YES                   | Установка всех параметров звукового поля в<br>соответствии с начальными заводскими<br>настройками. |

#### Примечания

 После инициализации параметров звукового поля автоматический возврат к предыдущим установкам параметров будет невозможен.

 Инициализация программ звукового поля по отдельности невозможна.

## Дополнительные нас<u>тройки</u>

В данном аппарате предусмотрены дополнительные меню, отображаемые на дисплее передней панели. Меню дополнительных настроек содержит дополнительные операции регулировки и настройки работы аппарата. Измените начальные настройки (обозначены звездочкой (\*) рядом с каждым параметром) в соответствии с вашей средой прослушивания.

#### Примечания

- Во время использования меню дополнительных настроек будут доступны только операции இSTANDBY/ON, ©PROGRAM ⊲ / ▷ и @STRAIGHT.
- Все другие операции во время использования меню дополнительных настроек будут недоступны.
- Меню дополнительных настроек доступно только на дисплее передней панели.
- Нажмите кнопку (В) STANDBY/ON на передней панели для переключения данного аппарата в режим ожидания.
- 2 Нажмите и удерживайте кнопку **КТОЛЕ CONTROL**, а затем нажмите кнопку **АSTANDBY/ON** для включения данного аппарата.

Аппарат включится и на дисплее передней панели появится меню дополнительных настроек.

Название выбранного параметра появится на дисплее передней панели.

- 4 Несколько раз нажмите кнопку MSTRAIGHT для изменения выбранной установки параметра.
- 5 Нажмите кнопку **ЭSTANDBY/ON** для подтверждения выбора и переключения аппарата в режим ожидания.

<u>`</u>``

 Произведенные настройки будут использоваться при следующем включении аппарата.

#### Инициализация PRESET

Воспользуйтесь данной функцией для сброса всех параметров аппарата в соответствии с начальными заводскими настройками. Возможные значения: CANCEL\*, RESET

- Выберите опцию "CANCEL", чтобы не сбрасывать никаких параметров данного аппарата.
- Выберите опцию "RESET" для сброса параметров данного аппарата.

#### Примечание

 Начальные заводские настройки будут применены при следующем включении аппарата.

# <u> ДОПОЛНИТЕЛЬНАЯ ИНФОРМАЦИЯ</u>

# Поиск и устранение неисправностей

Если аппарат функционирует неправильно, воспользуйтесь приведенной ниже таблицей. В случае, если проблема не указана в таблице или проблему не удалось устранить, выключите аппарат, отсоедините силовой кабель и обратитесь к ближайшему авторизованному дилеру или в сервисный центр Yamaha.

| Возможная неисправность                                   | Вероятная причина                                                                                                    | Метод устранения                                                                                                    | См. стр. |
|-----------------------------------------------------------|----------------------------------------------------------------------------------------------------|----------------------------------------------------------------------------------------------------|----------|
| Аппарат не<br>включается или                              | Силовой кабель не подключен или вилка не полностью вставлена в розетку.                                                                                      | Правильно подключите силовой кабель.                                                                                                    | _        |
| после включения<br>питания переходит в<br>режим ожидания. | Сработала схема защиты.                                                                                                    | Убедитесь, что все проводные соединения<br>колонок выполнены правильно как на аппарате,<br>так и на самих колонках, а также, что<br>соединительные провода не соприкасаются ни с<br>чем, кроме точки соответствующего соединения. | 9        |
|                                                           | Аппарат подвергся воздействию<br>сильного электрического<br>напряжения от внешних источников<br>(например, молния или сильное<br>статическое электричество). | Установите данный аппарат в режим<br>ожидания, отключите силовой кабель,<br>подключите его к розетке через 30 секунд, и<br>пользуйтесь как обычно.                                                                                | _        |
| Отсутствует звук                                          | Входные или выходные кабели<br>подключены неправильно.                                                                                                    | Правильно подключите кабели. Если<br>неисправность не была устранена, используемые<br>кабели, возможно, имеют дефекты.                                                                                                    | 10-13    |
|                                                           | Не было установлено подходящее<br>входное аудиогнездо.                                                                                                    | Установите подходящий выбор входного<br>аудиогнезда.                                                                                                    | 36       |
|                                                           | Не выбран подходящий источник<br>сигналов.                                                                                                    | Выберите подходящий источник входного<br>сигнала с помощью кнопок ®INPUT ⊲/ ▷ на<br>передней панели (или кнопок выбора входного<br>сигнала (5) на пульте ДУ).                                                                     | 18, 19   |
|                                                           | Колонки подключены ненадежно.                                                                                                    | Надежно подключите колонки.                                                                                                    | 9        |
|                                                           | Используемые фронтальные<br>колонки не были выбраны<br>надлежащим образом.                                                                                   | Выберите фронтальные колонки с помощью кнопки © <b>SPEAKERS</b> .                                                                                                    | 19       |
|                                                           | Низкий уровень громкости.                                                                                                    | Увеличьте уровень громкости.                                                                                                    | _        |
|                                                           | Звучание приглушено.                                                                                                    | Воспользуйтесь кнопками <b>ВМUTE</b> или<br><b>VOLUME +/-</b> на пульте ДУ для<br>возобновления вывода аудиосигнала и<br>последующей регулировки громкости.                                                                       | 20       |
|                                                           | От источника, например, от диска CD-<br>ROM, поступают сигналы, которые<br>аппарат не может воспроизвести.                                                   | Воспроизведите источник, сигналы которого можно воспроизвести на данном аппарате.                                                                                                    | _        |
|                                                           | Аудиосигналы, подающиеся через<br>гнездо HDMI, не выводятся через<br>терминал какой-либо колонки.                                                            | Выполните аналоговое или цифровое<br>подключение помимо подключения HDMI.                                                                                                    | _        |
|                                                           | Подключенный компонент<br>неправильно установлен.                                                                                                    | Выполните соответствующие настройки,<br>следуя инструкции по эксплуатации<br>подключенного компонента.                                                                                                    | _        |
| Внезапное<br>отключение звука.                            | Сработала схема защиты из-за короткого замыкания и т.д.                                                                                                    | Убедитесь, что провода колонок не соприкасаются друг с другом, а затем снова включите аппарат.                                                                                                    | _        |
|                                                           | Таймер сна отключил аппарат.                                                                                                    | Включите аппарат и повторно запустите воспроизведение источника.                                                                                                    | _        |
|                                                           | Звучание приглушено.                                                                                                    | Воспользуйтесь кнопками <b>ВМUTE</b> или<br><b>7 VOLUME +/-</b> на пульте ДУ для<br>возобновления вывода аудиосигнала.                                                                                                    | 20       |

#### Неисправности общего характера

| Возможная неисправность                                               | Вероятная причина                                                                                                    | Метод устранения                                                                                                    | См. стр. |
|-----------------------------------------------------------------------|----------------------------------------------------------------------------------------------------|----------------------------------------------------------------------------------------------------|----------|
| Слышен звук от<br>колонки только на<br>одной стороне.                 | Кабели подключены неправильно.                                                                                                    | Правильно подключите кабели. Если<br>неисправность не была устранена, используемые<br>кабели, возможно, имеют дефекты.      | 10-14    |
|                                                                       | Неправильные установки в пункте<br>"SP LEVEL"                                                                                                    | Настройте установки "SP LEVEL"                                                                                              | 33       |
| Звук в основном<br>идет от центральной<br>колонки.                    | При воспроизведении монофонического<br>источника с использованием программы<br>CINEMA DSP сигнал источника<br>направляется на центральный канал, а<br>фронтальные колонки и колонки<br>окружающего звучания воспроизводят<br>только звуковые эффекты. |                                                                                                    |          |
| Отсутствует звук от<br>центральной<br>колонки.                        | Опция "CENTER" в меню<br>"SPEAKER SET" установлена в<br>положение "NONE".                                                                                                    | Установите опцию "CENTER" в положение<br>"SML" или "LRG".                                                                   | 32       |
|                                                                       | Некоторые программы звукового<br>поля не выводят звуки через<br>центральную колонку.                                                                                                    | Выберите другую программу звукового поля.                                                                                   | 25       |
| Отсутствует звук от<br>колонок<br>окружающего<br>звучания.            | Опция "SUR. LR" в меню<br>"SPEAKER SET" установлена в<br>положение "NONE".                                                                                                    | Установите опцию "SUR. LR" в положение<br>"SML" или "LRG".                                                                  | 32       |
|                                                                       | Аппарат находится в режиме<br>"STRAIGHT" и воспроизводится<br>монофонический источник.                                                                                                    | Нажмите кнопку <b>®STRAIGHT</b> на передней панели, чтобы индикация и "STRAIGHT" исчезла с дисплея передней панели.         | 26       |
| Отсутствует звук от<br>сабвуфера.                                     | Опция "BASS OUT" в меню "SPEAKER<br>SET" установлена в положение "FRONT"<br>при воспроизведении сигнала Dolby<br>Digital или DTS.                                                                                                    | Установите опцию "BASS OUT" в положение<br>"SWFR" или "BOTH".                                                               | 33       |
|                                                                       | Опция "BASS OUT" в меню "SPEAKER<br>SET" установлена в положение "SWFR"<br>или "FRONT" при воспроизведении 2-<br>канального источника сигнала.                                                                                                    | Установите опцию "BASS OUT" в положение<br>"BOTH"                                                                           | 33       |
|                                                                       | Источник не содержит<br>низкочастотных басовых сигналов.                                                                                                    |                                                                                                    |          |
| Не воспроизводятся<br>источники сигнала Dolby<br>Digital или DTS. (He | Подключенный компонент не<br>настроен для вывода цифровых<br>сигналов Dolby Digital или DTS.                                                                                                    | Выполните соответствующие настройки,<br>следуя инструкции по эксплуатации<br>компонента.                                    | _        |
| загорается индикатор<br>Dolby Digital или DTS на<br>передней панели.) | Установка выбора входного аудиогнезда<br>настроена в положение "ANALOG".                                                                                                    | Настройте установку входного аудиогнезда в положение "AUTO".                                                                | 19       |
| Слышен гудящий<br>шум.                                                | Кабели подключены неправильно.                                                                                                    | Правильно подключите аудиокабели. Если<br>неисправность не была устранена, используемые<br>кабели, возможно, имеют дефекты. | _        |
| Невозможно<br>увеличить уровень<br>громкости или звук                 | Вы пытаетесь установить уровень<br>громкости, превышающий<br>максимальный уровень громкости.                                                                                                    | Настройте установку "MAX VOL."                                                                                              | 34       |
| искажен.                                                              | Выключен компонент,<br>подключенный к гнездам AUDIO<br>OUT (REC) на данном аппарате.                                                                                                    | Включите питание компонента.                                                                                                | _        |
| Невозможно записать<br>звуковые эффекты.                              | Невозможно записать звуковые эффекты на записывающем компоненте.                                                                                                    |                                                                                                    |          |

| Возможная неисправность                                                                                         | Вероятная причина                                                                                                    | Метод устранения                                                                                                | См. стр. |
|----------------------------------------------------------------------------------------------------|----------------------------------------------------------------------------------------------------|----------------------------------------------------------------------------------------------------|----------|
| Невозможно записать<br>источник на аналоговый<br>компонент записи,<br>подключенный к гнезду<br>AUDIO OUT (REC). | Компонент-источник не подключен к<br>аналоговым гнездам AUDIO IN на<br>данном аппарате.                                                                                                    | Подключите компонент-источник к<br>аналоговым гнездам AUDIO IN.                                                 | 13       |
| Невозможно изменить<br>параметры звукового<br>поля и некоторые другие<br>настройки аппарата.                    | Опция "MEM.GUARD" в меню<br>"OPTION MENU" установлена в<br>положение "ON".                                                                                                    | Установите опцию "MEM.GUARD" в положение "OFF".                                                                 | 36       |
| Аппарат работает<br>неправильно.                                                                                | Завис внутренний микрокомпьютер из-<br>за воздействия сильного электрического<br>напряжения от внешних источников<br>(например, молния или излишнее<br>статическое электричество) или из-за<br>низкого напряжения электропитания. | Отсоедините силовой кабель от сети<br>переменного тока, а затем снова подсоедините<br>примерно через 30 секунд. | _        |
| На дисплее передней<br>панели появляется<br>индикация "CHECK SP<br>WIRES".                                      | Короткое замыкание в кабелях<br>колонок.                                                                                                    | Убедитесь, что кабели всех колонок<br>подключены правильно.                                                     | 9        |
| Слышны шумовые<br>помехи от цифрового<br>или радиочастотного<br>оборудования.                                   | Аппарат расположен очень близко к<br>цифровому или высокочастотному<br>оборудованию.                                                                                                    | Отодвиньте аппарат дальше от такого оборудования.                                                               | _        |
| Изображение<br>искажено.                                                                                        | От видеоисточника поступают<br>скремблированные или<br>закодированные сигналы для защиты<br>от копирования.                                                                                                    |                                                                                                    |          |
| Аппарат внезапно<br>переходит в режим<br>ожидания.                                                              | Поднялась температура внутри<br>корпуса и была задействована схема<br>защиты от перегрева.                                                                                                    | Подождите около часа, пока аппарат остынет, а затем снова включите.                                             | _        |
| Не включается<br>режим Virtual CINEMA                                                                           | В качестве входного источника<br>выбрана опция "MULTI CH"                                                                                                    | Выберите источник, отличный от "MULTI CH".                                                                      | 18       |
| DSP.                                                                                                    | К гнезду PHONES подключены наушники.                                                                                                    | Отключите штекер наушников от гнезда PHONES.                                                                    | —        |
|                                                                                                    | Аппарат находится в режиме "5ch Stereo".                                                                                                    | Выведите аппарат из режима "5ch Stereo".                                                                        | 25       |
| Не включается<br>режим SILENT                                                                                   | В качестве входного источника<br>выбрана опция "MULTI CH".                                                                                                    | Выберите источник, отличный от "MULTI CH".                                                                      | 18       |
| CINEMA.                                                                                                    | Аппарат находится в режиме "2ch Stereo",<br>"STRAIGHT" или "Music Enh. 2ch".                                                                                                    | Выведите аппарат из режима "2ch Stereo",<br>"STRAIGHT" или "Music Enh. 2ch".                                    | 25       |

#### ∎ Тюнер

| Boa                                            | можная неисправность                                                                                              | Вероятная причина                                               | Метод устранения                                                                    | См. стр. |
|------------------------------------------------|----------------------------------------------------------------------------------------------------|-----------------------------------------------------------------|-------------------------------------------------------------------------------------|----------|
|                                                | Слышен шум во время                                                                                               | Шум может быть вызван                                           | Проверьте подключения антенны.                                                      | 15       |
| приема<br>стереофонической FM-<br>радиостанции | характеристиками самих<br>стереофонических FM-трансляций,<br>когда передающая антенна находится                   | Воспользуйтесь высококачественной<br>направленной FM-антенной.  | —                                                                                   |          |
| FM                                             | <ul> <li>согда передающая антенна и очень далеко или от антенны</li> <li>FM поступает слишком слабый с</li> </ul> | очень далеко или от антенны<br>поступает слишком слабый сигнал. | Настройтесь на станцию вручную.                                                     | 27       |
| -                                              | Искажение звука,<br>невозможно добиться<br>лучшего приема даже с<br>использованием<br>хорошей FM-антенны.         | Многолучевая интерференция.                                     | Отрегулируйте расположение антенны<br>для исключения многолучевой<br>интерференции. | _        |

| Воз  | можная неисправность                                                   | Вероятная причина                                                                                                    | Метод устранения                                                                                                    | См. стр. |
|------|------------------------------------------------------------------------|----------------------------------------------------------------------------------------------------|----------------------------------------------------------------------------------------------------|----------|
|      | Невозможно настроиться<br>на желаемую                                  | Очень слабый сигнал передающей<br>радиостанции.                                                                       | Используйте высококачественную<br>направленную FM-антенну.                                                                        | _        |
| FM . | радиостанцию в режиме<br>автоматической настройки.                     |                                                                                                    | Настройтесь на станцию вручную.                                                                                                   | 27       |
|      | Невозможно настроиться<br>на предустановленные<br>радиостанции.        | Аппарат длительное время был<br>отключен.                                                                             | Установите предустановленные<br>станции.                                                                                          | 27       |
|      | На передней панели                                                     | Во время приема данных системы<br>радиоданных мощность сигнала<br>снизится.                                           | Проверьте подключения антенны.                                                                                                    | 15       |
|      | появится индикация<br>"WAIT" или "CT WAIT"                             |                                                                                                    | Воспользуйтесь высококачественной<br>направленной FM-антенной.                                                                    | _        |
|      |                                                                        |                                                                                                    | Настройтесь на станцию вручную.                                                                                                   | 27       |
|      | Невозможно настроиться<br>на нужную станцию в<br>режиме автоматической | Слабый сигнал или ослаблены<br>соединения антенны.                                                                    | Закрепите соединения рамочной АМ-<br>антенны и измените ориентацию для<br>лучшего приема.                                         | _        |
|      | настройки.                                                             |                                                                                                    | Настройтесь на станцию вручную.                                                                                                   | 27       |
| АМ   | Слышится шум с<br>потрескиванием и<br>шипением.                        | Шумы, вызванные молнией,<br>флуоресцентной лампой, мотором,<br>термостатом или другим<br>электрическим оборудованием. | Используйте внешнюю антенну и<br>провод заземления. Это ослабит помехи,<br>но полностью избавиться от всех помех<br>очень сложно. | _        |
|      | Слышится шум с<br>гудением и воем.                                     | Поблизости работает телевизор.                                                                                        | Отодвиньте аппарат подальше от<br>телевизора.                                                                                     | _        |

### AUTO SETUP

#### До AUTO SETUP

| Сообщение об ошибке | Вероятная причина                      | Метод устранения                                                                            | См. стр. |
|---------------------|----------------------------------------|---------------------------------------------------------------------------------------------|----------|
| Connect MIC!        | Не подключен микрофон<br>оптимизатора. | Подключите поставляемый микрофон оптимизатора<br>к гнезду OPTIMIZER MIC на передней панели. | 16       |
| Unelu9 HP!          | Подключены наушники.                   | Отсоедините наушники.                                                                       | _        |

#### Во время AUTO SETUP

| Сообщение об ошибке | Вероятная причина                                                                      | Метод устранения                                                                                                    | См. стр. |
|---------------------|----------------------------------------------------------------------------------------|----------------------------------------------------------------------------------------------------|----------|
| NO FRONT L SP       | Не обнаружены сигналы                                                                  | Проверьте соединения левой/правой                                                                                           | 9        |
| NO FRONT R SP       | фронтального левого/правого каналов.                                                   | фронтальной колонки.                                                                                                    |          |
| NO SUR.L SP         | Не обнаружен сигнал канала                                                             | Проверьте соединения колонки окружающего                                                                                    | 9        |
| NO SUR.R SP         | окружающего звучания.                                                                  | звучания.                                                                                                    |          |
| NOISY               | Слишком сильный шум фона.                                                              | Попробуйте запустить процедуру "AUTO SETUP" в тишине.                                                                       | _        |
|                     |                                                                                        | Выключите шумное электрооборудование, например, кондиционеры воздуха, или отодвиньте их подальше от микрофона оптимизатора. | _        |
| NO MIC              | Во время выполнения процедуры<br>"AUTO SETUP" был отсоединен<br>микрофон оптимизатора. | Подключите поставляемый микрофон<br>оптимизатора к гнезду OPTIMIZER MIC на<br>передней панели.                              | 16       |
| USER CANCEL         | Процедура "AUTO SETUP" была отменена пользователем.                                    | Снова запустите процедуру "AUTO SETUP".                                                                                     | 16       |

#### После AUTO SETUP

| Предупреждение | Вероятная причина                                                                                                    | Метод устранения                                                                                              | См. стр. |
|----------------|----------------------------------------------------------------------------------------------------|----------------------------------------------------------------------------------------------------|----------|
| PHASE REVERSED | Неправильная полярность колонок.<br>В зависимости от колонок данное<br>предупреждение может<br>отображаться, даже если колонки<br>подключены правильно. | Проверьте полярность подключения колонок<br>(+ или –).                                                        | 9        |
| DISTANCE ERROR | Расстояние между ближайшей колонкой<br>и самой дальней колонкой выходит за<br>пределы настраиваемого диапазона.                                         | Установите колонку ближе к слушателю.                                                                         | _        |
| LEVEL ERROR    | Слишком большая разница в уровнях<br>громкости колонок. (Не выполнена<br>коррекция уровня.)                                                             | Если появится индикация "SWFR:TOO LOUD"<br>или "SWFR:TOO LOW", отрегулируйте<br>выходную громкость сабвуфера. | 16       |
|                |                                                                                                    | Установите колонки таким образом, чтобы все колонки<br>находились в местах с одинаковыми условиями.           | _        |
|                |                                                                                                    | Проверьте подключения колонок.                                                                                | 9        |
|                |                                                                                                    | Используйте колонки одинакового качества.                                                                     | _        |

#### Примечания

• При появлении экранов "ERROR" или "WARNING" проверьте вероятную причину неисправности, а затем снова запустите процедуру "AUTO SETUP".

Если появится предупреждение "PHASE REVERSED", это означает, что коррекции выполнены, но они могут не быть оптимальными.
 Если появится предупреждение "DISTANCE ERROR" или "LEVEL ERROR", это означает, что коррекции не выполнены.

#### 🔳 Пульт ДУ

| Возможная<br>неисправность  | Вероятная причина                                                                                                    | Метод устранения                                                                                       | См. стр. |
|-----------------------------|----------------------------------------------------------------------------------------------------|----------------------------------------------------------------------------------------------------|----------|
| Пульт ДУ не<br>работает или | Слишком большое расстояние или<br>недопустимый угол.                                                                     | Пульт ДУ работает в радиусе до 6 м при угле отклонения<br>от оси передней панели не более 30 градусов. | 8        |
| работает<br>неправильно.    | Прямое попадание солнечных лучей или<br>освещения (от инверторной флуоресцентной<br>лампы и т.п.) на сенсор ДУ аппарата. | Измените месторасположение аппарата.                                                                   | _        |
|                             | Слабое напряжение батареек.                                                                                              | Замените все батарейки.                                                                                | 8        |
|                             | Даже если код ДУ установлен<br>правильно, некоторые модели могут<br>не реагировать на сигналы пульта ДУ.                 |                                                                                                    |          |

#### Перезагрузка системы

Воспользуйтесь данной функцией для сброса всех параметров аппарата в соответствии с начальными заводскими настройками. Для получения подробной информации о процедуре переустановки системы, см. пункт "Инициализация" в "Дополнительные настройки" на стр. 37.

## Глоссарий

#### Информация об аудиосигнале

#### **Dolby Digital**

Dolby Digital - это цифровая система окружающего звука, которая обеспечивает полностью независимый многоканальных звук. С 3 фронтальными каналами (фронтальный левый, правый и центральный) и 2 каналами окружающего стереозвука система Dolby Digital обеспечивает 5 полных звуковых каналов. С дополнительным каналом, специально предназначенным для низкочастотных эффектов, который называется LFE (Low Frequency Effect), система в общей сложности имеет 5.1 канал (LFE считается каналом 0.1). Благодаря использованию двухканального стереосигнала для колонок окружающего звука в системе Dolby Surround достигается более точное воспроизведение звуковых эффектов движения и окружающего звука. Широкий динамический диапазон от максимального до минимального уровня громкости, воспроизводимый 5 полнодиапазонными каналами, в сочетании с точной ориентацией звукового поля, формируемого системой цифровой обработки звука, создают беспрецедентное ощущение реалистичности. Данный аппарат позволяет свободно выбрать любую среду звучания от монофонической до 5.1-канальной конфигурации в зависимости от потребностей пользователя.

#### Dolby Pro Logic II

Dolby Pro Logic II – это улучшенная технология, которая используется для декодирования широкого круга существующих источников в формате Dolby Surround. Эта новая технология обеспечивает воспроизведение 5 дискретных каналов с 2 фронтальными левым и правым каналами, 1 центральным каналом и 2 левым и правым каналами окружающего звука вместо 1 канала объемного звука для обычной технологии Pro Logic. Данная технология предусматривает три режима: "Music mode" для музыкальных источников, "Movie mode" для кинофильмов и "Game mode" для игровых источников.

#### **Dolby Surround**

Dolby Surround использует 4-канальную аналоговую систему записи для воспроизведения реалистичных и динамичных звуковых эффектов: 2 фронтальных левых и правых канала (стереофонический), центральный канал для воспроизведения диалогов (монофонический), и канал окружающего звучания для особых звуковых эффектов (монофонический). Канал окружающего звука воспроизводит звук в узком диапазоне частот. Dolby Surround широко используется почти на всех видеокассетах и лазерных дисках, а также во многих программах эфирного и кабельного телевидения. Встроенный декодер Dolby Pro Logic данного аппарата использует систему обработки цифрового сигнала, которая автоматически стабилизирует уровень громкости каждого канала для усиления звуковых эффектов движения и направленности.

#### DTS Digital Surround

DTS была разработана для замены аналоговых звуковых дорожек кинофильмов 5.1-канальным цифровым звуком и в данное время становится все более популярной в кинотеатрах по всему миру. DTS, Inc. разработала систему домашнего кинотеатра, которая позволяет насладиться глубиной звука и естественным пространственным звучанием цифровой системы окружающего звука DTS в домашних условиях. Эта система воспроизводит практически свободный от помех 5.1-канальный звук ( технической точки зрения, левый, правый и центральный каналы, 2 канала окружающего звука, плюс канал LFE 0.1 для сабвуфера, в общей сложности 5.1-каналов).

#### Канал LFE 0.1

Данный канал используется для воспроизведения низкочастотных басовых сигналов. Данный канал обладает частотным диапазоном от 20 Гц до 120 Гц. Канал считается как 0.1, поскольку он позволяет только усилить низкочастотный диапазон в отличие от полнодиапазонного воспроизведения других 5 каналов в 5.1-канальных системах Dolby Digital или DTS.

#### РСМ (Линейный РСМ)

Линейный РСМ – это формат сигнала, позволяющий преобразовывать аналоговые аудиосигналы в цифровой формат, записывать и передавать их без сжатия. Данный метод используется для записи звуковых CD-дисков и DVDдисков. В системе РСМ используется технология квантования величины аналогового сигнала за очень малую единицу времени. При использовании метода "Импульснокодовой модуляции" аналоговый сигнал кодируется в виде импульсов и затем модулируется для записи.

#### Частота выборки и глубина квантования

При преобразовании аналогового аудиосигнала в цифровой формат количество определений уровня сигнала в секунду называют частотой выборки, а степень точности при преобразовании уровня в цифровое значение – глубиной квантования. Диапазон частот при воспроизведения зависит от частоты выборки, а динамический диапазон, представляющий собой разницу уровней звучания, определяется глубиной квантования. В принципе, чем выше частота выборки, тем шире диапазон воспроизводимых частот, а чем больше глубина квантования, тем точнее воспроизведение уровней звучания.

#### ■ Информация о программах звукового поля

#### **CINEMA DSP**

Поскольку системы Dolby Surround и DTS были изначально разработаны для использования в кинотеатрах, их возможности наиболее полно раскрываются в кинотеатрах с большим количеством колонок, предназначенных для акустических эффектов. Вследствие различий в таких домашних условиях как размеры комнаты, материалы стен, количество колонок и т.д. неизбежно различие и в слышимом звучании. В основанной на огромном количестве реально измеренных данных системе CINEMA DSP компании Yamaha используется оригинальная технология Yamaha DSP, в которой объединены системы Dolby Pro Logic, Dolby Digital и DTS, обеспечивающие аудиовизуальные эффекты кинотеатра в комнате для прослушивания в вашем собственном доме.

#### SILENT CINEMA

Компания Yamaha разработала алгоритм звуковых эффектов DSP для естественного, реалистичного воспроизведения звука через наушники. Параметры для наушников установлены для каждой программы звукового поля, что позволяет точно воспроизводить все программы звуковых полей для прослушивания через наушники.

#### Virtual CINEMA DSP

Компания Yamaha разработала алгоритм Virtual CINEMA DSP, который за счет использования виртуальных колонок окружающего звучания позволяет создавать эффекты окружающего звучания звукового поля DSP даже без колонок окружающего звучания. Эффекты Virtual CINEMA DSP можно воспроизводить даже с использованием минимальной 2колоночной системы, в которой отсутствует центральная колонка.

#### Информация о видеосигналах

#### Компонентный видеосигнал

В системе компонентного видеосигнала сигнал разделяется на сигнал яркости Y и сигналы цветности PB и PR. Цвет в этой системе воспроизводится более правдоподобно благодаря независимой передаче сигналов. Компонентный сигнал также называют "цветоразностным сигналом," поскольку сигнал яркости вычитается из сигнала цвета. Для вывода компонентных сигналов необходим экран с компонентными входными гнездами.

#### Композитный видеосигнал

Система композитного видеосигнала разделяет видеосигнал на три основных элемента видеокартинки: цвет, яркость и синхронизация данных. Гнездо композитного видео на видеокомпоненте передает эти три элемента вместе. Русский

### Технические характеристики

#### **АУДИО**

• Минимальная среднеквадратичная выходная мощность для фронтального, центрального каналов и каналов окружающего звучания 1 кГц, 0,9% ОНИ, 6 Ω ..... 100 Вт/кан • Максимальная мощность (JEITA) 1 кГц, 10% ОНИ, 6 Ω ...... 135 Вт/кан • МАКС мощность на канал 1 кГц, 0,7% ОНИ, 4 Ω ..... 105 Вт или более Мощность IEC 1 кГц, 0,1% ОНИ, 6 Ω ..... 90 Вт или более • Динамическая мощность (IHF, 6/4/2 Ω) ...... 105/130/150 BT • Динамический диапазон • Частотная характеристика СD и др. на фронтальные ..... от 10 Гц до 100 кГц, 0/-3 дБ V-AUX на фронтальные ..... от 10 Гц до 20 кГц, 0/-3 дБ • Общие нелинейные искажения СD и др. (2-кан стереосигнал) на фронтальные SP OUT, 1 кГц, 50 Вт/6 Ω ..... 0,06% или менее • Соотношение сигнал/шум (сеть IHF-А) СD и др. (STEREO) Вход закорочен 250 мВ......100 дБ или более • Остаточный шум (сеть IHF-А) Фронтальные Л/П ..... 170 µV или менее • Разделение каналов СD и др. Вход 5,1 кΩ закорочен (1 кГц/10 кГц) ..... 60 дБ/45 дБ или более • Упр. тональн. BASS Усиление/отсечение ..... ±10 дБ/100 Гц TREBLE Усиление/отсечение ..... ±10 дБ/20 кГц • Номинальное выходное напряжение/импеданс наушников СD и др. (1 кГц, 200 мВ, 8 Ω) ...... 0,4 В/470 Ω • Входная чувствительность / входной импеданс СD и др. ..... 200 мВ/47 кΩ • Максимальный входной сигнал СD и др. 1 кГц, 0,5% ОНИ (EFFECT ON) ..... 2,0 В или более

| <ul> <li>• Выходной уровень/выходной импеданс<br/>AUDIO OUT (REC)</li></ul>                                                                                        |
|----------------------------------------------------------------------------------------------------|
| <ul> <li>Характеристики фильтра (частотное преобразование<br/>40/60/80/90/100/110/120/160/200 Гц)</li> <li>Н.Р.F. (Фронт, Центр, Окруж.)</li></ul>                 |
| ВИДЕО                                                                                                    |
| <ul> <li>Уровень сигнала<br/>Композитныйразмах напряжения 1 /75 Ω<br/>Компонентный размах напряжения 1/75 Ω (Y),<br/>размах напряжения 0,7/75 Ω (PB/PR)</li> </ul> |
| • Максимальный уровень входного видеосигналаразмах напряжения 1,5 или более                                                                                        |
| • Соотношение сигнал-шум 50 дБ или более                                                                                                    |
| <ul> <li>Частотная характеристика (MONITOR OUT)<br/>Компонентный сигнал 5 Гц до 60 МГц, –3 дБ</li> </ul>                                                           |
| FM-диапазон                                                                                                    |
| • Диапазон настройки от 87,50 до 108,00 МГц                                                                                                    |
| • 50 дБ Номинальная чувствительность (IHF, 100% мод.)<br>Моно 2,8 мкВ (20,2 dBf)                                                                                   |
| • Соотношение сигнал/шум (IHF)<br>Моно/стерео 73 дБ/70 дБ                                                                                                    |
| <ul> <li>Нелинейные искажения (1 кГц)<br/>Моно/стерео</li></ul>                                                                                                    |
| AM                                                                                                    |
| • Диапазон настройкиот 531 до 1611 кГц                                                                                                    |
| ОБЩИЕ ХАРАКТЕРИСТИКИ                                                                                                    |
| • Питание                                                                                                    |
| • Потребляемая мощность                                                                                                    |
| • Мощность, потребляемая в режиме ожидания                                                                                                    |
| • Габаритные размеры (Ш х В х Г) 435 х 151 х 318 мм                                                                                                    |

 Технические характеристики могут изменяться без уведомления.

# Индекс

#### ЧИСЛЕННЫЕ ЗНАЧЕНИЯ

| 1 SOUND MENU  | 31, 32 |
|---------------|--------|
| 2 INPUT MENU  | 31, 35 |
| 2ch Stereo    | 25     |
| 3 OPTION MENU | 31, 36 |
| 5ch Stereo    | 25     |

#### A

| A)DISPLAY SET              |        |
|----------------------------|--------|
| A)INPUT ASSIGN             | 35     |
| A)SPEAKER SET              | 32     |
| A.DELAY                    |        |
| А/В/С/D/Е, передняя панель | 3      |
| AFFAIRS, Тип программы     |        |
| системы радиоданных        | 29     |
| AUDIO SEL, пульт ДУ        | 5      |
| AUDIO SELECT               | 19     |
| AUTO SETUP                 | 16, 31 |
| AUTO SETUP,                |        |
| Сообщение об ошибке        | 41     |

#### ■ B

| B)INPUT RENAME        | 35 |
|-----------------------|----|
| B)MEMORY GUARD        |    |
| B)SP LEVEL            | 33 |
| BAND, передняя панель | 3  |
| BASS OUT              | 33 |
| BGV                   | 36 |

#### C

| C)AUDIO SELECT          |    |
|-------------------------|----|
| C)SP DISTANCE           |    |
| C)VOLUME TRIM           | 35 |
| CD Listening            | 23 |
| CD Music Listening      | 23 |
| CENTER                  |    |
| CLASSICS, Тип программы |    |
| системы радиоданных     | 29 |
| CROSSOVÊR               |    |
| CT WIDTH                |    |
| СТ, Информация системы  |    |
| радиоданных             | 29 |
| CULTURE, Тип программы  |    |
| системы радиоданных     | 29 |
|                         |    |

#### ∎ D

| D)CENTER GEQ             | 34 |
|--------------------------|----|
| D)DECODER MODE           |    |
| D)PARAM. INI             |    |
| DIMENSION                | 26 |
| DIMMER                   |    |
| Disc Listening           | 23 |
| DISPLAY, пульт ДУ        | 5  |
| DISTANCE ERROR,          |    |
| Сообщение об ошибке      |    |
| автоматической настройки | 42 |
| DRAMA, Тии программы     |    |
| системы радиоданных      | 29 |
| DSP LEVEL                | 26 |
| DVD Live Viewing         | 23 |
| DVD Movie Viewing        | 23 |
| DVD Viewing              | 23 |
| DVR Viewing              | 23 |
|                          |    |

#### ■ E

| E)LFE LEVEL                  |    |
|------------------------------|----|
| E)MULTI CH SET               |    |
| EDIT PRESET/TUNING, передняя |    |
| панель                       | 3  |
| EDUCATE, Тип программы       |    |
| системы радиоданных          | 29 |
| ENHANCER, пульт ДУ           | 5  |
| EON                          | 4  |
| EON, Информация системы      |    |
| радиоданных                  | 29 |

#### ∎ F

| F)D.RANGE |  |
|-----------|--|
| FRONT     |  |
| FRONT B   |  |
|           |  |

#### ∎ G

| G)AUDIO SET  | 34 |
|--------------|----|
| Game Playing | 23 |

#### ■ H

| Hall   | 25 |
|--------|----|
| HDMI   | 11 |
| HP D.R |    |
| HP LFE |    |
|        |    |

#### **I**

| INFO, Тип программы системы |
|-----------------------------|
| радиоданных29               |
| INFO/Управление системой    |
| радиоданных,                |
| пульт ДУ5                   |
| INI.VOL                     |
| INPUT, передняя панель3     |

#### ∎ J

■ L

| LEVEL ERROR, Cooбщение об |    |
|---------------------------|----|
| ошибке автоматической     |    |
| настройки                 | 42 |
| LEVEĹ, пульт ДУ           | 5  |
| LFE/Выход басов           | 33 |
| LIGHT M, Тип программы    |    |
| системы радиоданных       | 29 |

#### M

| M.O.R. М, Тип программы |    |
|-------------------------|----|
| системы радиоданных     | 29 |
| MANUAL SETUP            |    |
| MAX VOL.                |    |
| MEM.GUARD               |    |
| MEMORY, передняя панель | 3  |
| MENU, пульт ДУ          | 5  |
| Movie Dramatic          | 25 |
| Movie Spacious          | 25 |
| MULTI CH IN, пульт ДУ   | 5  |
| Music Disc Listening    |    |
| Music Enh. 2ch          |    |
| Music Enh. 5ch          |    |
| MUTE TYP.               |    |
| МИТЕ. пульт ЛУ          | 5  |
|                         |    |

#### N

| NEWS, Тип программы системы      |
|----------------------------------|
| радиоданных                      |
| NIGHT, передняя панель           |
| NIGHT, пульт ДУ5                 |
| NO FRONT L SP, Сообщение об      |
| ошибке автоматической            |
| настройки41                      |
| NO FRONT R SP,                   |
| Сообщение об ошибке              |
| автоматической настройки41       |
| NO MIC, Сообщение об ошибке      |
| автоматической настройки41       |
| NO SUR.L SP, Сообщение об ошибке |
| автоматической настройки41       |
| NO SUR.R SP, Сообщение об ошибке |
| автоматической настройки41       |
| NOISY, Сообщение об ошибке       |
| автоматической настройки 41      |

#### O

| ОТНЕR М, Тип программы           |
|----------------------------------|
| системы радиоданных 29           |
| <b>D</b>                         |
| ■ P                              |
| PANORAMA                         |
| PHASE REVERSED, Сообщение об     |
| ошибке автоматической            |
| настройки 42                     |
| РОР М, Тип программы системы     |
| радиоданных 29                   |
| Pop/Rock                         |
| POWER, пульт ДУ 5                |
| PRESET                           |
| PRESET/TUNING, передняя панель 3 |
| РROG, пульт ДУ 5                 |
| PROGRAM, передняя панель 3       |
|                                  |

#### ■ R

| Radio Listening        | 23 |
|------------------------|----|
| RETURN. ПУЛЬТ ЛУ       |    |
| ROCK M, Тип программы  |    |
| системы радиоданных    |    |
| RT, Информация системы |    |
| радиоданных            |    |

радиоданных ...... 29

РТҮ, Информация системы

#### ∎ S

| SCENE                          | 22 |
|--------------------------------|----|
| SCENE 1/2/3/4, передняя панель |    |
| SCENE 1/2/3/4, пульт ПУ        | 5  |
| SCIENCE, Тип программы         |    |
| системы радиоданных            | 29 |
| SIGNAL INFO                    | 21 |
| SILENT CINEMA                  | 26 |
| SLEEP, пульт ДУ                | 5  |
| SP D.R                         | 34 |
| SP LFE                         | 34 |
| SPEAKERS, передняя панель      | 3  |
| SPORT, Тип программы системы   |    |
| радиоданных                    | 29 |
| STANDBY, пульт ДУ              | 5  |
| STANDBY/ON, передняя панель    |    |
| STRAIGHT, передняя панель      | 3  |
| STRAIGHT, пульт ДУ             | 5  |
| SUR. LR                        | 32 |
| SUR.DECODE, пульт ДУ           | 5  |
| SWFR PHASE                     | 33 |
|                                |    |

#### T

| TEST                          | 34 |
|-------------------------------|----|
| TONE CONTROL, передняя панель | 3  |
| TUNING AUTO/MAN'L, передняя   |    |
| панель                        | 3  |
| TV Sports                     | 25 |
| TV Sports Viewing             | 23 |
| TV Viewing                    | 23 |
| 0                             |    |

#### ∎ U

| UNIT                      | ; |
|---------------------------|---|
| USER CANCEL, Сообщение об |   |
| ошибке автоматической     |   |
| настройки 41              |   |

#### V

| VARIED, Тип программы |   |
|-----------------------|---|
| системы радиоданных 2 | 9 |
| Virtual CINÊMA DSP 20 | 6 |
| VOLUME +/-, пульт ДУ  | 5 |

#### Индекс

#### ∎ Y

| Yamaha Parametric Room Acoustic |    |
|---------------------------------|----|
| Optimizer                       | 16 |
| YPAO                            | 16 |
| YPAO (Yamaha Parametric Room    |    |
| Acoustic Optimizer)             |    |
| ■ Z                             |    |

#### Zone В ......19 ■ А Автоматическая настройка ......27, 31

| Автоматическая настроика 2/  | , 51 |
|------------------------------|------|
| Автоматическая предустановка | .27  |
| Аудиогнезда                  | .10  |

#### ∎ B

| Видеогнезда                     | 11   |
|---------------------------------|------|
| Включение питания               | 15   |
| Выбор аудиосигнала              | 36   |
| Выбор входных аудиогнезд        | .19  |
| Выбор компонента MULTI CH INPUT |      |
| в качестве источника входного   |      |
| сигнала                         | . 19 |
| Выбор предустановленных станций | 28   |
| Выбор режима прослушивания      |      |
| в ночное время                  | 20   |
| Выбор шаблонов SCENE            | . 22 |
| Выбор, Тип программы            |      |
| системы радиоданных             | .29  |
| Выключение питания              | 15   |
| Выравнивание громкости          | 35   |
|                                 |      |

#### ∎ Г

#### ∎ Д

| Динамический диапазон          |      |
|--------------------------------|------|
| Динамический диапазон колонки  |      |
| Динамический диапазон наушника | 34   |
| Дисплей передней панели        | 3, 4 |

#### ■ E

| Единица измерения |  |
|-------------------|--|
|-------------------|--|

#### **■** 3

| Задержка аудиосигнала |   |
|-----------------------|---|
| Задняя панель         | 6 |
| Защита памяти         |   |

#### ∎ И

| Инликатор CINEMA DSP | 4 |
|----------------------|---|
| Индикатор ENHANCER   | 4 |
| Индикатор LFE        | 4 |
| Индикатор MUTE       | 4 |
| Индикатор NIGHT      | 4 |

| Индикатор РСМ4                   |
|----------------------------------|
| Индикатор SILENT CINEMA4         |
| Индикатор SLEEP4                 |
| Индикатор VIRTUAL4               |
| Индикатор ҮРАО4                  |
| Индикатор декодеров4             |
| Индикатор наушников4             |
| Индикатор уровня VOLUME4         |
| Индикаторы SP A В4               |
| Индикаторы входного канала и     |
| колонок4                         |
| Индикаторы входных               |
| каналов4                         |
| Индикаторы источников входных    |
| сигналов4                        |
| Индикаторы системы радиоданных4  |
| Индикаторы тюнера4               |
| Инициализация                    |
| Инициализация параметров         |
| Информационная служба EON,       |
| настройка системы радиоданных30  |
| Информация об источнике входного |
| сигнала21                        |
| Информация сигнала31             |
| Инфракрасное окно8               |
| Инфракрасное окно, пульт ДУ5     |
| Использование гнезд VIDEO AUX14  |
| Использование наушников          |
| Использование пульта ДУ8         |
|                                  |

#### ■ K

| Кнопки выбора источника, пульт ДУ | 5  |
|-----------------------------------|----|
| Колонка LFE                       | 34 |
| Кроссовер                         | 33 |
| Курсоры/ENTER, пульт ДУ           | 5  |

#### ∎ Л

| Левая/правая колонки окружающего |     |
|----------------------------------|-----|
| звучания                         | .32 |

#### M

| Максимальный уровень громкости | 34 |
|--------------------------------|----|
| Меню входов                    | 31 |
| Меню звука                     | 31 |
| Меню опций                     | 31 |
| Меню установки                 | 31 |
| Микрофон оптимизатора          | 16 |
| Микрофон оптимизатора,         |    |
| Автоматическая установка       | 16 |
| Многофункциональный            |    |
| информационный дисплей         | 4  |

#### H

| Назначение                        |    |
|-----------------------------------|----|
| DIGITAL INPUT COAXIAL             | 35 |
| Назначение источника              | 35 |
| Настройка радиопрограмм диапазона |    |
| AM                                | 27 |
| Настройка радиопрограмм диапазона |    |
| FM                                | 27 |
| Настройка системы радиоданных     | 29 |
| Настройка тонального качества     | 20 |
| Настройка уровня колонок          | 20 |
| Наушник LFE                       | 34 |
| Начальная громкость               | 35 |
| -                                 |    |

#### 0

| Оптимизация установки колонки16   |
|-----------------------------------|
| Отключите наушники!, Сообщение об |
| ошибке автоматической             |
| настройки41                       |

#### П П

| Панорама             |   |
|----------------------|---|
| Параметры лисплея    |   |
| Параметры колонок    |   |
| Перелняя панель      | 3 |
| Перезагрузка системы |   |

| Переименование источника             |
|--------------------------------------|
| Перестановка предустановленных       |
| станций28                            |
| Подключение АМ-антенн15              |
| Подключение                          |
| DVD-проигрывателя13                  |
| Подключение FM-антенн15              |
| Подключение аудиокомпонентов         |
| Подключение видеокомпонентов         |
| Подключение к                        |
| СД-проигрывателю 13                  |
| Подключение к DVD-рекордеру          |
| Подключение к мD-рекордеру/          |
| СД-рекордеру 13                      |
| СОМРОНЕНИЕ К ГНЕЗДАМ                 |
|                                      |
| Подключение к гнездам п              |
| MULTICH INPLIT 14                    |
| Полудочение к терминалам             |
| CENTER 10                            |
| Полключение к терминалам             |
| FRONT A                              |
| Подключение к терминалам             |
| FRONT B                              |
| Подключение к терминалам             |
| SURROUND                             |
| Подключение колонок9                 |
| Подключение силового кабеля15        |
| Подключение телевизора12             |
| Подключите микрофон!,                |
| Сообщение об ошибке                  |
| автоматической настройки 41          |
| Поиск и устранение                   |
| неисправностеи                       |
| Поставляемые принадлежности          |
| предустановленные шаолоны            |
| SCENE                                |
| приглушение выходного                |
| Программи гарукового поля            |
| Проступнивание 2-канальных           |
| источников с помощью                 |
| станлартных леколеров 26             |
| Прослушивание многоканальных         |
| источников и программ звукового поля |
| через наушники                       |
| Прослушивание необработанных         |
| входных сигналов                     |
|                                      |

#### P

| Радиосети с расширенными         |
|----------------------------------|
| сервисными возможностями,        |
| настройка системы радиоданных 30 |
| Радиотекст, Информация           |
| системы радиоданных29            |
| Размер                           |
| Размещение колонок9              |
| Расстояние до колонок            |
| Perулятор VOLUME,                |
| передняя панель3                 |
| Редактирование параметров        |
| звукового поля                   |
| Режим PTY SEEK                   |
| Режим выбранного декодера 36     |
| Режим декодера                   |
| Режим прослушивания              |
| в ночное время                   |
| Режим прямого декодирования      |
| Ручная настройка                 |
| Ручная предустановка             |
|                                  |

#### ■ T

| Таймер сна2                 | 1  |
|-----------------------------|----|
| Текущее время, Информация   |    |
| системы радиоданных2        | 9  |
| Терминалы ANTENNA           | 6  |
| Терминалы HDMI              | 6  |
| Терминалы SPEAKERS          | .6 |
| Тестовый тональный сигнал   | 4  |
| Технические характеристики4 | 4  |
| Тип приглушения             | 4  |
| Тип программы, Информация   |    |
| системы радиоданных2        | 9  |

#### У

| Уровень DSP                        | 26 |
|------------------------------------|----|
| Уровень громкости колонки          | 33 |
| Уровень низкочастотных             |    |
| эффектов                           | 34 |
| Установка батареек в пульт ДУ      | 8  |
| Установка данного аппарата в режим |    |
| ожидания                           | 15 |
| Установка колонки FRONT В          | 32 |
| Установка многоканального входного |    |
| сигнала                            | 36 |
| Установка приоритета декодера      |    |
| DTS                                | 36 |
| Установки аудиосигнала             | 34 |

#### Φ

| Фаза сабвуфера                     | .33 |
|------------------------------------|-----|
| Фоновое воспроизведение источников |     |
| видеосигнала                       | .21 |
| Фронтальные колонки                | .32 |

#### ∎Ц

| Центральная колонка     | 2 |
|-------------------------|---|
| Центральный графический |   |
| эквалайзер34            | ŧ |

#### ∎Ш

| Ширина центра       |    |
|---------------------|----|
| Штекеры аудиокабеля | 10 |
| Штекеры видеокабеля | 11 |

#### ∎ Я

Русский

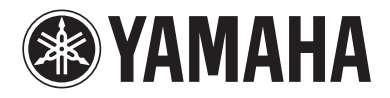

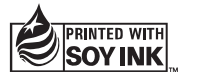

© 2009 Yamaha Corporation All rights reserved.

YAMAHA CORPORATION Printed in China @ WR46870

# 

Руководство по подключению

#### F YAMAHA CORPORATION © 2009 Yamaha Corporation All rights reserved. Printed in China IP WR88960

В комплект цифрового домашнего кинотеатра Yamaha YHT-292 входит все необходимое, чтобы Вы могли наслаждаться великолепным звуком домашнего кинотеатра. Следуя пунктам данного Руководства по подключению, Вы сможете быстро настроить домашний кинотеатр, а после этого наслаждаться прослушиванием музыки и просмотром фильмов, как никогда ранее. В части А приведены инструкции по подключению колонок и антенн. В части В приведены инструкции по подключению различных аудиовидеокомпонентов. Для ознакомления с полными инструкциями и мерами предосторожности обратитесь к соответствующим руководствам пользователя.

Предупреждение: Отсоедините все компоненты от розеток переменного тока перед выполнением последующих действий.

# Часть А: Колонки и антенны

русский

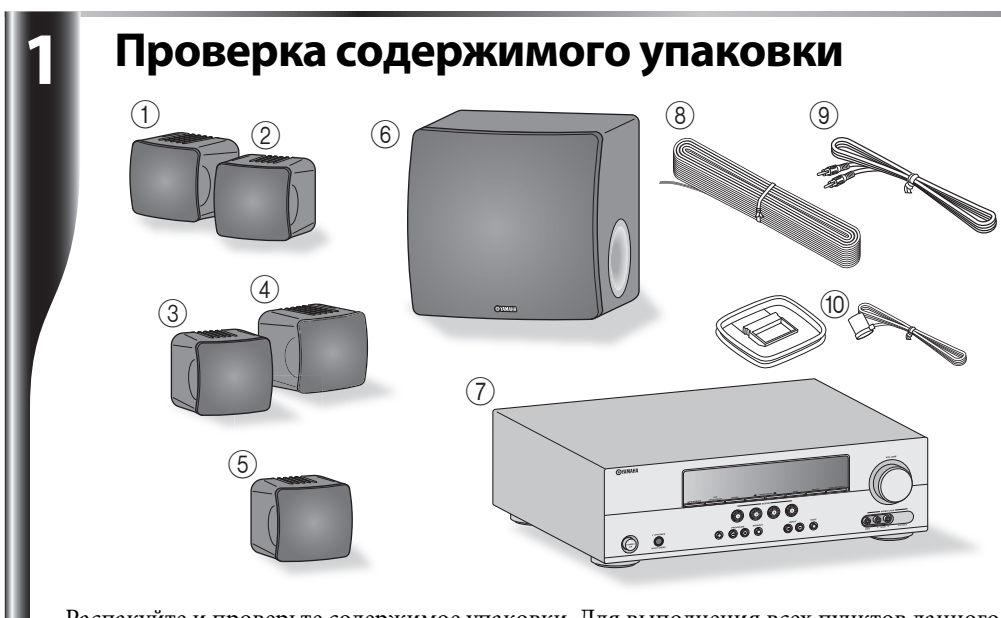

Распакуйте и проверьте содержимое упаковки. Для выполнения всех пунктов данного Руководства по подключению необходимы следующие элементы. Для ознакомления с полным списком поставляемых предметов обратитесь к руководствам пользователя.

(1)+(2) Фронтальные колонки (NS-B280) (3)+(4) Колонки окружающего звучания (NS-B280) 5 Центральная колонка (NS-B280) 6 Сабвуфер (NS-SW280)

- ⑦ Аудиовидеоресивер (HTR-6230) (8) Кабель колонки
- ④ Кабель сабвуфера 🔟 ЧМ- и АМ-антенны

# Расположение колонок

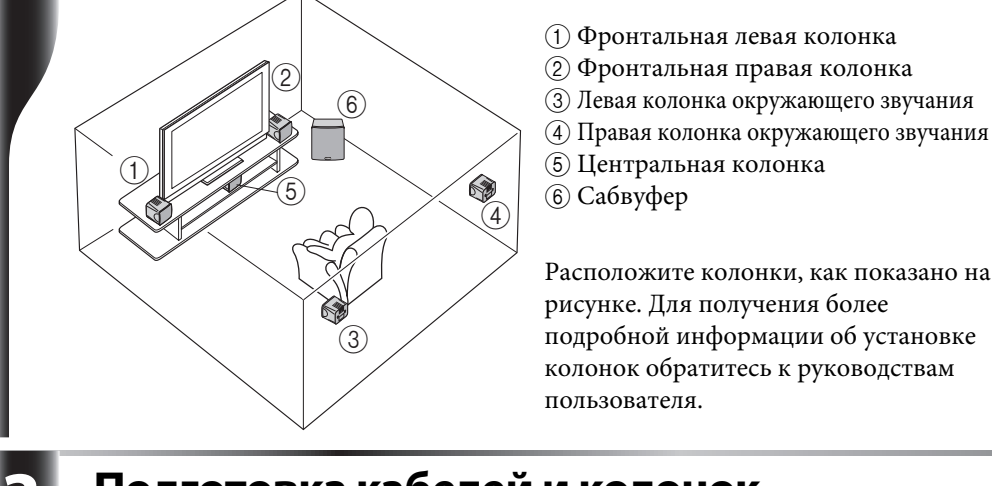

# Подготовка кабелей и колонок

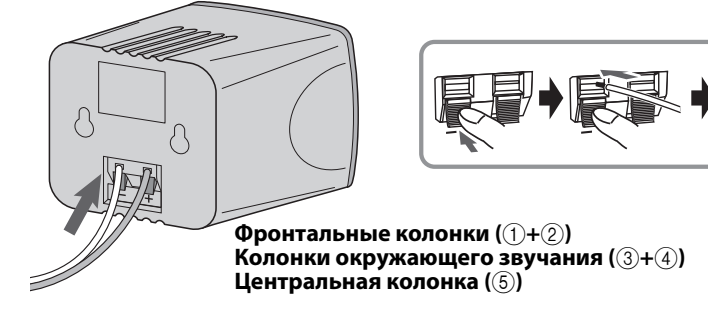

- Порежьте прилагаемый кабель колонок на отрезки необходимой длины для центральной, фронтальных колонок и колонок окружающего звучания. В общей сложности у Вас должно получиться пять кабелей. Удалите изоляцию на длине примерно 10 мм на конце каждого провода, а затем плотно сплетите оголенные жилы
- Подключите кабели колонок к фронтальным колонкам (①+②), колонкам окружающего звучания ((3+4)) и центральной колонке ((5)). Окрашенный провод необходимо подключить к красному положительному (+) терминалу, а другой провод необходимо подключить к черному отрицательному (-) терминалу. Для получения более подробной информации о подключении кабелей колонок обратитесь к руководствам пользователя.

# Подключение фронтальных колонок

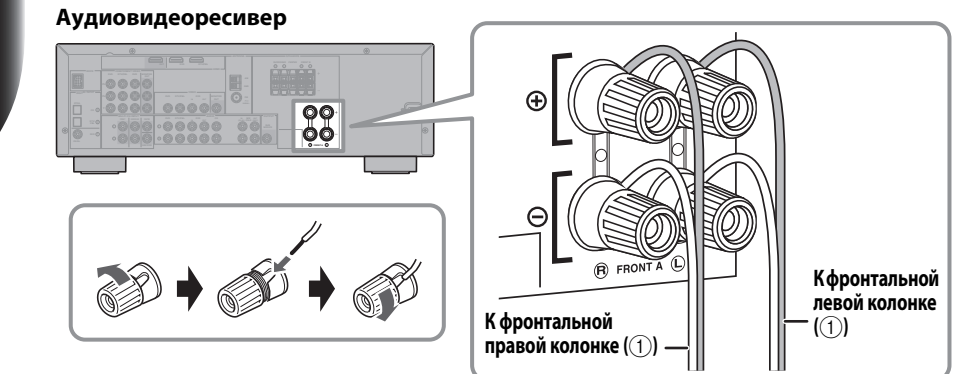

Подключите кабели передних колонок ((1+2)) к аудиовидеоресиверу. Убедитесь в том, что окрашенный провод подключен к красному положительному (+) терминалу, а другой провод подключен к черному отрицательному (-) терминалу.

# Подключение центральной колонки и колонок окружающего звучания

# Аудиовидеоресивер К центрально колонке ((5)) окружающего Клевой колонк звучания (④) окружающего звучания (③)

Подключите кабеля центральной колонки ((5)) и колонок окружающего звучания (③+④) к аудиовидеоресиверу. Убедитесь в том, что окрашенный провод подключен к красному положительному (+) терминалу, а другой провод подключен к черному отрицательному (-) терминалу.

# Подключение сабвуфера

### удиовидеоресивер

6

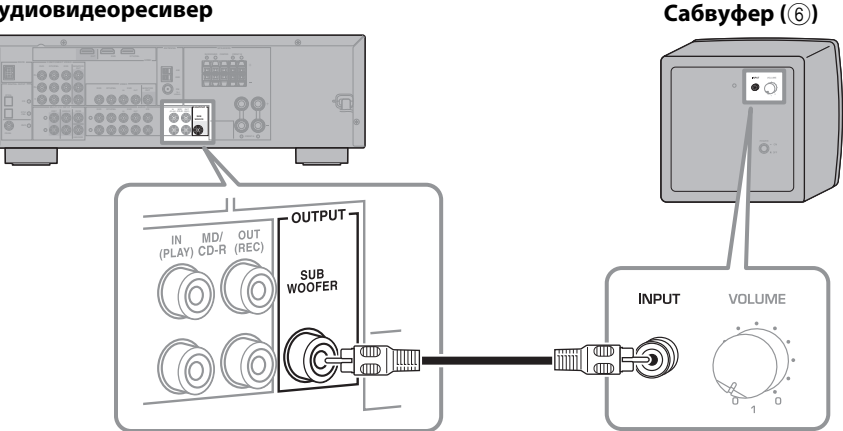

С помощью прилагаемого кабеля для сабвуфера соедините гнездо INPUT на сабвуфере и гнездо SUBWOOFER OUTPUT на аудиовидеоресивере.

# Подключение антенн

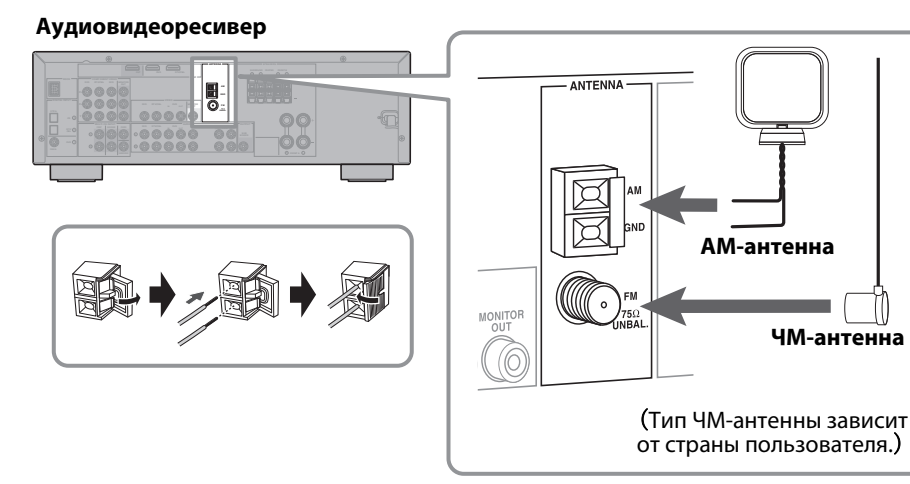

Подключите рамочную АМ-антенну и комнатную ЧМ-антенну к аудиовидеоресиверу, как показано на рисунке. Для получения более подробной информации о подключении антенн обратитесь к руководствам пользователя.

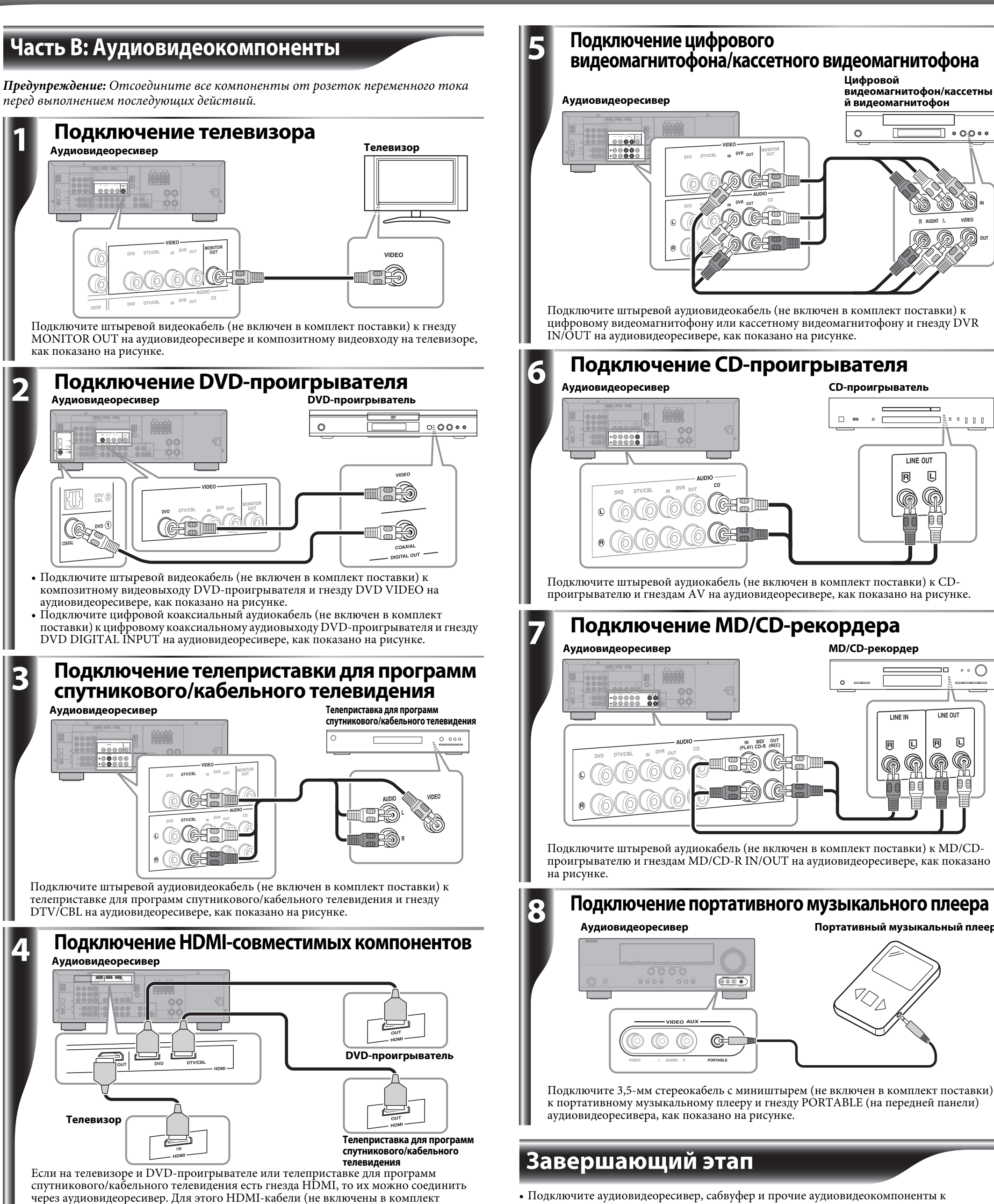

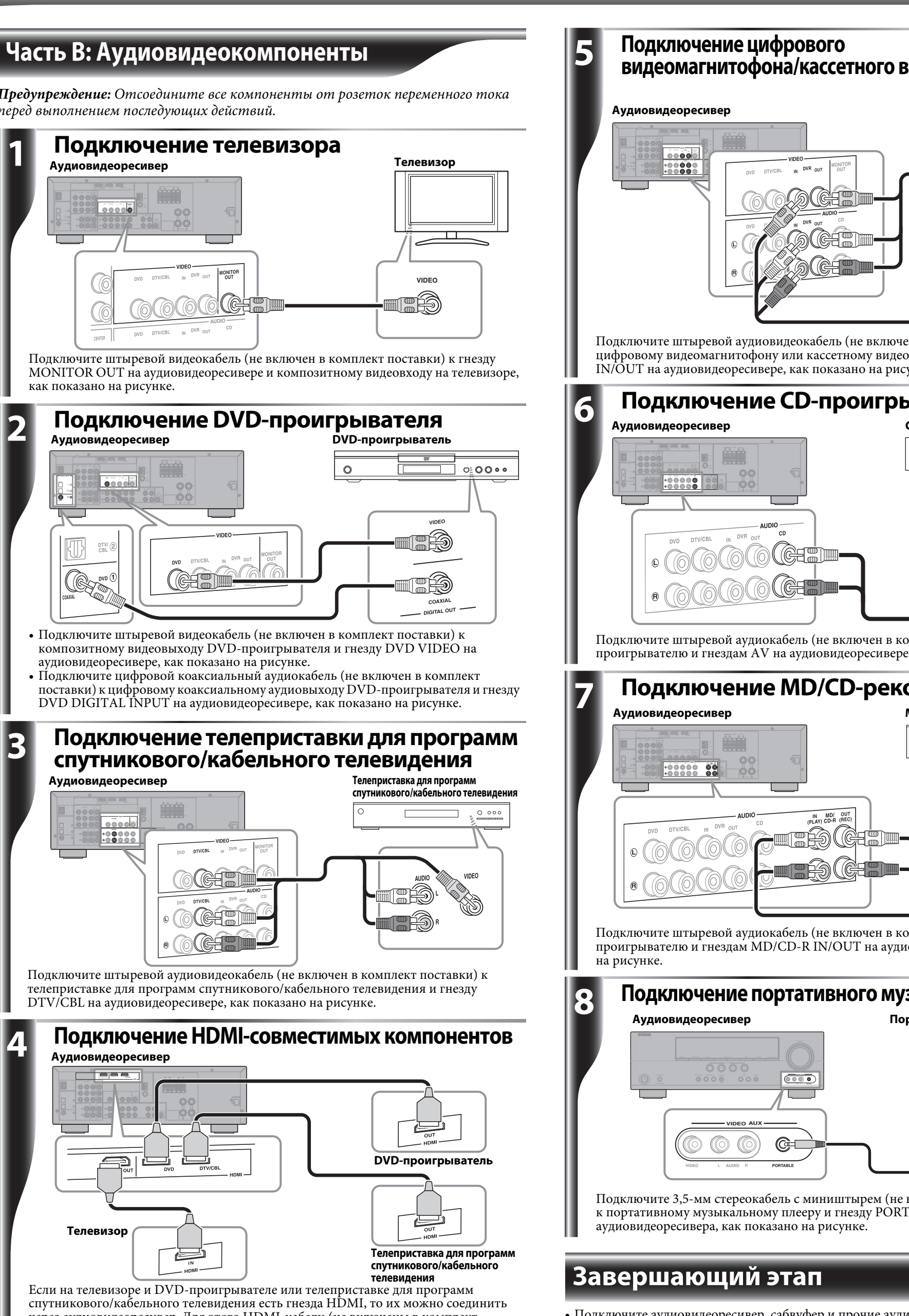

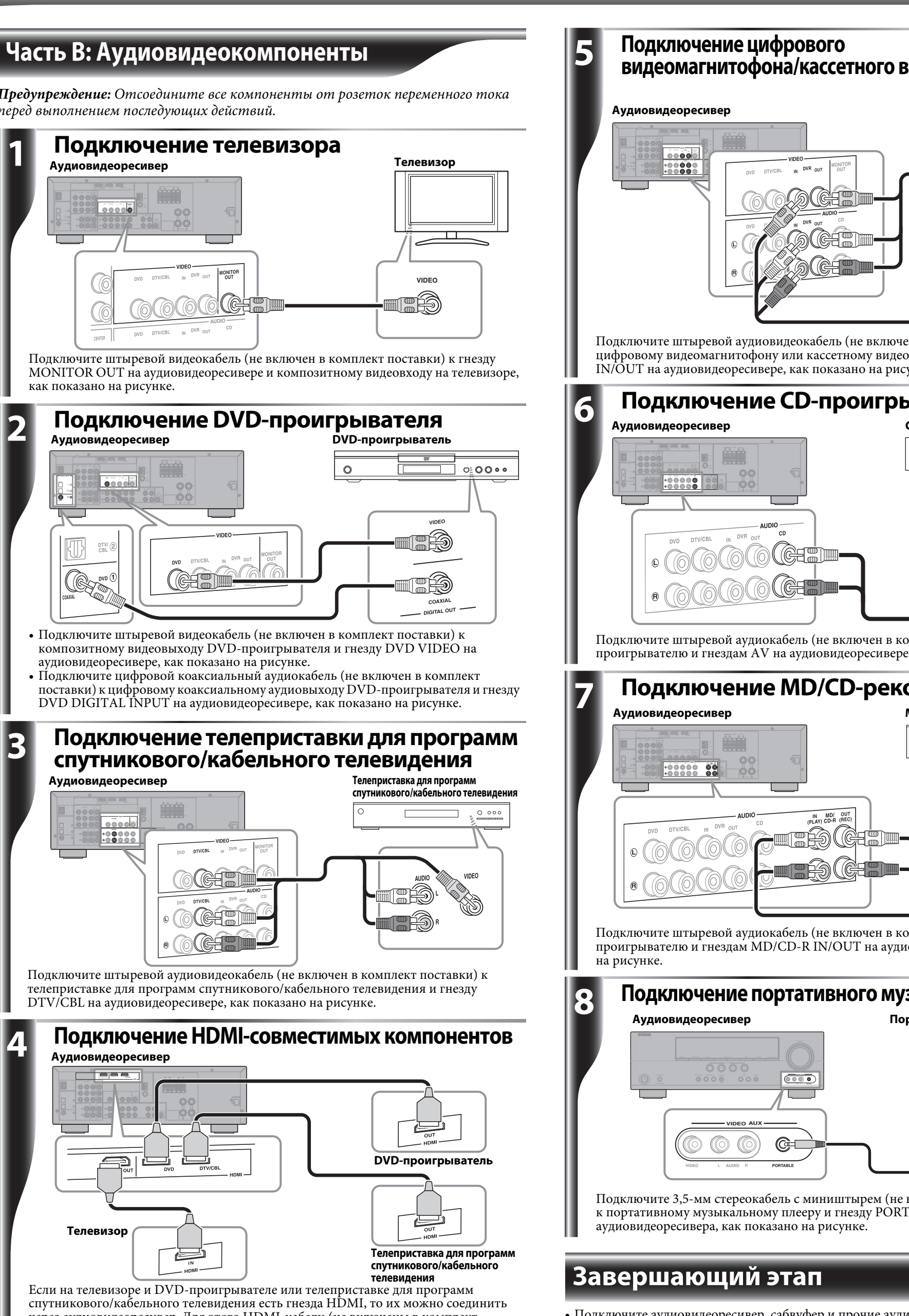

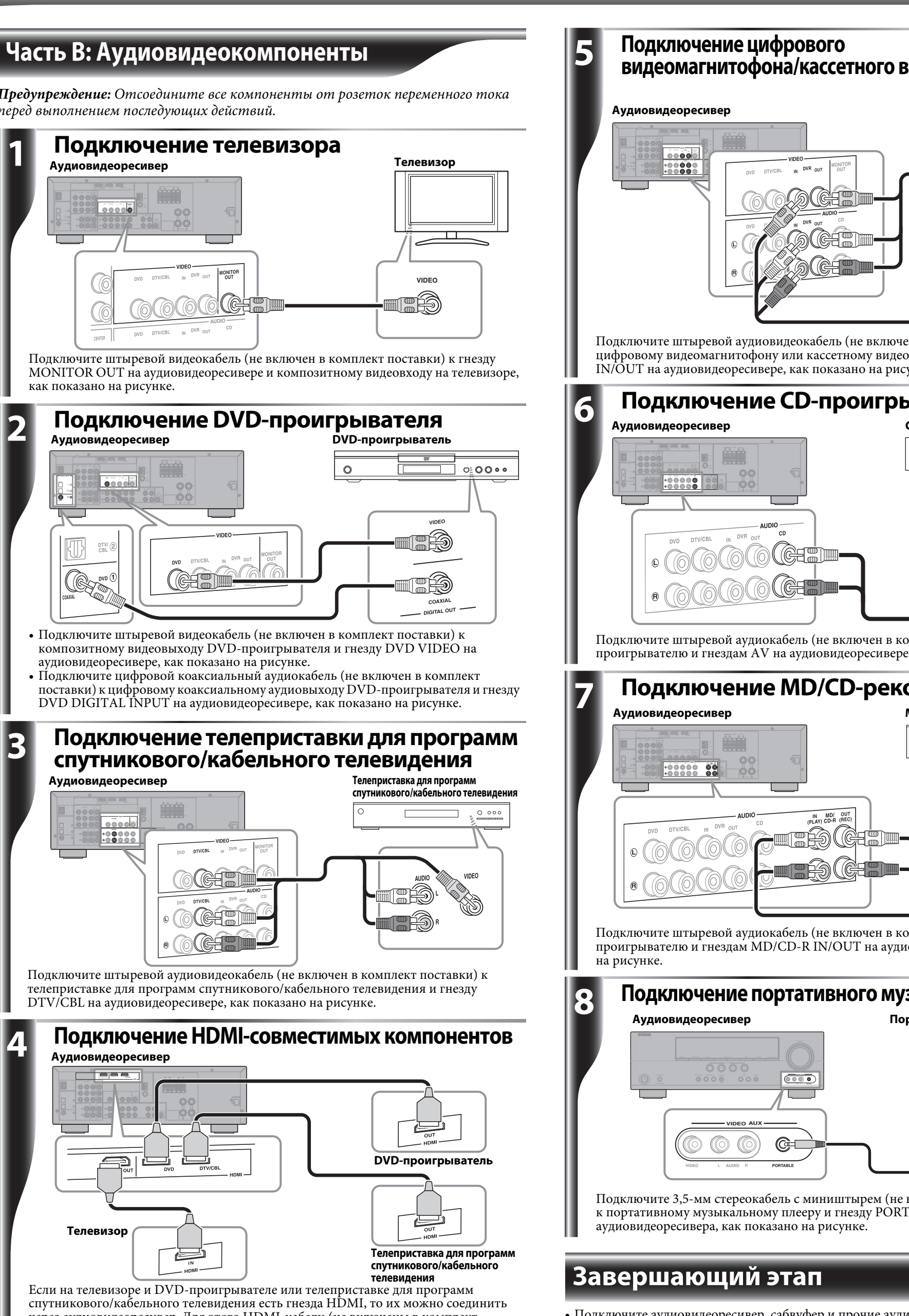

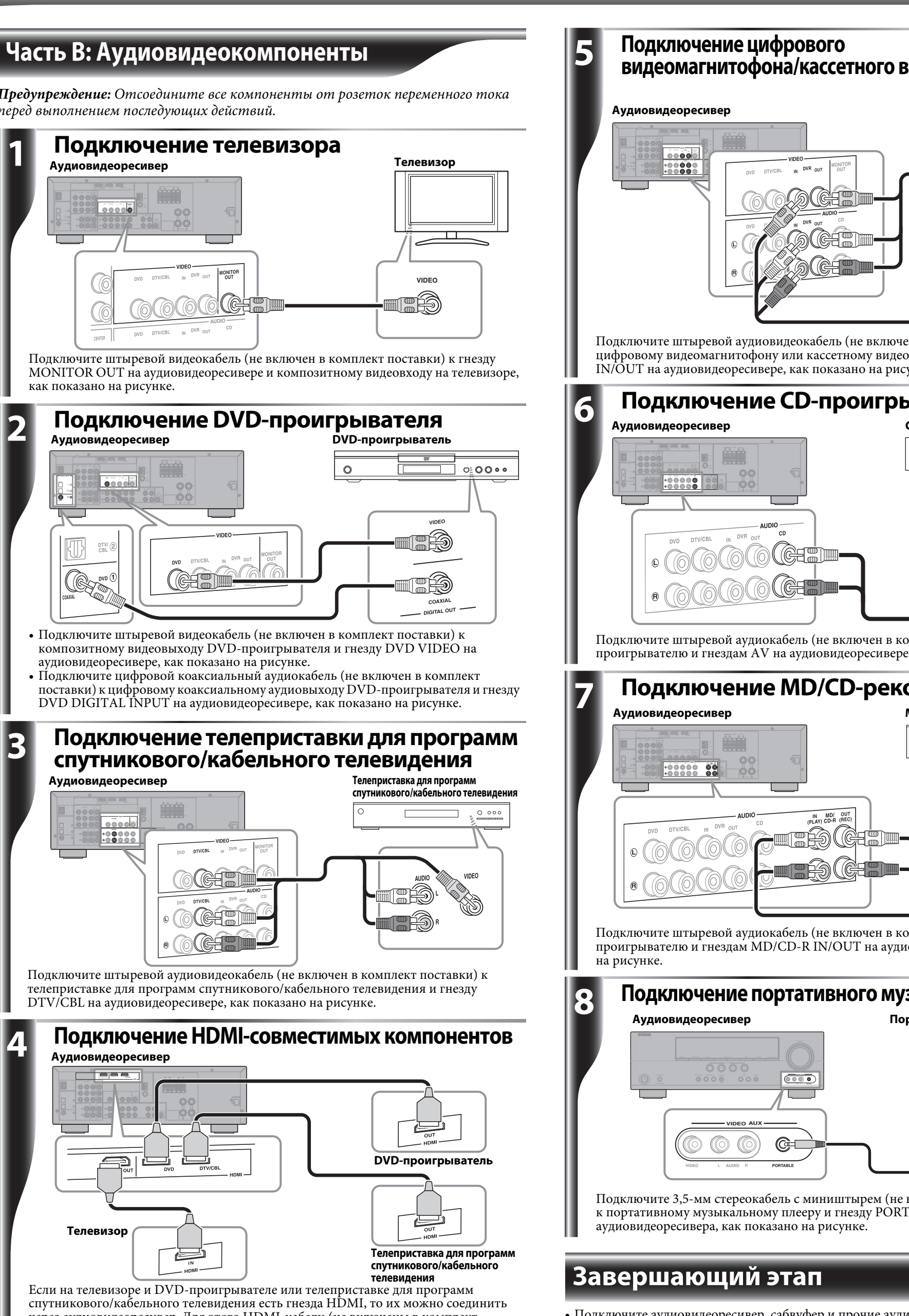

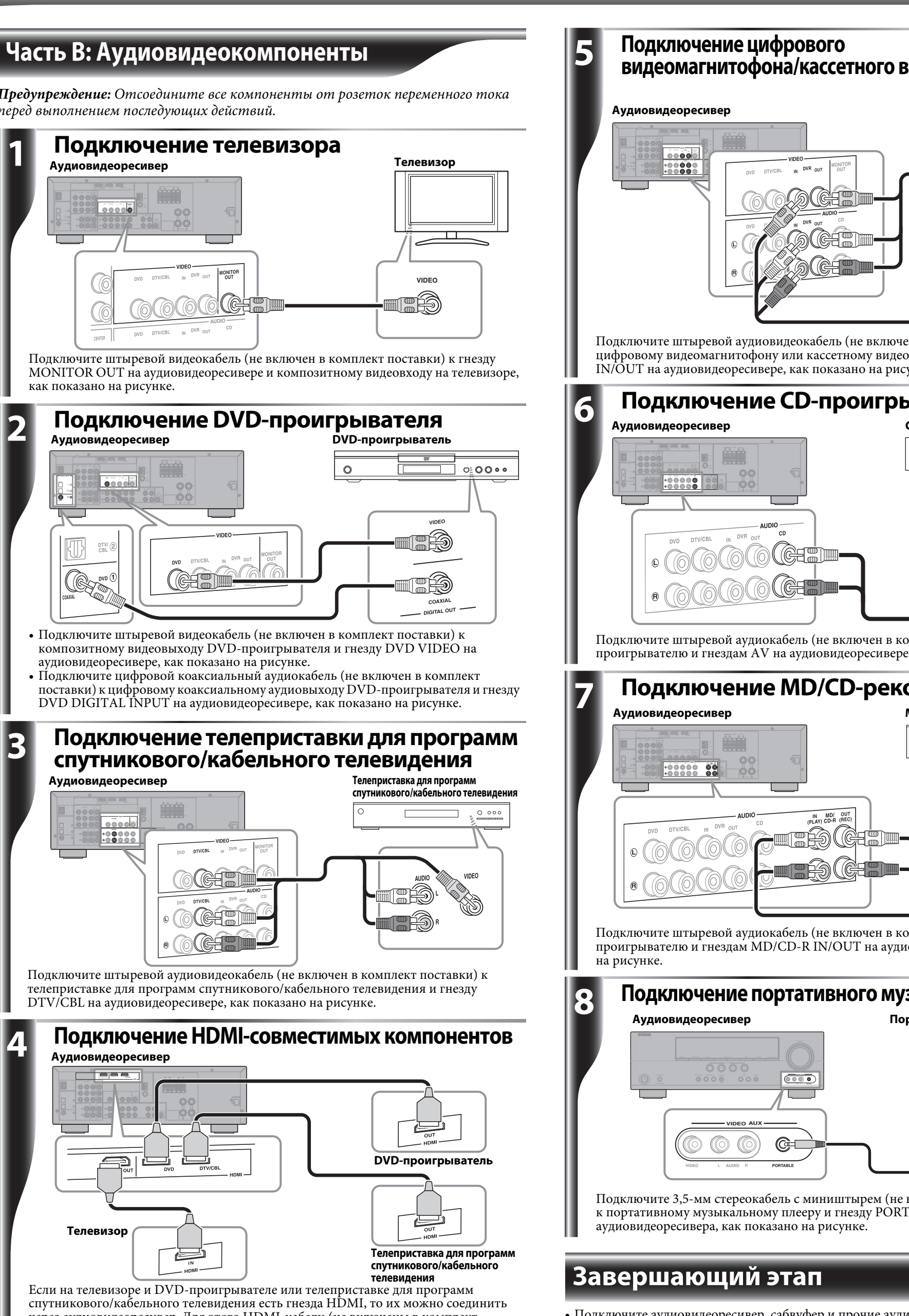

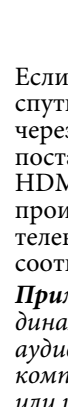

PRINTED WITH

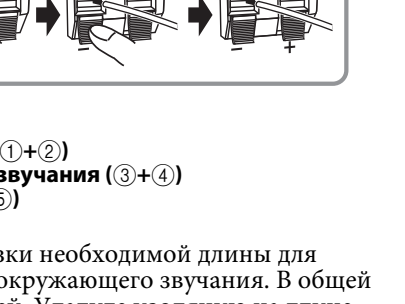

- подходящим розеткам переменного тока. поставки) необходимо подключить к гнезду HDMI OUT на аудиовидеоресивере и • Сначала включите аудиовидеоресивер, а затем сабвуфер и прочие аудиовидеокомпоненты. HDMI-входу на телевизоре, а также их необходимо подключить к DVD- Вставьте батарейки в пульт ДУ аудиовидеоресивера проигрывателю и телеприставке для программ спутникового/кабельного • Для получения полных инструкций по эксплуатации обратитесь к соответствующим телевидения и гнездам DVD и DTV/CBL HDMI на аудиовидеоресивере руководствам пользователя.
- соответственно, как показано на рисунке. Примечание: Аудиосигналы, поступившие на HDMI-входы, будут выведены на динамики HDMI-совместимого телевизора, а не на колонки, подключенные к аудиовидеоресиверу. Для того чтобы прослушивать HDMI-совместимый компонент через колонки аудиовидеоресивера, необходимо использовать аналоговое или цифровое аудиоподключение в дополнение к HDMI-подключению, а также необходимо отключить звук на телевизоре.

Для получения более подробной информации о HDMI обратитесь к руководствам пользователя.

Наступило время получить удовольствие от использования домашнего кинотеатра Yamaha!

Цифровой

0

видеомагнитофон/кассетны

• • • • • •

й видеомагнитофон

LINE OUT

r L a

А теперь расслабьтесь и наслаждайтесь великолепным звуком домашнего кинотеатра Yamaha.

# **YAMAHA YHT-292** Digital Home Theater System **Connection Guide** English

The Yamaha YHT-292 Digital Home Theater System includes everything you need to add great sound to your home theater. By following the steps in this Connection Guide, you'll have your home theater set up in no time and be enjoying music and movies like never before. Part A explains how to connect the speakers and antennas. Part B explains how to connect various AV components. See the relevant owner's manuals for full instructions and precautions. *Caution: Disconnect all components from AC outlets before proceeding.* 

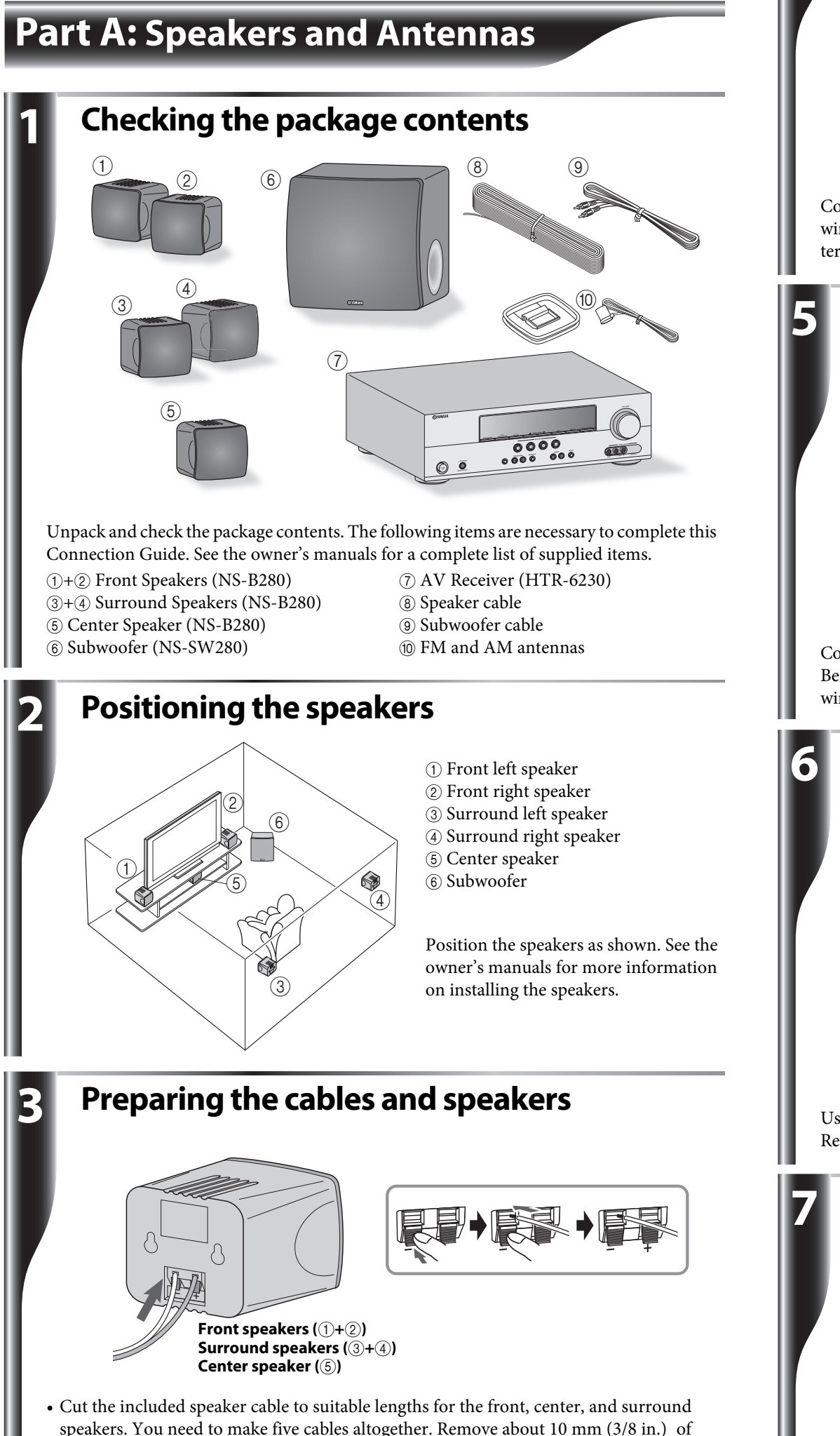

speakers. You need to make five cables altogether. Remove about 10 mm (3/8 in.) of insulation from the end of each wire, and then twist the bare strands tightly. • Connect the speaker cables to the front speakers ((1+2), surround speakers ((3+4)), and center speaker (⑤). Connect the colored wire to the red positive (+) terminal, and

connect the other wire to the black negative (-) terminal. See the owner's manuals for more information on connecting the speaker cables.

**Connecting the front speakers** AV Receive 00

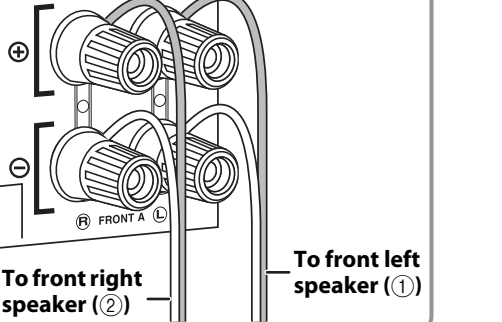

Connect the front speaker (①+②) cables to the AV Receiver. Be sure to connect the colored wire to the red positive (+) terminal, and connect the other wire to the black negative (-) terminal.

# **Connecting the center and surround speakers** To center speaker (5) To surround right speaker To surround left speaker (3)

Connect the center speaker (5) and surround speaker (3+4) cables to the AV Receiver. Be sure to connect the colored wire to the red positive (+) terminal, and connect the other wire to the black negative (-) terminal

Connecting the subwoofer AV Receive Subwoofer (⑥) INPUT VOLUME

Use the included subwoofer cable to connect the Subwoofer's INPUT jack to the AV Receiver's SUBWOOFER OUTPUT jack.

# **Connecting the antennas** AV Receiver

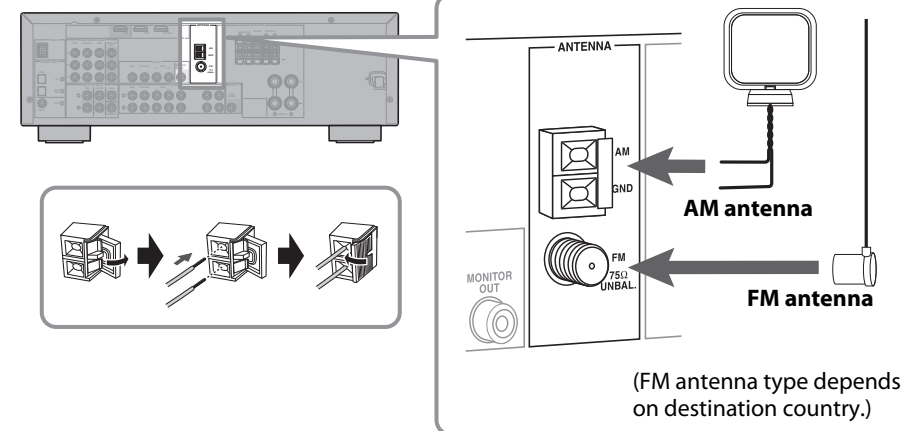

Connect the AM loop antenna and indoor FM antenna to the AV Receiver, as shown. See the owner's manuals for more information about connecting antennas.

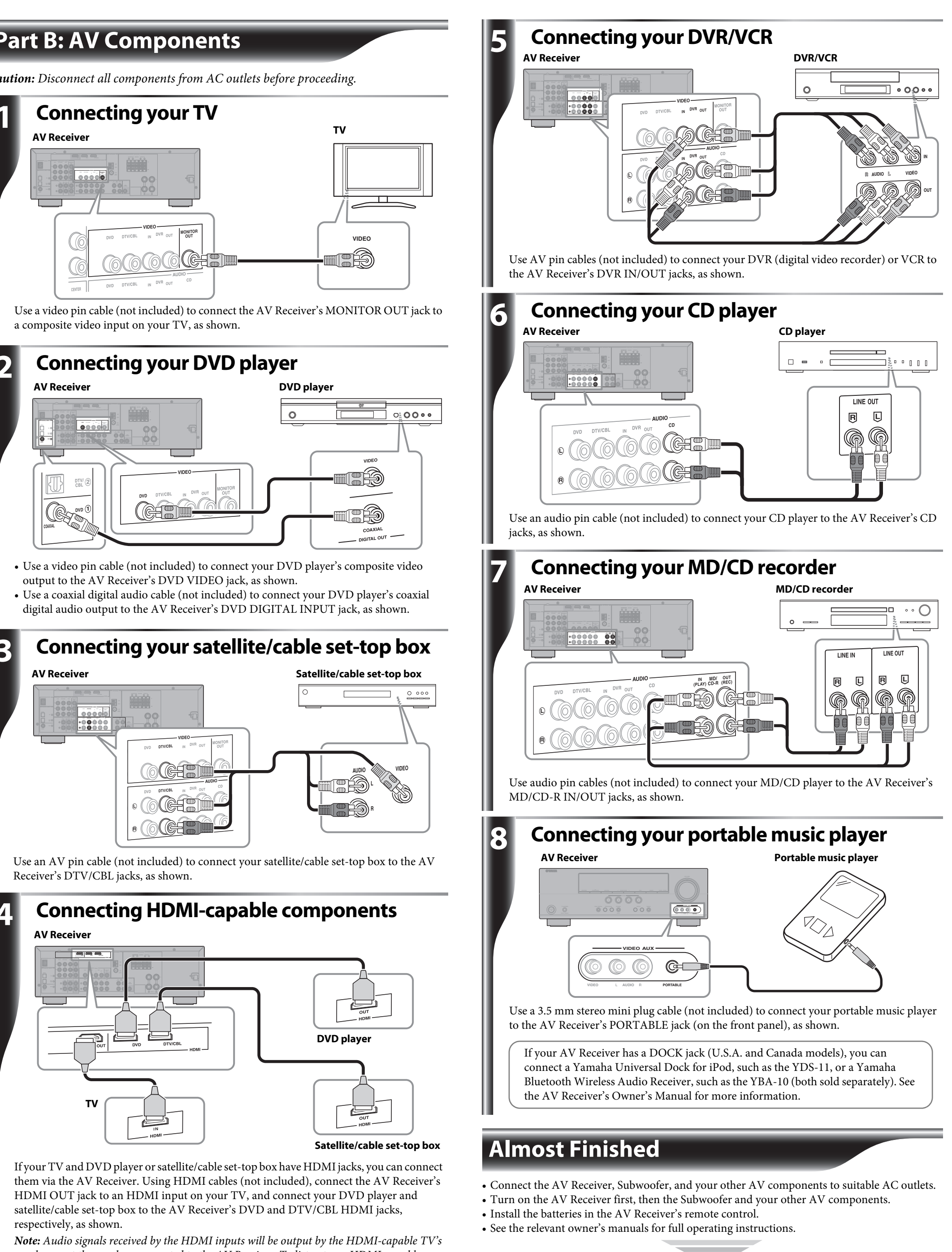

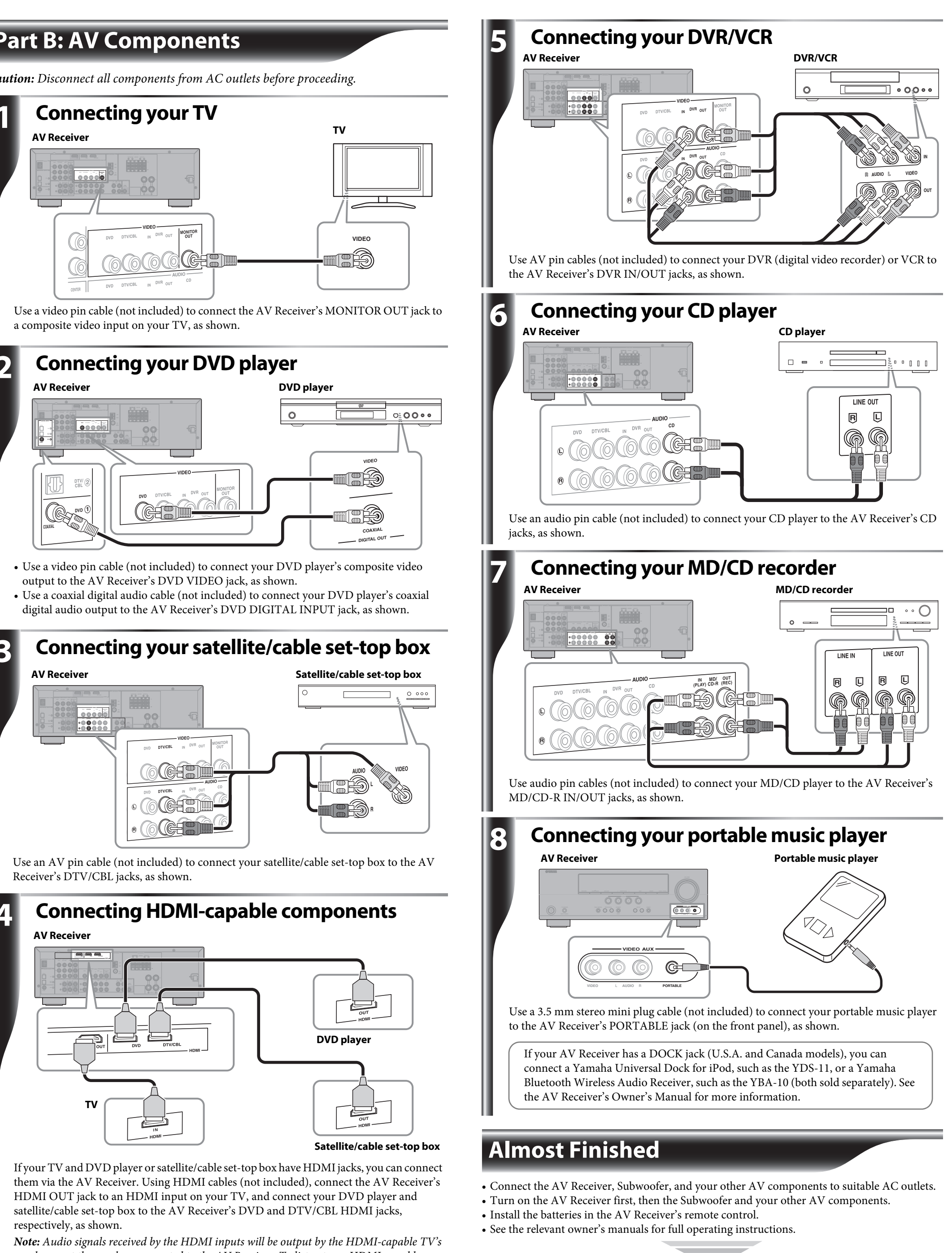

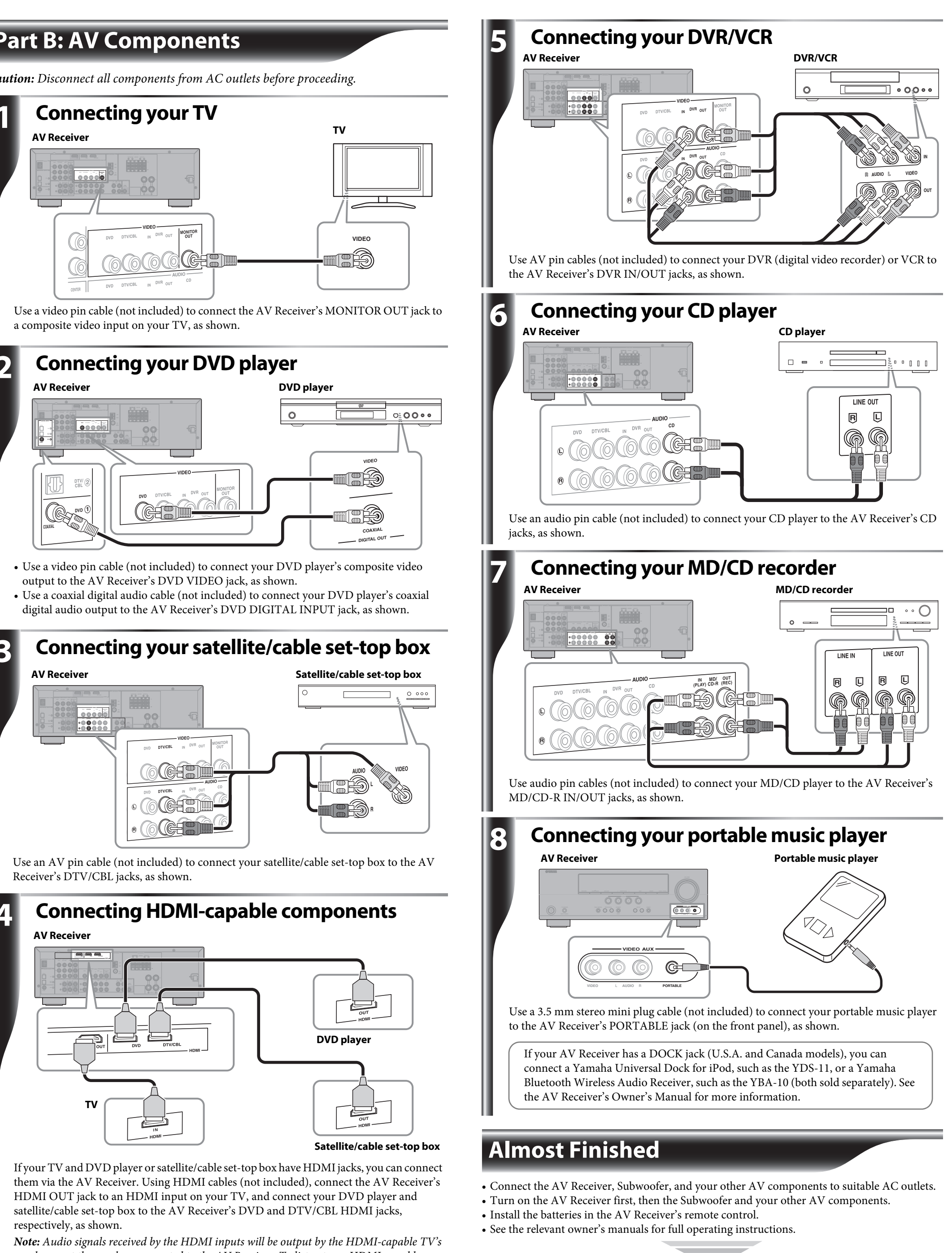

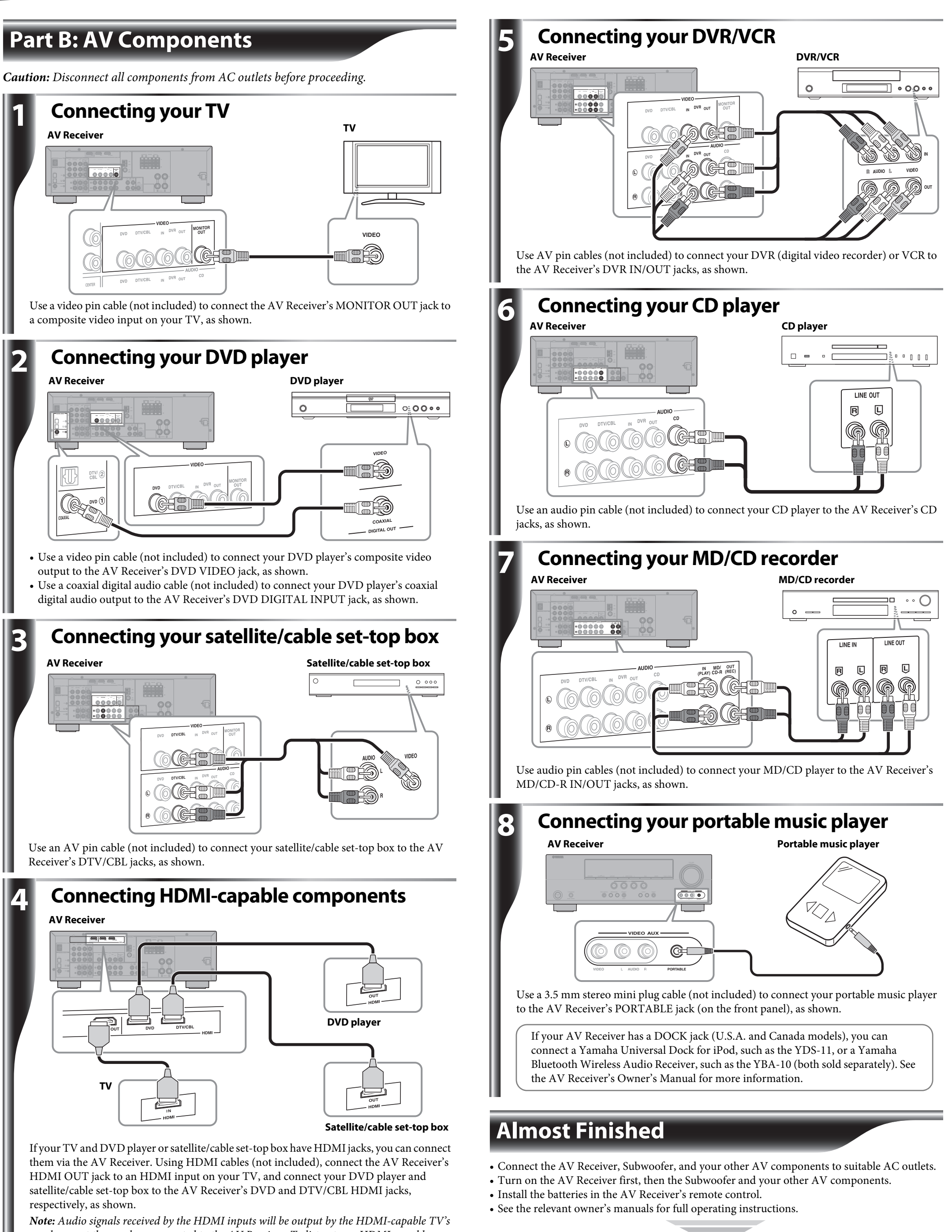

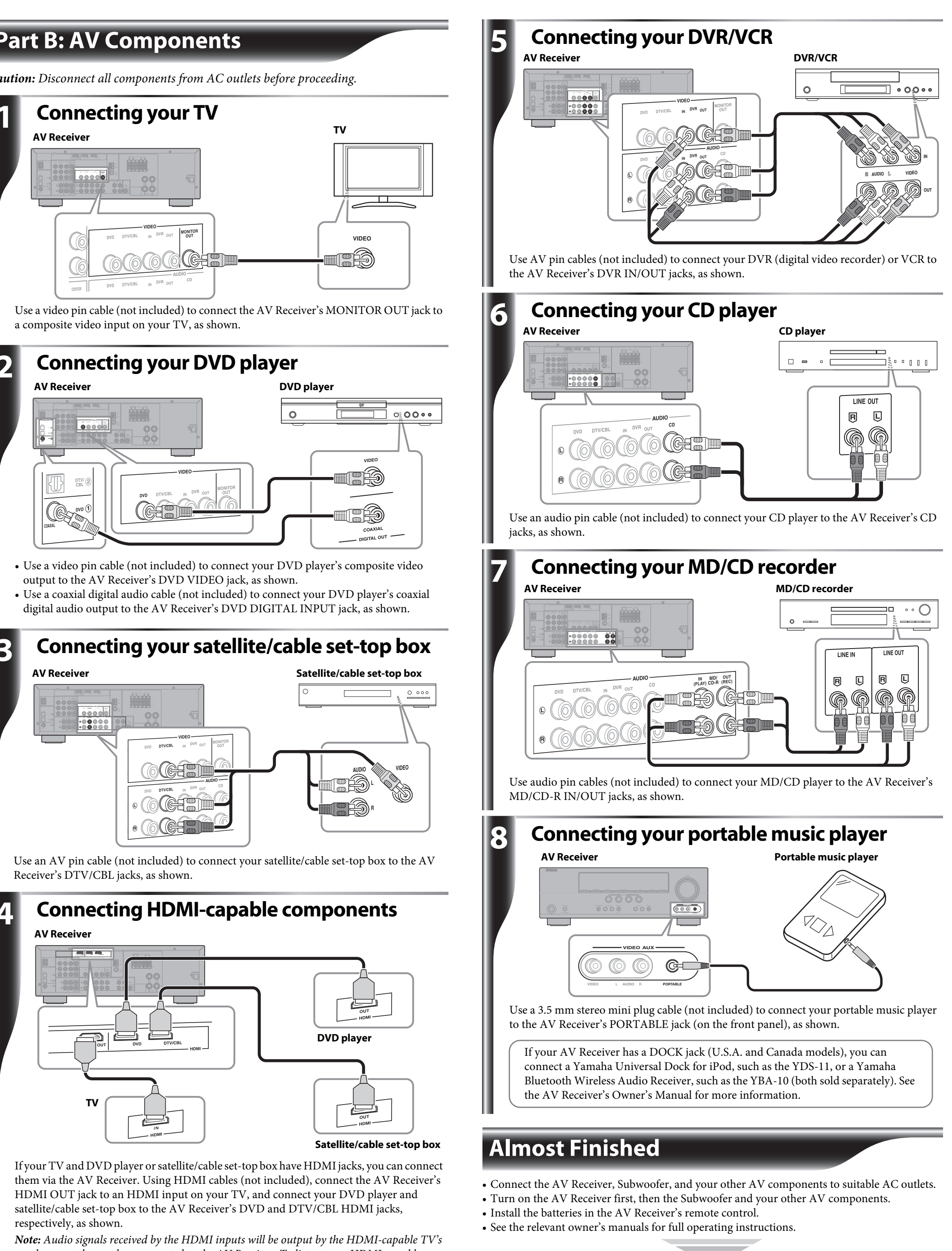

speakers, not the speakers connected to the AV Receiver. To listen to an HDMI-capable component through the AV Receiver's speakers, you must make an analog or digital audio connection in addition to the HDMI connection, and mute the sound on the TV. See the owner's manuals for more information about HDMI.

Time to enjoy your Yamaha home theater system! Now, relax and enjoy the great sound of your Yamaha home theater system.